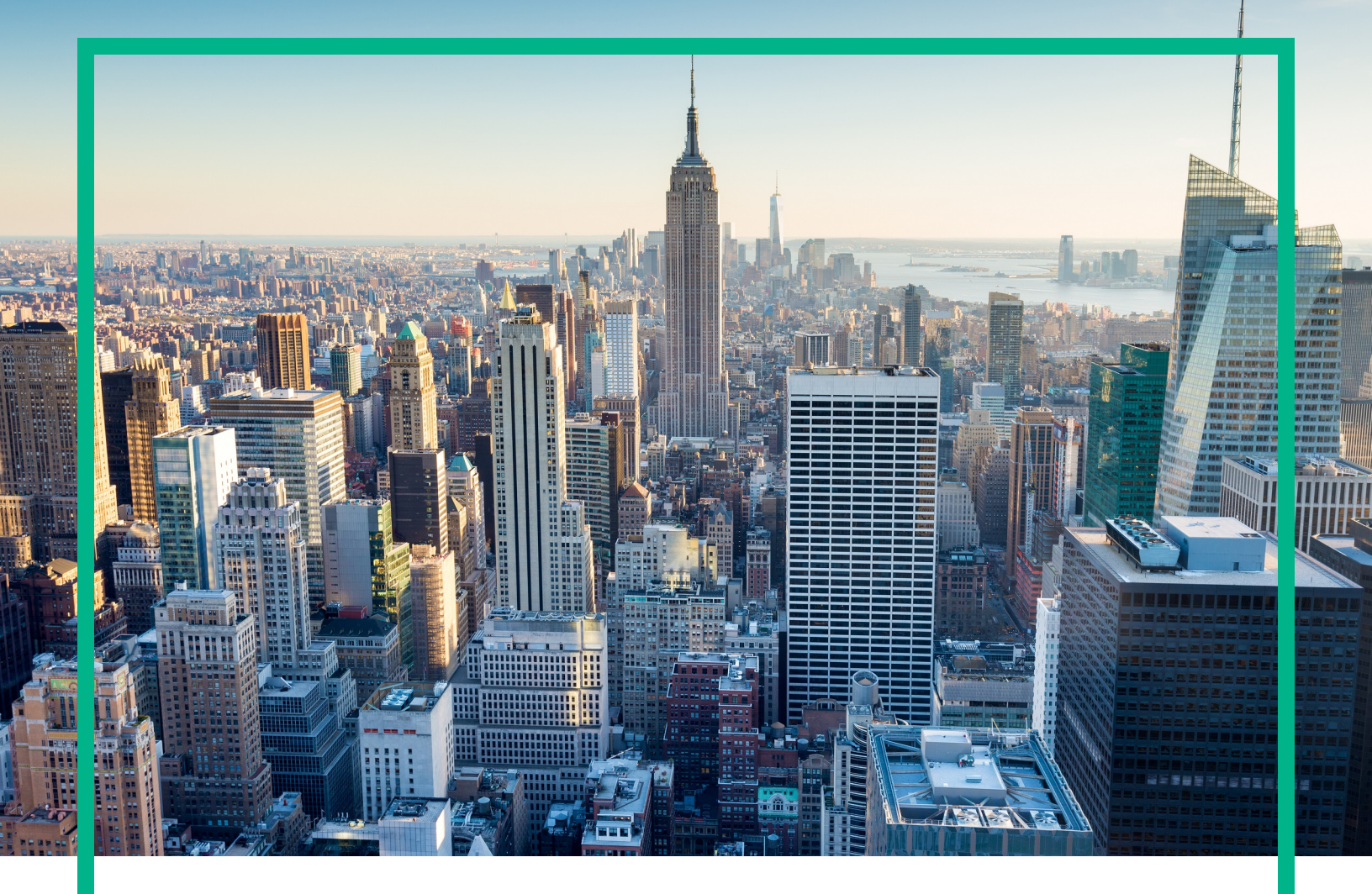

# OMi Management Pack for IBM WebSphere Application Server

Software Version: 1.01 Operations Manager i for Linux and Windows® operating systems

# **User Guide**

Document Release Date: June 2017 Software Release Date: June 2015

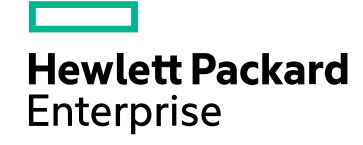

### Legal Notices

#### Warranty

The only warranties for Hewlett Packard Enterprise products and services are set forth in the express warranty statements accompanying such products and services. Nothing herein should be construed as constituting an additional warranty. Hewlett Packard Enterprise shall not be liable for technical or editorial errors or omissions contained herein. The information contained herein is subject to change without notice.

### Restricted Rights Legend

Confidential computer software. Valid license from Hewlett Packard Enterprise required for possession, use or copying. Consistent with FAR 12.211 and 12.212, Commercial Computer Software, Computer Software Documentation, and Technical Data for Commercial Items are licensed to the U.S. Government under vendor's standard commercial license.

### **Copyright Notice**

© 2014 - 2017 Hewlett Packard Enterprise Development LP

### **Trademark Notices**

Adobe™ is a trademark of Adobe Systems Incorporated.

Microsoft® and Windows® are U.S. registered trademarks of Microsoft Corporation.

UNIX® is a registered trademark of The Open Group.

This product includes an interface of the 'zlib' general purpose compression library, which is Copyright © 1995-2002 Jean-loup Gailly and Mark Adler.

### Documentation Updates

To check for recent updates or to verify that you are using the most recent edition of a document, go to: https://softwaresupport.hpe.com/.

This site requires that you register for an HPE Passport and to sign in. To register for an HPE Passport ID, click **Register** on the HPE Software Support site or click **Create an Account** on the HPE Passport login page.

You will also receive updated or new editions if you subscribe to the appropriate product support service. Contact your HPE sales representative for details.

### Support

Visit the HPE Software Support site at: https://softwaresupport.hpe.com/.

Most of the support areas require that you register as an HPE Passport user and to sign in. Many also require a support contract. To register for an HPE Passport ID, click Register on the HPE Support site or click Create an Account on the HPE Passport login page.

To find more information about access levels, go to: https://softwaresupport.hpe.com/web/softwaresupport/access-levels.

HPE Software Solutions Now accesses the Solution and Integration Portal website. This site enables you to explore HPE product solutions to meet your business needs, includes a full list of integrations between HPE products, as well as a listing of ITIL processes. The URL for this website is https://softwaresupport.hpe.com/km/KM01702731.

# Contents

| Chapter 1: OMi Management Pack for IBM WebSphere Application                        | 7         |
|-------------------------------------------------------------------------------------|-----------|
| Chanter 2: Getting Started                                                          | י ז<br>א  |
| Task 1: Adding Nodes to BSM 9 2v or OMi 10 v Console                                | U         |
| Task 2: Enabling the Enrichment Pules                                               | ں<br>م    |
| Task 3: Deploying the WebSphere Discovery Aspect                                    | 0<br>0    |
| Task 4: Verifying Discovery                                                         | 9         |
| Task 5: Deploying the WebSphere Management Templates or WebSphere                   | . I I     |
| Aspects                                                                             | -<br>. 11 |
| Management Pack Data Collection Process                                             | .12       |
| Task 5a: Identifying and Deploying WebSphere Management<br>Templates                | 12        |
| Task 5b: Deploying WebSphere Aspects                                                | . 15      |
| Task 6: Verifying Discovery for Extended Topology                                   | .18       |
| Additional tasks for OMi MP for IBM WebSphere Application Server 1.01               | .18       |
| Checking the Topology Synchronization Settings                                      | 21        |
| Chapter 3: Components                                                               | .22       |
| WebSphere Management Templates                                                      | 22        |
| How to Access Management Templates                                                  | .23       |
| Overview                                                                            | 23        |
| Tasks                                                                               | . 23      |
| How to Deploy WebSphere Management Templates                                        | .23       |
| How to Automatically Assign WebSphere Management Templates<br>and WebSphere Aspects | 3<br>24   |
| How to Deploy an Assignment Report for a WebSphere<br>Management Template           | . 25      |
| Essential WebSphere Management Template                                             | . 26      |
| How to Access Essential WebSphere Management Template                               | .26       |
| User Interface Reference                                                            | 26        |
| Extensive WebSphere Management Template                                             | 28        |
| How to Access Extensive WebSphere Management Template .                             | .28       |

| .28 |
|-----|
| .31 |
|     |
| .31 |
| .31 |
| .35 |
| 35  |
| .35 |
| .36 |
| .36 |
| .37 |
| .37 |
| .38 |
| .38 |
| .39 |
| .39 |
| 41  |
| .46 |
| .48 |
| .48 |
| 50  |
| .53 |
| 55  |
| 55  |
| .57 |
| 58  |
| .58 |
| .59 |
| 64  |
| .64 |
| .94 |
| 94  |
| 96  |
| 97  |
| 03  |
|     |

| Key Performance Indicators (KPIs) Assignments                                    | 103 |
|----------------------------------------------------------------------------------|-----|
| Operations Orchestration (OO) Flows                                              | 104 |
| Tools                                                                            | 106 |
| How to Access Tools                                                              | 106 |
| Graph Templates                                                                  | 107 |
| How to Access Graph Templates                                                    | 107 |
| How to View Graphs                                                               | 112 |
| Chapter 4: Customization Scenarios                                               | 114 |
| Creating WebSphere Management Templates                                          | 114 |
| Editing WebSphere Management Templates                                           | 116 |
| Chapter 5: Deployment Scenarios                                                  | 118 |
| WebSphere Application Servers in Network Deployment                              | 118 |
| WebSphere Application Servers in Cluster Environment                             | 118 |
| WebSphere Application Servers Using LDAP and SSL Authentication<br>Providers     | 119 |
| Chapter 6: Composite Applications                                                | 122 |
| Monitoring Composite Applications                                                | 122 |
| Task 1: Adding Nodes to OMi Console                                              | 122 |
| Task 2: Deploying WebSphere Discovery Aspect                                     | 123 |
| Task 3: Verifying Discovery                                                      | 124 |
| Task 4: Deploying Extensive WebSphere and Oracle Database<br>Management Template | 125 |
| Task 5: Verifving Discovery for Extended Topology                                |     |
| Chapter 7: Troubleshooting                                                       | 129 |
| Appendix: Metrics and Data Sources                                               | 135 |
| Send documentation feedback                                                      | 132 |
|                                                                                  | 100 |

User Guide

# Chapter 1: OMi Management Pack for IBM WebSphere Application Server

The OMi Management Pack for IBM WebSphere Application Server (OMi MP for IBM WebSphere Application Server) works with Operations Manager i (OMi) and enables you to monitor IBM WebSphere Application Servers and the underlying infrastructure running in your environment using the OMi console. The OMi Management Pack for IBM WebSphere Application Server (OMi MP for IBM WebSphere Application Server) works with Operations Manager i (OMi) and enables you to monitor IBM WebSphere Application Servers and the underlying infrastructure running in your environment using the Business Service Management (BSM). It includes Health Indicators (HIs), Event Type Indicators (ETIs), and Correlation Rules that analyze the events that occur in the IBM WebSphere Application Servers and report the health status. It also provides out-of- the-box Management Templates and Aspects for monitoring the availability, health, and performance of IBM WebSphere Application Servers. The Management Templates consists of a wide range of Aspects which enable monitoring the cluster status, server status, EJB (Enterprise JavaBeans) performance, and so on.

The Management Templates or Aspects can be seamlessly deployed by administrators for monitoring the IBM WebSphere Application Servers in an enterprise environment. The Subject Matter Experts (SMEs) and developers can easily customize the WebSphere Management Templates.

The out-of-the-box Management Templates or Aspects can be used to monitor the following types of environments:

- Network Deployment
- Standalone
- Cluster
- Secure configurations LDAP and SSL

OMi MP for IBM WebSphere Application Server supports the following:

- Automated instance based simplified configuration and deployment.
- Provides a 360 degree monitoring of the health and performance of IBM WebSphere Application Servers and its underlying infrastructure in all deployment scenarios.
- Ready to deploy out-of- the-box management solutions to suit different monitoring requirements.
- Monitoring of composite applications IBM WebSphere Application Servers, Oracle databases, and the underlying system infrastructure.

# Chapter 2: Getting Started

The following section provides step-by-step information about monitoring IBM WebSphere Application Servers from the BSM console.

## Task 1: Adding Nodes to BSM 9.2x or OMi 10.x Console

**Note:** If the WebSphere Application Servers that you want to monitor is already being monitored by Smart Plug-in for WebSphere Application Server (SPI for WebSphere Application Server), then remove the SPI artifacts and datasources from the managed node hosting the WebSphere Application Server before proceeding.

Note: If the node already exists in RTSM, you can skip this step and proceed to Task 2.

Before you begin monitoring, you need to add the nodes, by following these steps:

1. Open the Monitored Nodes manager from Administration:

On BSM 9.2x, click Admin > Operations Management > Setup > Monitored Nodes.

On OMi 10.x, click Administration > Setup and Maintenance > Monitored Nodes.

- In the Node Views pane, click Predefined Node Filter > Monitored Nodes and then click and then select Computer > <select required OS type>. The Create New Monitored Nodes dialog box appears.
- 3. Specify the Primary DNS Name, IP Address, Operating System, and Processor Architecture of the node and click **OK**.

## Task 2: Enabling the Enrichment Rules

You must enable the following enrichment rules to populate the WebSphere CI's display label with additional information about container or the hostname. The Enrichment Rules must be enabled to reconcile more than one j2eedomain CIs with the same name as a single CI entity:

- SoftwareElementDisplayLabelForNewHost
- SoftwareElementDisplayLabelForExistingHost
- SoftwareElementDisplayLabelPopulator

To enable the Enrichment Rules, follow these steps:

1. Open the Enrichment manager:

On BSM 9.2x, click Admin > RTSM Administration > Modeling > Enrichment manager.

On OMi 10.x, click Administration > RTSM Administration > Modeling > Enrichment manager.

- 2. In the Enrichment Rules pane, select **SoftwareElementDisplayLabelForNewHost** from the list.
- 3. Right-click and select **Properties**. The Enrichment Rule Properties window appears.
- 4. Click Next.
- 5. Select **Rule is Active**.
- 6. Click Finish.
- 7. In the Enrichment Rules pane, click 🛅 to save the changes.
- 8. Select **SoftwareElementDisplayLabelForExistingHost** and repeat steps 3 to 7.
- 9. Select SoftwareElementDisplayLabelPopulator and repeat steps 3 to 7.
- In the Enrichment Rules pane, click Root > Operations Management > J2EE Application Servers.
- 11. Select **WebSphereJ2EEDomainReconciliation** and repeat steps 3 to 7.

## Task 3: Deploying the WebSphere Discovery Aspect

The WebSphere Discovery Aspect enables you to discover IBM WebSphere Application Server instances in the environment. To discover the IBM WebSphere Application Server CIs on the added managed nodes, you must deploy the WebSphere Discovery Aspect to a Computer CI.

The WebSphere Discovery Aspect deployment discovers the Configuration Item (CIs) of the following CI types (CITs):

User Guide Task 3: Deploying the WebSphere Discovery Aspect

- j2eedomain
- websphereas

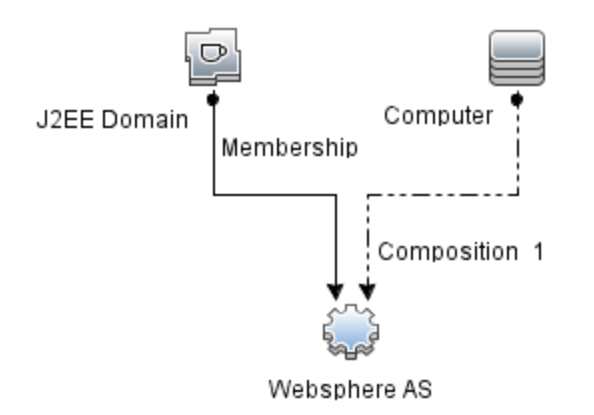

To deploy the WebSphere Discovery Aspect, follow these steps:

1. Open the Management Templates & Aspects pane:

On BSM 9.2x, click Admin > Operations Management > Monitoring > Management Templates & Aspects.

On OMi 10.x, click Administration > Monitoring > Management Templates & Aspects.

2. In the Configuration Folders pane:

Configuration Folders > Application Server Management > IBM WebSphere Management > Aspects

- 3. In the Aspects folder, click **WebSphere Discovery** Aspect, and then click <sup>4</sup>/<sub>4</sub> to open the Assign and Deploy Wizard.
- 4. In the **Configuration Item** tab, select the configuration item to which you want to deploy the Discovery Aspect and then click **Next**.
- 5. In the **Required Parameters** tab, click **Next**.

**Note:** A message appears stating that There are no parameters that require editing for this Assignment.

6. (Optional). In the All Parameters tab on BSM 9.2x or Parameter Summary tab on OMi 10.x, to change the default value of the Frequency of WebSphere\_MPlog parameter, you can select the parameter and then click *O*. The Edit Parameter dialog box opens. Click Value, specify the

value, and then click **OK**.

- 7. Click Next.
- 8. *(Optional)*. In the **Configure Options** tab, if you do not want to enable the assignment immediately, perform the following:

On BSM 9.2x, clear the **Enable Assigned Objects** check box.

On OMi 10.x, clear the Enable Assignment(s) check box.

You can then enable the assignment later using the Assignments & Tuning pane.

9. Click Finish.

**Note:** After the WebSphere Discovery Aspect is deployed, a message stating the Assignment and deployment jobs created appears. To check the status of the deployment job, go to the following location:

On BSM 9.2x, click Admin > Operations Management > Monitoring > Deployment Jobs.

On OMi 10.x, click Administration > Monitoring > Deployment Jobs.

# Task 4: Verifying Discovery

After you deploy the WebSphere Discovery Aspect, you can verify if the CIs are populated in the View Explorer.

1. Open the Event Perspective pane:

On BSM 9.2x, click **Applications > Operations Management > Event Perspective**.

On OMi 10.x, click **Workspaces > Operations Console > Event Perspective**.

2. In the View Explorer, select the **WebSphere\_Deployment\_View** from the drop-down list. You can see the CIs associated with the **WebSphere\_Deployment\_View**.

## Task 5: Deploying the WebSphere Management Templates or WebSphere Aspects

This section provides information abut data collection, deploying management template and aspects. For more information about deploying WebSphere Management Templates, go to "Task 5a: Identifying and Deploying WebSphere Management Templates". For more information about deploying WebSphere Aspects, go to "Task 5b: Deploying WebSphere Aspects".

## Management Pack Data Collection Process

The frequency (polling interval) at which each Aspect must be monitored is predefined with a default value in a specific frequency parameter. Frequency parameter is an expert parameter that is defined for each of the metrics regardless of whether they are for generating events or not.

Following are the four predefined frequency parameters:

| Scheduler Frequency | Default value |
|---------------------|---------------|
| Very High           | 5 mins        |
| High                | 15 mins       |
| Medium              | 1 hour        |
| Low                 | 24 hours      |

After Management Templates and Aspects are deployed, collector is triggered based on the parameter value in a specific Aspect. You can modify the default value of the parameter at following two levels:

- During deployment of the Management Template or Aspects using the Management Templates & Aspects pane
- After deployment using the Assignments & Tuning pane.

For more information about how to modify the parameter values, see Editing Parameters.

# Task 5a: Identifying and Deploying WebSphere Management Templates

Before deploying the WebSphere Management Templates, you must deploy the WebSphere Discovery Aspect. For more information, see "Task 3: Deploying the WebSphere Discovery Aspect".

The WebSphere Management Template discovers the CIs of the following CITs and completes the topology as shown in the following figure:

User Guide

Task 5: Deploying the WebSphere Management Templates or WebSphere Aspects

- JVM
- J2EE Application
- JDBC Data Source

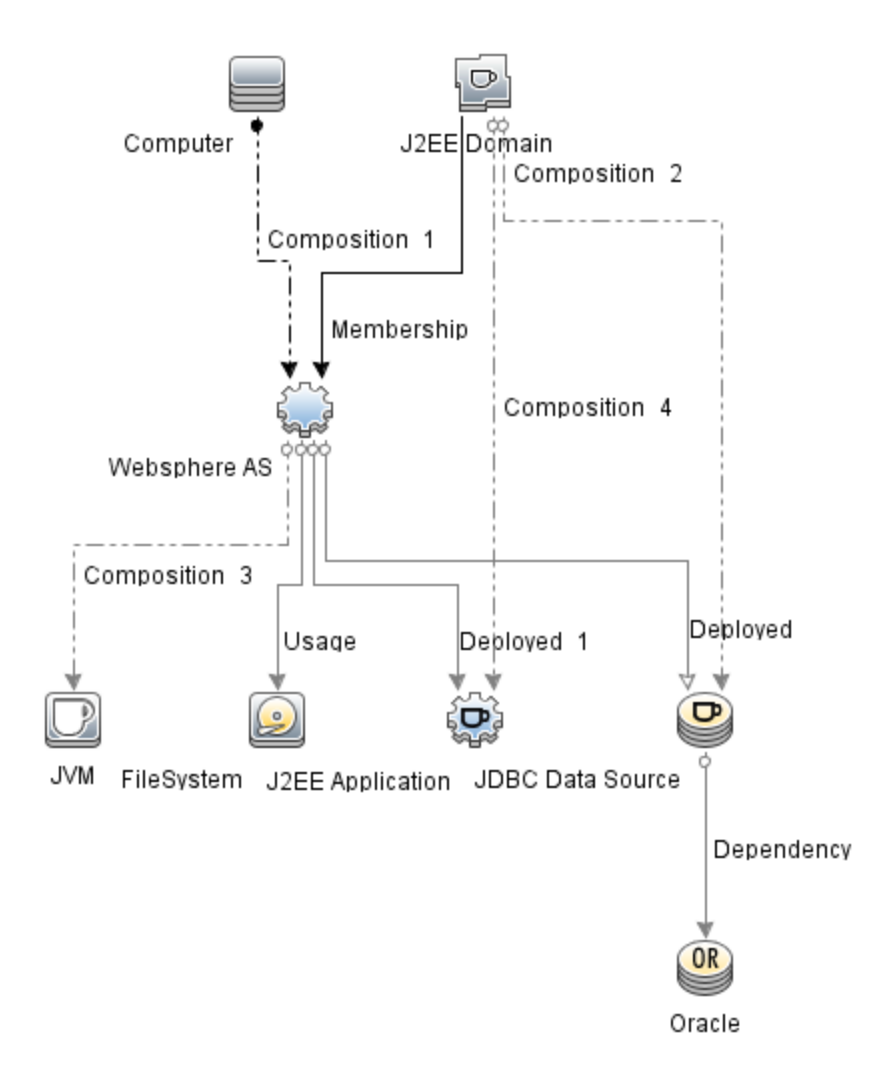

You can identify the WebSphere Management Template suitable for your environment by following these recommendations:

 If you want to monitor the primary areas of IBM WebSphere Application Server such as server status, JVM, JDBC, EJB and Servlets, and server logs, you can deploy the Essential WebSphere Management Template.

- If you want to monitor the primary and advanced areas of IBM WebSphere Application Server such as transactions, cluster status cache usage, and threads, you can deploy the Extensive WebSphere Management Template.
- If you want to monitor composite applications comprising IBM WebSphere Application Servers, Oracle databases, and the underlying infrastructure, you can deploy the Extensive WebSphere and Oracle Database Management Template.

To deploy the WebSphere Management Templates to the WebSphere cell CIs (j2eedomain), follow these steps:

1. Open the Management Templates & Aspects pane:

On BSM 9.2x, click Admin > Operations Management > Monitoring > Management Templates & Aspects.

On OMi 10.x, click Administration > Monitoring > Management Templates & Aspects.

2. In the Configuration Folders pane:

Configuration Folders > Application Server Management > IBM WebSphere Management > Management Templates

- 3. In the Management Templates folder, click the Management Template that you want to deploy, and then click 4. The Assign and Deploy wizard opens.
- 4. In the Configuration Item tab, click the j2ee Domain CI to which you want to assign the Management Template, and then click Next. You can select multiple items by holding down the CTRL or SHIFT key while selecting them. Click Next to accept the CIs and go to Required Parameters.

**Note:** You must specify values for all the parameters to be able to continue the configuration process.

**Note:** The credentials given during the deployment of a Management Template should have required privileges. For more information see the section User Privileges in the *OMi MP for IBM WebSphere Application Server Installation Guide*.

6. Click Next.

7. In the All Parameters tab on BSM 9.2x or Parameter Summary tab on OMi 10.x, you can override the default value of any parameters. You can specify a value for each parameter at the Management Template level. By default, parameters defined as expert parameters are not shown. To view expert parameters, click Show Expert Parameters.

**Note:** If the protocol configured for data collection is JSR160RMI, the values for the parameters (WebSphere Application Server JMX Connector Type and WebSphere Application Server Port Number) must be specified.

- 8. Click Next.
- 9. (Optional). If you do not want to enable the assignment immediately, perform the following:

On BSM 9.2x, clear the Enable Assigned Objects check box.

On OMi 10.x, clear the **Enable Assignment(s)** check box.

You can then enable the assignment later using the Assignments & Tuning pane.

10. Click Finish.

## Task 5b: Deploying WebSphere Aspects

Before deploying the WebSphere Aspects, you must deploy the WebSphere Base Aspect to discover the CIs of the following CITs:

- JVM
- J2EE Application
- JDBC Data Source

To deploy the WebSphere Base Aspect, follow these steps:

1. Open the Management Templates & Aspects pane:

On BSM 9.2x, click Admin > Operations Management > Monitoring > Management Templates & Aspects.

On OMi 10.x, click Administration > Monitoring > Management Templates & Aspects.

2. In the Configuration Folders pane:

Click Configuration Folders > Application Server Management > IBM WebSphere Management > Aspects > WebSphere Base

- 3. In the Aspects folder, click the **WebSphere Base**, and then click <sup>4</sup>. The Assign and Deploy wizard opens.
- 4. In the Configuration Item tab, Select the WebSphere CI and then click Next. You can select multiple items by holding down the CTRL or SHIFT key while selecting them. Click Next to accept the CIs and go to Required Parameters.

Note: If you want to deploy Aspects to Node CIs, select Also show CIs of type Node.

**Note:** You must specify values for all the parameters to be able to continue the configuration process.

**Note:** The credentials given during the deployment of a Management Template should have required privileges for OMi MP for IBM WebSphere Application Server to collect performance management data.

- 6. Click Next.
- 7. In the All Parameters tab on BSM 9.2x or Parameter Summary tab on OMi 10.x, you can override the default value of any parameter. You can specify a value for each parameter at the Management Template level. By default, parameters defined as expert parameters are not shown. To show expert parameters, click Show Expert Parameters.

**Note:** If the protocol configured for data collection is JSR160RMI, the values for the parameters (WebSphere Application Server JMX Connector Type and WebSphere Application Server Port Number) must be specified.

- 8. Click Next
- 9. (Optional). If you do not want to enable the assignment immediately, perform the following:

On BSM 9.2x, clear the **Enable Assigned Objects** check box.

On OMi 10.x, clear the **Enable Assignment(s)** check box.

You can then enable the assignment later using the Assignments & Tuning pane.

10. Click Finish.

To deploy the remaining WebSphere Aspects, follow these steps:

1. Open the Management Templates & Aspects pane:

On BSM 9.2x, click Admin > Operations Management > Monitoring > Management Templates & Aspects.

On OMi 10.x, click Administration > Monitoring > Management Templates & Aspects.

2. In the Configuration Folders pane:

Configuration Folders > Application Server Management > IBM WebSphere Management > Aspects

- 3. In the Aspects folder, click the WebSphere Aspect that you want to deploy, and then click 🏶. The Assign and Deploy wizard opens.
- 4. In the **Configuration Item** tab, click the CI to which you want to assign the WebSphere Aspect, and then click **Next**. You can select multiple items by holding down the **CTRL** or **SHIFT** key while selecting them. Click **Next** to accept the CIs and go to **Required Parameters**.

Note: If you want to deploy Aspects to Node CIs, select Also Show CIs of type Node.

**Note:** You must specify values for all the parameters to be able to continue the configuration process.

**Note:** The credentials given during the deployment of WebSphere Aspects should have required privileges. For more information see the section User Privileges in the *OMi MP for IBM WebSphere Application Server Installation Guide*.

6. Click Next.

**Note:** If the protocol configured for data collection is JSR160RMI, the values for the parameters (WebSphere Application Server JMX Connector Type and WebSphere Application Server Port Number) must be specified.

 In the All Parameters tab on BSM 9.2x or Parameter Summary tab on OMi 10.x, you can override the default value of any parameter. You can specify a value for each parameter at the Management Template level. By default, parameters defined as expert parameters are not shown. To view the expert parameters, click Show Expert Parameters. **Note:** If the protocol configured for data collection is JSR160RMI, the values for the parameters (WebSphere Application Server JMX Connector Type and WebSphere Application Server Port Number) must be specified.

- 8. Click Next.
- (Optional). If you do not want to enable the assignment immediately, clear the Enable Assigned Objects check box. You can then enable the assignment later using the Assignments &Tuning pane.
- 10. Click Finish.

# Task 6: Verifying Discovery for Extended Topology

After you deploy the WebSphere Management Templates or WebSphere Base Aspect, you can verify if the CIs are populated in the View Explorer.

To view the CIs in the View Explorer, follow these steps:

- 1. In the BSM Console, click **Applications > Operations Management > Event Perspective**.
- 2. In the View Explorer, select **WebSphere\_Deployment\_View** from the drop-down list. You can see the extended topology comprising CIs associated with the **WebSphere\_Deployment\_View** as shown in the following figure.

## Additional tasks for OMi MP for IBM WebSphere Application Server 1.01

You must perform the following tasks, if OMi MP for IBM WebSphere Application Server 1.00 is used for monitoring the WebSphere Application Server instances in your environment. You must stop the monitoring, update the Management Templates and Aspects to latest version and then restart monitoring.

#### Perform following steps:

- 1. Stop monitoring all the WebSphere instances by following the steps:
  - a. Open the Event Perspective pane:

On BSM 9.2x, click **Application > Operations Management > Event Perspective > View Explorer > Browse Views**.

On OMi 10.x, click Workspaces > Event Perspective > View Explorer > Browse Views.

- b. In the **Browse Views** tab, Select the **WebSphere\_Deployment\_View** from the drop-down list.
- c. Right-click a WebSphere node and click **Launch Tool**. The Preview Tool Execution page opens.
- d. Select the Stop WebSphere Monitoring tool and click Run Tool.

Note: You must run the Stop WebSphere Monitoring tool on each node CI.

- 2. On the managed node, perform the following steps:
  - a. Navigate to the location <OvDataDir>/conf/WebSphere/wbsjmx and delete the file WebSphere\_Config.collConfig.
  - b. Delete the directory <OvDataDir>/tmp/WebSphere.
- 3. To update Management Templates or Aspects to the latest version, perform the following steps for each Management Template or Aspect assignment on each node:

**Note:** You must deploy WebSphere Management Templates to the **J2EE Domain** CI or WebSphere Aspects to **WebSphere AS** CI.

- a. On BSM 9.2x, to update perform the following steps:
  - i. Open the Management Template & Aspects pane:

# Admin > Operations Management > Monitoring > Management Templates & Aspects.

ii. In the Configuration Folders pane:

# Configuration Folders > Application Server Management > IBM WebSphere Management

iii. To deploy the latest version of Essential WebSphere Management Template:

In the Management Templates & Aspects pane, expand the Essential WebSphere Management Template and select 1.100 version and click Assign and Deploy Item.

Similarly, you can select the 1.100 version of the required Management Template or Aspects and click 4.

- b. On OMi 10.x, to update perform the following steps:
  - i. Open the Assignments & Tuning pane:

#### Administration > Monitoring > Assignments & Tuning

- ii. In the Browse Views pane, select the **WebSphere\_Deployment\_View** view and select each CI where version update is required.
- iii. Click Show Assignments That Require an Update.

All the Management Templates and Aspects that requires an update are listed.

iv. Select each of the Management Templates and Aspects and click I Update Assigned Item.

The Update Assigned Item dialog box appears.

- v. In the Update Options tab, follow these steps:
  - Select the latest version from the **Update to Version** drop down list.
  - If you select **Use parameter values from existing assignments**, only the new mandatory parameters that do not have a default value are listed.
  - If you select **Use default parameter values from version selected above**, all mandatory parameters from the selected Management Template or Aspect version that do not have a default value are displayed. These parameters must be edited before proceeding to the next step of the wizard.
- vi. Click Next.

To change a parameter, double-click or select the parameter from the list and click *for the list and click* 

The Edit Parameter dialog opens.

- vii. Click Next to go to Parameter Summary tab.
- viii. Click **Finish** to save the changes and close the wizard. The assigned item is updated to the specified Management Template or Aspect version.
- 4. To check the status of the deployment job, go to the following location:

On BSM 9.2x, click Admin > Operations Management > Monitoring > Deployment Jobs.

On OMi 10.x, click **Administration > Monitoring > Deployment Jobs**.

If the deployment fails, remove the failed Deployment Jobs and re-deploy.

# Checking the Topology Synchronization Settings

**Note:** It is recommended to check the Topology Synchronization settings if a node or a Configuration Item (CI) is monitored by Operations Manager.

1. Open the Infrastructure Settings from Administration:

On BSM 9.2x, click Admin > Platform > Setup and Maintenance > Infrastructure Settings. On OMi 10.x, click Administration > Setup and Maintenance > Infrastructure Settings.

- 2. In the Infrastructure Settings pane, select Applications > Operations Management.
- In the Operations Management HPOM Topology Synchronization Settings, Packages for Topology Sync contains the packages that are used for topology synchronization. In addition to other packages, ensure that you have the default;nodegroups;operationsagent;HPOprSys;HPOprJEE packages.
- 4. If the package is not available, add the toposync package by following these steps:
  - a. In the Packages for Topology Sync, click 🦉.
  - b. In Value, add **default;nodegroups;operations-agent;HPOprSys;HPOprJEE** and click **Save**.

# **Chapter 3: Components**

The OMi MP for IBM WebSphere Application Server includes the following components for monitoring IBM WebSphere Application Servers in your environment:

- WebSphere Management Templates
- WebSphere Aspects
- Parameters
- Configuration Items (CIs) and Configuration Item Types (CITs)
- Run-time Service Model (RTSM) Views
- Event Type Indicators (ETIs)
- Health Indicators (HIs)
- Topology Based Event Correlation (TBEC) Rules
- HI Assignments
- Key Performance Indicators (KPIs) Assignments
- Tools
- Operations Orchestration (OO) Flows
- Graph Templates

## WebSphere Management Templates

The WebSphere Management Templates provide a complete management solution for monitoring the health and performance of IBM Application servers in your environment.

By default, OMi MP for IBM WebSphere Application Server comprises of four Management Templates with predefined set of Aspects. You can deploy the out-of-the-box Management Templates or can customize the Management Templates based on your monitoring requirements. You can also create Management Templates using the WebSphere Aspects to monitor the IBM WebSphere Application servers in your environment.

### How to Access Management Templates

1. Open the Management Templates & Aspects pane:

On BSM 9.2x, click Admin > Operations Management > Monitoring > Management Templates & Aspects.

On OMi 10.x, click Administration > Monitoring > Management Templates & Aspects.

2. Click Configuration Folders > Application Server Management > IBM WebSphere Management > Management Templates.

## Overview

OMi MP for WebSphere comprises the following WebSphere Management Templates:

- Essential WebSphere Management Template
- Extensive WebSphere Management Template
- Extensive WebSphere and Oracle Database Management Template

## Tasks

### How to Deploy WebSphere Management Templates

For information about deploying Management Templates, see Task 5: Deploying the WebSphere Management Templates or WebSphere Aspects .

## How to Automatically Assign WebSphere Management Templates and WebSphere Aspects

To automatically assign WebSphere Management Templates or WebSphere Aspects, follow these steps:

1. Open Automatic Assignment Rules:

On BSM 9.2x, click Admin > Operations Management > Monitoring > Automatic Assignment Rules.

On OMi 10.x, click Administration > Monitoring > Automatic Assignment Rules.

Automatic Assignment Rules consists of Automatic Assignment Rules pane at the top and Parameters pane at the bottom.

- 2. In the Automatic Assignment Rules pane, click <sup>36</sup> and select the appropriate option. The Create Auto-Assignment Rule wizard opens.
- 3. In the **Select Target View** tab, select the view for which you want to create the automatic assignment rule, and then click **Next**.
- 4. In the **Select Item to Assign** tab, click the Management Template or Aspect that you want to automatically assign to all the CIs, and then click **Next**.

The latest version of the Management Template or Aspect that you want to assign is selected by default.

- 5. In the **Required Parameters** tab, type the user name and password details and click **OK**.
- 6. *(Optional)*. In the **All Parameters** tab on BSM 9.2x or **Parameter Summary** tab on OMi 10.x, you can change the default value of parameters by following these steps:
  - a. Double-click the parameter you want to edit or select the parameter from the list and click **Edit**. The Edit Parameter window opens.
  - b. Modify the value and click **OK**.
- 7. Click Next.
- 8. *(Optional)*. In the **Configure Option** tab, clear the **Activate Automatic Assignment Rule** check box if you do not want to activate the assignment rule immediately. You can activate automatic assignment rules later using the Automatic Assignment Rules window at **Administration** >

Monitoring > Automatic Assignment Rules on OMi 10.x and Admin > Operations Management > Monitoring > Automatic Assignment Rules on BSM 9.2x.

9. Click **Finish** to save the changes. The assignment rule is added to the list of automatic assignment rules.

An assignment may trigger an event to be sent to OMi if one of the following situations applies:

- A deployment job fails.
- An auto-assignment fails.
- An auto-assignment succeeds. This behavior can be configured in the Infrastructure settings.

You can check if the automatic assignment rule successfully created the expected assignments as by following these steps:

a. Open the Assignments & Tuning pane:

On BSM 9.2x, click Admin > Operations Management > Monitoring > Assignments & Tuning.

On OMi 10.x, click Administration > Monitoring > Assignments & Tuning.

- b. In the **Browse Views** tab, select the view you identified while creating your automatic assignment rule.
- c. Expand the view, and select a node that corresponds to the root CI type of the assigned item. Assignments created as a result of Automatic Assignment Rules are shown in the list of assignments at the top of the right pane, and have the value Auto-Assignment in the column Assigned By.

You can consider the following options for tuning the assignment:

- Use the Automatic Assignment Rules pane to tune the parameter values for all assignments triggered by the automatic assignment rule.
- Use the Assignments & Tuning pane to tune, redeploy, delete, and enable or disable individual assignments.

## How to Deploy an Assignment Report for a WebSphere Management Template

1. Select the Management Template you want to create the report.

2. Click Generate Assignment Report in the Management Templates & Aspects pane. The pre-configured Assignment Report is displayed.

You can display additional types of reports from the Assignments & Tuning pane.

## Essential WebSphere Management Template

The Essential WebSphere Management Template manages IBM WebSphere Application Server environments and enables you to monitor the primary areas of IBM WebSphere Application Server such as JVM, JDBC, EJB, and servlets. In addition, you can also monitor the critical infrastructure areas in the IBM WebSphere Application Server such as CPU, memory, and disk.

### How to Access Essential WebSphere Management Template

1. Open the Management Templates & Aspects pane:

On BSM 9.2x, click Admin > Operations Management > Monitoring > Management Templates & Aspects.

On OMi 10.x, click Administration > Monitoring > Management Templates & Aspects.

2. Click Configuration Folders > Application Server Management > IBM WebSphere Management > Management Templates > Essential WebSphere Management Template.

### User Interface Reference

Management Template - General

Provides an overview of the attributes of the Management Template.

| UI Element  | Description                                                                          |  |  |
|-------------|--------------------------------------------------------------------------------------|--|--|
| Name        | Essential WebSphere Management Template.                                             |  |  |
| Description | The description of the Management Template.                                          |  |  |
| ID          | A unique identifier for GUI version of the Management Template.                      |  |  |
| Version ID  | A unique identifier for this version of the Management Template.                     |  |  |
| Version     | The current version of the Management Template. In this instance, the version of the |  |  |

| UI Element    | Description                                                                                 |  |  |
|---------------|---------------------------------------------------------------------------------------------|--|--|
|               | Management Template is 1.100.                                                               |  |  |
| Change<br>Log | The text that describes what is new or modified in this version of the Management Template. |  |  |

#### Management Template - Topology View

Provides an overview of the CI type you want to assign to the Management Template.

| UI<br>Element    | Description                                                                                                    |
|------------------|----------------------------------------------------------------------------------------------------|
| Topology<br>View | <b>WebSphere_Deployment_View</b> is the topology view for Essential WebSphere<br>Management Template. It contains the CI types that you want to manage using the<br>Management Template.                                                 |
| СІ Туре          | The type of CIs managed by Essential WebSphere Management Template. This is the type of CI to which the Management Template can be assigned. The Essential WebSphere Management Template contains WebSphere Application Server CI types. |

#### Management Template - Aspects

The Essential WebSphere Management Template consists of the following WebSphere Aspects to monitor IBM WebSphere Application Servers:

- WebSphere Base
- WebSphere EJB Performance
- WebSphere JDBC Connection Pool Status
- WebSphere JVM Heap Memory
- WebSphere Server Status
- WebSphere Servlet Performance

#### List of Infrastructure MP Aspects

The Essential WebSphere Management Template consists of the following Infrastructure Aspects to monitor Infrastructure elements:

#### **Resource Bottleneck Diagnosis**

The Resource Bottleneck Diagnosis Aspect identifies congestion and bottleneck conditions for system resources like the CPU, memory, network, and disk. CPU bottleneck monitoring is based on global CPU utilization and load average (Run Queue Length). Memory bottleneck monitoring is based on memory utilization, free memory available, and memory swap out rate. File system monitoring is based

on space utilization level for busiest file system on the node. Network monitoring is based on Packet collision rate, packet error rate, and outbound queue length.

#### System Fault Analysis

The System Fault Analysis Aspect monitors the kernel log file, boot log file, and event log file for critical error conditions and instructions.

#### System Infrastructure Discovery

The System Infrastructure Discovery Aspect discovers and gathers information regarding the system resources, operating system, and applications on a managed node.

## Extensive WebSphere Management Template

The Extensive WebSphere Management Template manages IBM WebSphere Application Server environments and enables you to monitor the primary and advanced areas of IBM WebSphere Application Servers such as transactions, cluster status, cache usage, threads, and server logs. In addition, you can also monitor the infrastructure areas of IBM WebSphere Application Servers such as CPU, memory, and disk.

### How to Access Extensive WebSphere Management Template

1. Open the Management Templates & Aspects pane:

On BSM 9.2x, click Admin > Operations Management > Monitoring > Management Templates & Aspects.

On OMi 10.x, click Administration > Monitoring > Management Templates & Aspects.

2. Click Configuration Folders > Application Server Management > IBM WebSphere Management > Management Templates > Extensive WebSphere Management Template.

### User Interface Reference

Management Template - General

Provides an overview of the attributes of the Management Template.

| <b>UI Element</b> | Description                                                                                                    |
|-------------------|----------------------------------------------------------------------------------------------------|
| Name              | Extensive WebSphere Management Template.                                                                           |
| Description       | The description of the Management Template.                                                                        |
| ID                | A unique identifier for GUI version of the Management Template.                                                    |
| Version ID        | A unique identifier for this version of the Management Template.                                                   |
| Version           | The current version of the Management Template. In this instance, the version of the Management Template is 1.100. |
| Change<br>Log     | The text that describes what is new or modified in this version of the Management Template.                        |

Management Template - Topology View

Provides an overview of the CI type you want to assign to the Management Template.

| UI<br>Element    | Description                                                                                                    |
|------------------|----------------------------------------------------------------------------------------------------|
| Topology<br>View | <b>WebSphere_Deployment_View</b> is the topology view for Extensive WebSphere<br>Management Template. It contains the CI types that you want to manage using the<br>Management Template.                                                 |
| СІ Туре          | The type of CIs managed by Extensive WebSphere Management Template. This is the type of CI to which the Management Template can be assigned. The Extensive WebSphere Management Template contains WebSphere Application Server CI types. |

Management Template - Aspects

The Extensive WebSphere Management Template consists of the following WebSphere Aspects to monitor IBM WebSphere Application Servers:

#### WebSphere Base

WebSphere Cluster Status

WebSphere EJB Performance

WebSphere JDBC Connection Pool Status

WebSphere JVM Heap Memory

WebSphere Server Status

WebSphere Servlet Performance

WebSphere Thread Status

WebSphere Transaction Status

#### List of Infrastructure MP Aspects

The Extensive WebSphere Management Template consists of the following Infrastructure Aspects to monitor Infrastructure elements:

#### Bandwidth Utilization and Network IOPS

The Bandwidth Utilization and Network IOPS Aspect monitors I/O operations and performance of the systems in the network. It monitors the network I/O operations and performance based on the bandwidth used, outbound queue length, and average bytes transferred per second.

#### **CPU Performance**

The CPU Performance Aspect monitors the overall CPU performance like the CPU utilization percentage and spike in CPU usage. Individual CPU performance monitoring is based on total CPU utilization, CPU utilization in user mode, CPU utilization in system mode and interrupt rate.

#### Memory and Swap Utilization

The Memory and Swap Utilization Aspect monitors memory performance of the system. memory performance monitoring is based on memory utilization (in percentage), swap space utilization (in percentage), free memory available (in MBs) and free swap space available (in MBs).

#### **Remote Disk Space Utilization**

The Remote Disk Space Utilization Aspect monitors space utilization of remote disk.

#### **Resource Bottleneck Diagnosis**

The Resource Bottleneck Diagnosis Aspect identifies congestion and bottleneck conditions for system resources like the CPU, memory, network, and disk. CPU bottleneck monitoring is based on global CPU utilization and load average (Run Queue Length). Memory bottleneck monitoring is based on memory utilization, free memory available, and memory swap out rate. File system monitoring is based on space utilization level for busiest file system on the node. Network monitoring is based on packet collision rate, packet error rate, and outbound queue length.

#### Space Availability and Disk IOPS

The Space Availability and Disk IOPS Aspect monitors the disk I/O operations and space utilization of the system.

#### System Fault Analysis

The System Fault Analysis Aspect monitors the kernel log file, boot log file, and event log file for critical error conditions and instructions.

#### System Infrastructure Discovery

The System Infrastructure Discovery Aspect discovers and gathers information regarding the system resources, operating system, and applications on a managed node.

# Extensive WebSphere and Oracle Database Management Template

The Extensive WebSphere and Oracle Database Management Template monitors components of your WebSphere server along with basic components of Infrastructure and Oracle database. The Extensive WebSphere and Oracle Database Management Template manages the IBM WebSphere Application Server environments in monitoring the primary and advanced areas of server such as transactions, cluster status, cache usage, threads, and server logs along with Oracle database single instance environment in monitoring the primary areas of database such as availability, query performance, tablespace, and Oracle alert log with critical infrastructure areas of CPU, memory, and disk.

**Note:** The Extensive WebSphere and Oracle Database Management Template can be deployed only when the deployment of Discovery Aspect and deployment of Management Template or Aspect discovers the JDBC and its dependent Oracle CIs.

## How to Access Extensive WebSphere and Oracle Database Management Template

1. Open the Management Templates & Aspects pane:

On BSM 9.2x, click Admin > Operations Management > Monitoring > Management Templates & Aspects.

On OMi 10.x, click Administration > Monitoring > Management Templates & Aspects.

2. Click Configuration Folders > Application Server Management > IBM WebSphere Management > Management Templates > Extensive WebSphere and Oracle Database Management Template.

### User Interface Reference

Management Template - General

Provides an overview of the attributes of the Management Template.

| UI Element    | Description                                                                                                    |  |  |
|---------------|----------------------------------------------------------------------------------------------------|--|--|
| Name          | Extensive WebSphere and Oracle Database Management Template                                                        |  |  |
| Description   | The description of the Management Template.                                                                        |  |  |
| ID            | A unique identifier for GUI version of the Management Template.                                                    |  |  |
| Version ID    | A unique identifier for this version of the Management Template.                                                   |  |  |
| Version       | The current version of the Management Template. In this instance, the version of the Management Template is 1.100. |  |  |
| Change<br>Log | The text that describes what is new or modified in this version of the Management Template.                        |  |  |

Management Template - Topology View

Provides an overview of the CI type you want to assign to the Management Template.

| UI<br>Element    | Description                                                                                                    |
|------------------|----------------------------------------------------------------------------------------------------|
| Topology<br>View | <b>WebSphere_Deployment_View</b> is the topology view for Extensive WebSphere and Oracle Database Management Template. It contains the CI types that you want to manage using the Management Template.                                                                             |
| СІ Туре          | The type of CIs managed by Extensive WebSphere and Oracle Database Management<br>Template. This is the type of CI to which the Management Template can be assigned.<br>The Extensive WebSphere and Database Management Template contains WebSphere<br>Application Server CI types. |

#### Management Template - Aspects

The Extensive WebSphere and Oracle Database Management Template consists of the following WebSphere Aspects to monitor IBM WebSphere Application Servers:

WebSphere Base

WebSphere Cluster Status

WebSphere EJB Performance

WebSphere JDBC Connection Pool Status

WebSphere JVM Heap Memory

WebSphere Server Status

WebSphere Servlet Performance

WebSphere Thread Status

#### WebSphere Transaction Status

#### List of Infrastructure MP Aspects

The Extensive WebSphere and Oracle Database Management Template consists of the following Infrastructure Aspects to monitor Infrastructure elements:

#### Bandwidth Utilization and Network IOPS

The Bandwidth Utilization and Network IOPS Aspect monitors IO operations, and performance of the systems in the network. It monitors the network I/O operations and performance based on the bandwidth used, outbound queue length, and average bytes transferred per second.

#### **CPU Performance**

The CPU Performance Aspect monitors the overall CPU performance like the CPU utilization percentage and spike in CPU usage. Individual CPU performance monitoring is based on total CPU utilization, CPU utilization in user mode, CPU utilization in system mode and interrupt rate.

#### Memory and Swap Utilization

The Memory and Swap Utilization Aspect monitors memory performance of the system. Memory performance monitoring is based on memory utilization (in percentage), swap space utilization (in percentage), free memory available (in MBs) and free swap space available (in MBs).

#### **Remote Disk Space Utilization**

The Remote Disk Space Utilization Aspect monitors space utilization of remote disk.

#### **Resource Bottleneck Diagnosis**

The Resource Bottleneck Diagnosis Aspect identifies congestion and bottleneck conditions for system resources like the CPU, memory, network, and disk. CPU bottleneck monitoring is based on global CPU utilization and load average (Run Queue Length). Memory bottleneck monitoring is based on memory utilization, free memory available, and memory swap out rate. File system monitoring is based on space utilization level for busiest file system on the node. Network monitoring is based on Packet collision rate, packet error rate, and outbound queue length.

#### Space Availability and Disk IOPS

The Space Availability and Disk IOPS Aspect monitors the disk IO operations and space utilization of the system.

#### System Fault Analysis

The System Fault Analysis Aspect monitors the kernel log file, boot log file, and event log file for critical error conditions and instructions.

#### System Infrastructure Discovery

The System Infrastructure Discovery Aspect discovers and gathers information regarding the system resources, operating system, and applications on a managed node.

| СІ Туре  | Policy Template                    | Description                                                                                                    | Policy Type                            |
|----------|------------------------------------|----------------------------------------------------------------------------------------------------|----------------------------------------|
| Computer | OPC_PERL_<br>INCLUDE_<br>INSTR_DIR | This policy is used for setting OPC_PERL_<br>INCLUDE_INSTR_DIR in operations agent xpl<br>config namespace. Set the value to TRUE for<br>Infrastructure SPI policies to work. | Node Info<br>Template                  |
|          | Sys_<br>SystemDiscovery            | This policy template gathers service information<br>from the managed nodes such as hardware<br>resources, operating system attributes, and<br>applications.                   | Service Auto-<br>Discovery<br>Template |

#### List of Oracle MP Aspects

The Extensive WebSphere and Database Management Template consists of the following Oracle Aspects to monitor Oracle components:

#### **Basic Oracle Locks and Latches**

The Basic Oracle Locks and Latches Aspect monitors the consumption of Oracle locks (in percentage) and also checks the usage of the counters - session wait lock count and latch count. This is a basic type of Aspect.

#### **Basic Oracle Memory Performance**

The Basic Oracle Memory Performance Aspect monitors the Oracle memory units - BufferCache, Shared Pool, and Library Cache. This is a Basic type of Aspect.

#### **Basic Oracle Query Performance**

The Basic Oracle Query Performance Aspect monitors the performance of Oracle queries by checking the Oracle metrics - Elapsed time and CPU time. This is a basic type of Aspect.

#### **Basic Oracle Segment Space**

The Basic Oracle Segment Space Aspect monitors the units of database storage - segments and extents. This is a basic type of Aspect.

#### **Oracle Archive Health**

The Oracle Archive Health Aspect monitors the Oracle device space, archive frequency rate, and redo logs that are not archived.

#### Oracle Database Availability

The Oracle Database Availability Aspect monitors the Oracle database connection status, processes,

User Guide WebSphere Aspects

and logons.

#### **Oracle Discovery**

This Oracle Discovery Aspect discovers the Oracle, RAC, and ASM instances.

#### **Oracle IO Performance**

The Oracle IO Performance Aspect monitors the physical and logical read rate of Oracle instances.

#### Oracle Tablespace Health

The Oracle Tablespace Health Aspect monitors the Oracle table space status, free space, datafile status, and segments.

#### **Oracle Transactions**

The Oracle Transactions Aspect monitors the Oracle transactions percentage, commit rate, and open cursor. This is an advanced version of Basic Oracle Transactions Aspect.

## WebSphere Aspects

WebSphere Aspects are used to monitor the basic and advanced components of the WebSphere Application Servers in your environment.

## Tasks

### How to Access WebSphere Aspects

1. Open the Management Templates & Aspects pane:

On BSM 9.2x, click Admin > Operations Management > Monitoring > Management Templates & Aspects.

On OMi 10.x, click Administration > Monitoring > Management Templates & Aspects.

2. Click Configuration Folders > Application Server Management > IBM WebSphere Management > Aspects.

### How to Deploy WebSphere Aspects

For more information about deploying WebSphere Aspects, see Task 5: Deploying the WebSphere Management Templates or WebSphere Aspects.

### How to Create WebSphere Aspects

To create WebSphere Aspects, follow these steps:

1. Open the Management Templates & Aspects pane:

On BSM 9.2x, click Admin > Operations Management > Monitoring > Management Templates & Aspects.

On OMi 10.x, click Administration > Monitoring > Management Templates & Aspects.

- In the Management Template & Aspects pane, click <sup>36</sup>, and then select Create Aspect. The Add New Aspect window opens.
- 3. In the General tab, specify a Name, ID, Version ID, and Description for the Aspect. Click Next.
- In the CI Type tab, select one or more CI Types (CITs) from the Available CI Types pane to associate with the Aspect and click ⇒ to add them to the Assigned CI Types pane, and then click Next.

Note: You can use either use the CTRL or SHIFT key to select multiple items.

- 5. In the **Instrumentation** tab, click **Add Instrumentation** to select the instrumentation category that needs to be added to an Aspect. Click **Next**.
- 6. In the Aspects tab, click Add Existing Aspect to add Aspects as nested aspects. The Add Existing Aspect dialog box opens and lists the Aspects. Select one or more Aspects by using either the CTRL or SHIFT key. Click OK and then click Next.
- 7. In the Policy Templates tab, click Add Policy Templates on BSM 9.2x or Add Policy Templates from List on OMi 10.x to select the policy templates that has to be added to an Aspect. The Add New Policy Template to Aspect dialog box opens and lists the Policy Templates. Select one or more Policy Templates by selecting either the CTRL or SHIFT key. Click OK and then click Next.
- 8. If no suitable Policy Templates exist:
- a. Click <sup>\*\*</sup> and then select **Add New Policy Template**. The Select New Policy Template dialog box opens.
- b. Select the **Measurement Threshold** Policy Template from the **Type** drop-down list. Click **OK**.
- c. In the Policy Related Information window, specify the **Name** and click **OK**. The Policy Template is added to the list of existing Policy Templates.
- 9. Click Next.
- 10. In the **Parameters** tab, you see a list of parameters from the Policy Templates that you assigned to a template.
  - a. Click Set Edit. The Edit Parameter dialog box opens.
  - b. Modify the required details and click **OK**.
- 11. In the Add New Aspect window, click **Finish** to save the Aspect. The new Aspect appears in the Management Templates & Aspects pane.

## **User Interface Reference**

| General             | Provides an overview of the general attributes of the WebSphere Aspects.                                                                                                    |
|---------------------|----------------------------------------------------------------------------------------------------|
| СІ Туре             | The type of configuration items that the Aspect can be assigned to. This is the type of CI to which the Aspect can be assigned. The WebSphere Aspects contain the Computer, Node, Cluster, and CI types. |
| Instrumentation     | Provides a single package which contains the binaries for discovery, collection, and data logging.                                                                                                    |
| Aspects             | Provides an overview of any Aspects that the WebSphere Aspect contains. The WebSphere Base Aspect is part of all the other Aspects.                                                                      |
| Policy<br>Templates | Provides an overview of the policy templates that the WebSphere Aspect contain. You can expand each item in the list to see more details about the policy template.                                      |

## List of WebSphere Aspects

The OMi MP for IBM WebSphere Application Server comprises of the following WebSphere Aspects:

## WebSphere Base

The WebSphere Base Aspect is the basic Aspect for monitoring the IBM WebSphere Application Servers and it contains the config file, open message interface, and scheduled task policy templates.

| СІ Туре    | Policy<br>Template          | Indicator | Description                                                                                                    | Policy<br>Type               |
|------------|-----------------------------|-----------|----------------------------------------------------------------------------------------------------|------------------------------|
| j2eeserver | WebSphere_<br>Medium        | N/A       | Runs the WebSphere collector or analyzer as per the medium schedule.                                                                                 | Scheduled<br>Task            |
| j2eeserver | WebSphere_<br>High          | N/A       | Runs the WebSphere collector or analyzes per the high schedule.                                                                                      | Scheduled<br>Task            |
| j2eeserver | WebSphere_<br>TextLogs      | N/A       | This policy template monitors the specifics of IBM WebSphere Application Servers such as SystemOut, SystemErr, and messages using JMX notifications. | LogFile<br>Entry             |
| j2eeserver | WebSphere_<br>Messages      | N/A       | WebSphere Message Interceptor                                                                                                    | Open<br>Message<br>Interface |
| j2eeserver | WebSphere_<br>Configuration | N/A       | WebSphere_Configuration                                                                                                    | ConfigFile                   |
| j2eeserver | WebSphere_<br>VeryHigh      | N/A       | Runs the WebSphere collector or analyzer as per the very high schedule.                                                                              | Scheduled<br>Task            |
| j2eeserver | WebSphere_<br>MPLog         | N/A       | This policy template monitors the WebSphere Perl, Discovery, and Collector Log files.                                                                | LogFile<br>Entry             |

### WebSphere Cluster Status

The WebSphere Cluster Status Aspect monitors the IBM WebSphere Application Server running in a cluster environment.

| СІ Туре    | Policy<br>Template          | Indicator                                                                      | Description                                                    | Policy Type              |
|------------|-----------------------------|--------------------------------------------------------------------------------|----------------------------------------------------------------|--------------------------|
| j2eeserver | WebSphere_<br>ClusterStatus | ClusterStatus:Stopped /<br>ClusterStatus:Started,<br>ClusterStatus:PartialStop | This policy template<br>monitors the status of the<br>cluster. | Measurement<br>Threshold |

| СІ Туре | Policy<br>Template | Indicator               | Description | Policy Type |
|---------|--------------------|-------------------------|-------------|-------------|
|         |                    | / ClusterStatus:Started |             |             |

### WebSphere Discovery

The WebSphere Discovery Aspect discovers the IBM WebSphere Application Server instances.

| СІ<br>Туре    | Policy<br>Template      | Indicator | Description                                                                                                    | Policy<br>Type                |
|---------------|-------------------------|-----------|----------------------------------------------------------------------------------------------------|-------------------------------|
| host_<br>node | WebSphere_<br>Messages  | N/A       | WebSphere Message Interceptor                                                                                                    | Open<br>Message<br>Interface  |
| host_<br>node | WebSphere_<br>Discovery | N/A       | This policy template discovers the WebSphere<br>Server domains, clusters, and, application servers.<br>In addition, it also discovers the deployed<br>applications and JDBC datasources. | Service<br>Auto-<br>Discovery |
| host_<br>node | WebSphere_<br>MPLog     | N/A       | This policy template monitors the WebSphere Perl, discovery, and collector log files.                                                                                                    | LogFile<br>Entry              |

### WebSphere EJB Performance

The WebSphere EJB Performance Aspect monitors the IBM WebSphere Application Servers and checks the status of EJB transactions and pools.

| CI Type        | Policy Template                     | Indicator | Description                                                                                             | Policy Type |
|----------------|-------------------------------------|-----------|----------------------------------------------------------------------------------------------------|-------------|
| j2eeserv<br>er | WebSphere_<br>EJBMethCallsRt        | N/A       | This policy template<br>monitors the number<br>of EJB method calls<br>per minute.                       | ConfigFile  |
| j2eeserv<br>er | WebSphere_<br>EJBPoolMissPctAp<br>p | N/A       | This policy template<br>monitors the<br>average percentage<br>of time a call to<br>retrieve an EJB from | ConfigFile  |

| CI Type        | Policy Template                      | Indicator                                                                                       | Description                                                                                                    | Policy Type               |
|----------------|--------------------------------------|-------------------------------------------------------------------------------------------------|----------------------------------------------------------------------------------------------------|---------------------------|
|                |                                      |                                                                                                 | the pool failed for each application.                                                                                                    |                           |
| j2eeserv<br>er | WebSphere_<br>EJBEntDatLdStRt        | N/A                                                                                             | This policy template<br>monitors the number<br>of times an EJB is<br>written to or loaded<br>from the database<br>per minute.                         | ConfigFile                |
| j2eeserv<br>er | WebSphere_<br>EJBMsgBackoutRat<br>e  | N/A                                                                                             | This policy template<br>monitors the rate at<br>which the<br>messages failed to<br>be delivered to the<br>MessageDrivenBea<br>ns onMessage<br>method. | Measureme<br>nt Threshold |
| j2eeserv<br>er | WebSphere_<br>EJBConcLivesApp        | EJBConcurrentLives:High<br>/<br>EJBConcurrentLives:Nor<br>mal                                   | This policy template<br>monitors the<br>average number of<br>EJB Concurrent<br>Lives for an<br>application.                                           | Measureme<br>nt Threshold |
| j2eeserv<br>er | WebSphere_<br>EJBMethRespTime        | EJBPerformance:Low /<br>EJBPerformance:Normal,<br>EJBPerformance:Low /<br>EJBPerformance:Normal | This policy template<br>monitors the<br>average EJB<br>response time in<br>milliseconds.                                                              | Measureme<br>nt Threshold |
| j2eeserv<br>er | WebSphere_<br>EJBPoolMissPct         | N/A                                                                                             | This policy template<br>monitors the<br>average percentage<br>of time a call to<br>retrieve an EJB from<br>the pool failed.                           | ConfigFile                |
| j2eeserv<br>er | WebSphere_<br>EJBEntDatLdStRtA<br>pp | N/A                                                                                             | This policy template<br>monitors the number<br>of times an EJB<br>was written to or<br>loaded from the<br>database per minute<br>for an application.  | Measureme<br>nt Threshold |
| j2eeserv       | WebSphere_                           | N/A                                                                                             | This policy template                                                                                                    | ConfigFile                |

| CI Type        | Policy Template                 | Indicator                                      | Description                                                                                                    | Policy Type               |
|----------------|---------------------------------|------------------------------------------------|----------------------------------------------------------------------------------------------------|---------------------------|
| er             | EJBPoolUtil                     |                                                | monitors the percentage of active beans in the pool.                                                                                                    |                           |
| j2eeserv<br>er | WebSphere_<br>EJBPoolSize       | N/A                                            | This policy template<br>monitors the<br>average size of the<br>EJB pool.                                                                                      | ConfigFile                |
| j2eeserv<br>er | WebSphere_<br>EJBMethCallsRtApp | N/A                                            | This policy template<br>monitors the number<br>of EJB method calls<br>per minute for an<br>application.                                                       | Measureme<br>nt Threshold |
| j2eeserv<br>er | WebSphere_<br>EJBConcLives      | N/A                                            | This policy template<br>monitors the<br>average number of<br>EJB objects in the<br>pool.                                                                      | ConfigFile                |
| j2eeserv<br>er | WebSphere_<br>EJBPoolUtilApp    | EJBUtilization:High /<br>EJBUtilization:Normal | This policy template<br>monitors the<br>percentage of active<br>beans in the pool for<br>an application.                                                      | Measureme<br>nt Threshold |
| j2eeserv<br>er | WebSphere_<br>EJBReturnDiscrdRt | N/A                                            | This policy template<br>monitors the rate at<br>which the returning<br>object was<br>discarded because<br>the (entity and<br>stateless EJB) pool<br>was full. | Measureme<br>nt Threshold |

## WebSphere JDBC Connection Pool Status

The WebSphere JDBC Connection Pool Status Aspect monitors the JDBC connection availability and connection pools.

| СІ<br>Туре     | Policy Template                         | Indicator                                                                                                    | Descripti<br>on                                                                                                    | Policy<br>Type               |
|----------------|-----------------------------------------|----------------------------------------------------------------------------------------------------|----------------------------------------------------------------------------------------------------|------------------------------|
| j2eeser<br>ver | WebSphere_<br>JDBCConnPoolWaite<br>rs   | DataSourceConnectionWaiters:High /<br>DataSourceConnectionWaiters:Norma<br>I,<br>DataSourceConnectionWaiters:High /<br>DataSourceConnectionWaiters:Norma<br>I                                           | This<br>policy<br>template<br>monitors<br>the<br>average<br>number of<br>threads<br>waiting for<br>a JDBC<br>connectio<br>n from<br>connectio<br>n pools for<br>an<br>applicatio<br>n. | Measurem<br>ent<br>Threshold |
| j2eeser<br>ver | WebSphere_<br>JDBCConnPoolWaitT<br>ime  | DataSourceConnectionPoolAvailability<br>:Low /<br>DataSourceConnectionPoolAvailability<br>:Normal,<br>DataSourceConnectionPoolAvailability<br>:Low /<br>DataSourceConnectionPoolAvailability<br>:Normal | This<br>policy<br>template<br>monitors<br>the<br>average<br>time that<br>a client<br>waited for<br>a JDBC<br>connectio<br>n in<br>millisecon<br>ds for an<br>applicatio<br>n.          | Measurem<br>ent<br>Threshold |
| j2eeser<br>ver | WebSphere_<br>JDBCConPoolThroug<br>hput | DataSourceConnectionPoolPerforman<br>ce:Low /<br>DataSourceConnectionPoolPerforman<br>ce:Normal                                                                                                    | This<br>policy<br>template<br>monitors<br>the<br>number of<br>JDBC<br>connectio<br>ns<br>allocated                                                                                     | Measurem<br>ent<br>Threshold |

| СІ<br>Туре     | Policy Template                          | Indicator                                                                                                    | Descripti<br>on                                                                                                    | Policy<br>Type               |
|----------------|------------------------------------------|----------------------------------------------------------------------------------------------------|----------------------------------------------------------------------------------------------------|------------------------------|
|                |                                          |                                                                                                    | and<br>returned<br>by<br>applicatio<br>ns per<br>second<br>for an<br>applicatio<br>n.                                                                          |                              |
| j2eeser<br>ver | WebSphere_<br>JDBCConPoolThru            | N/A                                                                                                    | This<br>policy<br>template<br>monitors<br>the<br>number of<br>JDBC<br>connectio<br>ns<br>allocated<br>and<br>returned<br>by<br>applicatio<br>ns per<br>second. | ConfigFile                   |
| j2eeser<br>ver | WebSphere_<br>JDBCConnPoolSize           | N/A                                                                                                    | This<br>policy<br>template<br>monitors<br>the<br>average<br>number of<br>JDBC<br>connectio<br>ns in the<br>connectio<br>n pool.                                | Measurem<br>ent<br>Threshold |
| j2eeser<br>ver | WebSphere_<br>JDBCConnPoolTime<br>OutRts | DataSourceConnectionPoolAvailability<br>:Low /<br>DataSourceConnectionPoolAvailability<br>:Normal,<br>DataSourceConnectionPoolAvailability<br>:Low / | This<br>policy<br>template<br>monitors<br>the                                                                                                    | Measurem<br>ent<br>Threshold |

| СІ<br>Туре     | Policy Template                     | Indicator                                       | Descripti<br>on                                                                                                    | Policy<br>Type  |
|----------------|-------------------------------------|-------------------------------------------------|----------------------------------------------------------------------------------------------------|-----------------|
|                |                                     | DataSourceConnectionPoolAvailability<br>:Normal | number of<br>times a<br>client<br>timed out<br>waiting for<br>a JDBC<br>connectio<br>n from the<br>pool for an<br>applicatio<br>n per<br>minute.                        |                 |
| j2eeser<br>ver | WebSphere_<br>JDBCConPoolTimeRt     | N/A                                             | This<br>policy<br>template<br>monitors<br>the<br>number of<br>times a<br>client<br>timed out<br>waiting for<br>a JDBC<br>connectio<br>n from the<br>pool per<br>minute. | ConfigFile      |
| j2eeser<br>ver | WebSphere_<br>JDBCConPoolWtTim<br>e | N/A                                             | This<br>policy<br>template<br>monitors<br>the<br>average<br>time that<br>a client<br>waited for<br>a JDBC<br>connectio<br>n in<br>millisecon<br>ds.                     | ConfigFile      |
| j2eeser<br>ver | WebSphere_<br>JDBCConnPoolMaxP      | N/A                                             | This                                                                                                    | Measurem<br>ent |

| СІ<br>Туре     | Policy Template                        | Indicator                                                                                                    | Descripti<br>on                                                                                                    | Policy<br>Type               |
|----------------|----------------------------------------|----------------------------------------------------------------------------------------------------|----------------------------------------------------------------------------------------------------|------------------------------|
|                | ct                                     |                                                                                                    | policy<br>template<br>monitors<br>the<br>percentag<br>e of time<br>that all<br>JDBC<br>connectio<br>ns in a<br>pool are in<br>use.                        | Threshold                    |
| j2eeser<br>ver | WebSphere_<br>JDBCConnPoolUtil         | DataSourceConnectionPoolUtilization:<br>High /<br>DataSourceConnectionPoolUtilization:<br>Normal,<br>DataSourceConnectionPoolUtilization:<br>High /<br>DataSourceConnectionPoolUtilization:<br>Normal | This<br>policy<br>template<br>monitors<br>the<br>percentag<br>e of<br>JDBC<br>connectio<br>n pool in<br>use.                                              | Measurem<br>ent<br>Threshold |
| j2eeser<br>ver | WebSphere_<br>JDBCConPoolWait          | N/A                                                                                                    | This<br>policy<br>template<br>monitors<br>the<br>average<br>number of<br>threads<br>waiting for<br>a JDBC<br>connectio<br>n from<br>connectio<br>n pools. | ConfigFile                   |
| j2eeser<br>ver | WebSphere_<br>JDBCPreparedStDisc<br>Rt | DataSourceConnectionPoolPerforman<br>ce:Low /<br>DataSourceConnectionPoolPerforman<br>ce:Normal                                                                                                    | This<br>policy<br>template<br>monitors<br>the rate at                                                                                                    | Measurem<br>ent<br>Threshold |

| СІ<br>Туре | Policy Template | Indicator | Descripti<br>on                                                                                                    | Policy<br>Type |
|------------|-----------------|-----------|----------------------------------------------------------------------------------------------------|----------------|
|            |                 |           | which the<br>prepared<br>statement<br>s are<br>discarded<br>by the<br>least<br>recently<br>used<br>(LRU)<br>algorithm<br>of the<br>statement<br>cache. |                |

## WebSphere JVM Heap Memory

The WebSphere JVM Heap Memory Aspect monitors the IBM WebSphere Application Server parameters.

| СІ Туре        | Policy Template                   | Indicator                                                                                                    | Descriptio<br>n                                                                                 | Policy<br>Type            |
|----------------|-----------------------------------|----------------------------------------------------------------------------------------------------|-------------------------------------------------------------------------------------------------|---------------------------|
| j2eeserv<br>er | WebSphere_<br>JVMMemFreePct       | N/A                                                                                                    | This policy<br>template<br>monitors<br>the<br>percentage<br>of JVM free<br>memory<br>available. | ConfigFile                |
| j2eeserv<br>er | WebSphere_<br>GarbageCollectionCt | TotalGarbageCollectionCount:High<br>/<br>TotalGarbageCollectionCount:Nor<br>mal,<br>TotalGarbageCollectionCount:High<br>/<br>TotalGarbageCollectionCount:Nor<br>mal | This policy<br>template<br>monitors<br>the<br>garbage<br>collection<br>count.                   | Measureme<br>nt Threshold |
| j2eeserv       | WebSphere_                        | TotalGarbageCollectionTime:High /                                                                                                    | This policy                                                                                     | Measureme                 |

| СІ Туре        | Policy Template               | Indicator                                                                                                    | Descriptio<br>n                                                                                                    | Policy<br>Type            |
|----------------|-------------------------------|----------------------------------------------------------------------------------------------------|----------------------------------------------------------------------------------------------------|---------------------------|
| er             | GarbageCollectionTi<br>me     | TotalGarbageCollectionTime:Norm<br>al,<br>TotalGarbageCollectionTime:High /<br>TotalGarbageCollectionTime:Norm<br>al                          | template<br>monitors<br>the<br>garbage<br>collection<br>time.                                                                                      | nt Threshold              |
| j2eeserv<br>er | WebSphere_<br>JVMCpuUsagePct  | N/A                                                                                                    | This policy<br>template<br>monitors<br>the CPU<br>percentage<br>usage of<br>the JVM.                                                               | ConfigFile                |
| j2eeserv<br>er | WebSphere_<br>JVMMemUtilPct   | JVMMemoryUtilization:High /<br>JVMMemoryUtilization:Normal,<br>JVMMemoryUtilization:High /<br>JVMMemoryUtilization:Normal                     | This policy<br>template<br>monitors<br>the<br>percentage<br>of heap<br>space used<br>in the JVM.                                                   | Measureme<br>nt Threshold |
| j2eeserv<br>er | WebSphere_<br>GCIntervalTime  | N/A                                                                                                    | This policy<br>template<br>monitors<br>the<br>average<br>garbage<br>collection<br>value in<br>seconds<br>between<br>two<br>garbage<br>collections. | ConfigFile                |
| j2eeserv<br>er | WebSphere_<br>ProcessCpuUsage | AllProcessorsAverageLoad:High /<br>AllProcessorsAverageLoad:Norma<br>I,<br>AllProcessorsAverageLoad:High /<br>AllProcessorsAverageLoad:Normal | This policy<br>template<br>monitors<br>the<br>percentage<br>of process<br>CPU<br>usage.                                                            | Measureme<br>nt Threshold |

## WebSphere Server Status

The WebSphere Server Status Aspect monitors the availability and performance of IBM WebSphere Application Servers.

| CI Type    | Policy<br>Template         | Indicator                                            | Description                                                                                 | Policy Type              |
|------------|----------------------------|------------------------------------------------------|---------------------------------------------------------------------------------------------|--------------------------|
| j2eeserver | WebSphere_<br>ServerStatus | ServerStatus:Unavailable<br>/ ServerStatus:Available | This policy template<br>monitors the status of the<br>IBM WebSphere<br>Application Servers. | Measurement<br>Threshold |

## WebSphere Servlet Performance

The WebSphere Servlet Performance Aspect monitors the IBM WebSphere Application Server servlet sessions for web applications.

| СІ Туре        | Policy Template                         | Indicator                                                                                                    | Description                                                                                                    | Policy Type               |
|----------------|-----------------------------------------|----------------------------------------------------------------------------------------------------|----------------------------------------------------------------------------------------------------|---------------------------|
| j2eeserve<br>r | WebSphere_<br>WebAppServReqRt           | N/A                                                                                                    | This policy<br>template<br>monitors the<br>number of<br>servlet<br>sessions<br>being<br>invalidated<br>per second.                    | ConfigFile                |
| j2eeserve<br>r | WebSphere_<br>WebAppServletRespTim<br>e | ServletPerformance:Low /<br>ServletPerformance:Norma<br>I,<br>ServletPerformance:Low /<br>ServletPerformance:Normal | This policy<br>template<br>monitors the<br>average<br>response<br>time for a<br>web<br>application<br>servlet in<br>millisecond<br>s. | Measuremen<br>t Threshold |

| CI Type        | Policy Template                  | Indicator                                      | Description                                                                                                    | Policy Type               |
|----------------|----------------------------------|------------------------------------------------|----------------------------------------------------------------------------------------------------|---------------------------|
| j2eeserve<br>r | WebSphere_<br>ServInvSessRt      | N/A                                            | This policy<br>template<br>monitors the<br>number of<br>servlet<br>sessions<br>being<br>invalidated<br>per second.      | Measuremen<br>t Threshold |
| j2eeserve<br>r | WebSphere_<br>ServSessActSess    | ServerSessions:High /<br>ServerSessions:Normal | This policy<br>template<br>monitors the<br>number of<br>servlet<br>sessions<br>currently<br>being<br>accessed.          | Measuremen<br>t Threshold |
| j2eeserve<br>r | WebSphere_<br>WebAppServErrRt    | N/A                                            | This policy<br>template<br>monitors the<br>number of<br>errors in a<br>servlet per<br>second.                           | ConfigFile                |
| j2eeserve<br>r | WebSphere_<br>WebAppServErrRtApp | N/A                                            | This policy<br>template<br>monitors the<br>number of<br>errors in a<br>servlet per<br>second for<br>an<br>application.  | Measuremen<br>t Threshold |
| j2eeserve<br>r | WebSphere_<br>WebAppServRelRt    | NA                                             | This policy<br>template<br>monitors the<br>number of<br>servlets<br>reloaded for<br>a web<br>application<br>per minute. | ConfigFile                |

| CI Type        | Policy Template                  | Indicator                                        | Description                                                                                                    | Policy Type               |
|----------------|----------------------------------|--------------------------------------------------|----------------------------------------------------------------------------------------------------|---------------------------|
| j2eeserve<br>r | WebSphere_<br>WebAppServReqRtApp | ServletRequests:High /<br>ServletRequests:Normal | This policy<br>template<br>monitors the<br>number of<br>requests for<br>a servlet per<br>second for<br>an<br>application. | Measuremen<br>t Threshold |
| j2eeserve<br>r | WebSphere_<br>ServSessAveLife    | NA                                               | This policy<br>template<br>monitors the<br>average<br>servlet<br>session<br>lifetime in<br>millisecond<br>s.              | Measuremen<br>t Threshold |
| j2eeserve<br>r | WebSphere_<br>WebAppServLoad     | ServletsLoaded:High /<br>ServletsLoaded:Normal   | This policy<br>template<br>monitors the<br>number of<br>servlets<br>currently<br>loaded for a<br>web<br>application.      | Measuremen<br>t Threshold |

## WebSphere Thread Status

The WebSphere Thread Status Aspect monitors the thread status of IBM WebSphere Application Servers.

| СІ Туре        | Policy Template                 | Indicator | Descriptio<br>n                                   | Policy Type |
|----------------|---------------------------------|-----------|---------------------------------------------------|-------------|
| j2eeserve<br>r | WebSphere_<br>CcrtThreadPIHngCt | N/A       | This policy<br>template<br>monitors<br>the number | ConfigFile  |

| СІ Туре        | Policy Template                 | Indicator                                                                                                    | Descriptio<br>n                                                                                                    | Policy Type               |
|----------------|---------------------------------|----------------------------------------------------------------------------------------------------|----------------------------------------------------------------------------------------------------|---------------------------|
|                |                                 |                                                                                                    | of<br>concurrentl<br>y hung<br>threads.                                                                                                    |                           |
| j2eeserve<br>r | WebSphere_<br>ThreadPoolHungRt  | ThreadHungRate:High /<br>ThreadHungRate:Normal                                                                                                    | This policy<br>template<br>monitors<br>the rate at<br>which the<br>threads are<br>declared<br>hung.                                               | Measuremen<br>t Threshold |
| j2eeserve<br>r | WebSphere_<br>ThreadPoolAveSize | N/A                                                                                                    | This policy<br>template<br>monitors<br>the average<br>number of<br>threads<br>(active and<br>idle) in a<br>pool during<br>collection<br>interval. | ConfigFile                |
| j2eeserve<br>r | WebSphere_<br>ThreadPoolUtilPct | ThreadPoolUtilization:High /<br>ThreadPoolUtilization:Normal,<br>ThreadPoolUtilization:High /<br>ThreadPoolUtilization:Normal,<br>ThreadPoolUtilization:High /<br>ThreadPoolUtilization:Normal | This policy<br>template<br>monitors<br>the<br>percentage<br>of threads<br>used in a<br>pool during<br>collection<br>interval                      | Measuremen<br>t Threshold |
| j2eeserve<br>r | WebSphere_<br>ThreadPoolCrtRt   | N/A                                                                                                    | This policy<br>template<br>monitors<br>the number<br>of threads<br>created per<br>minute.                                                         | ConfigFile                |
| j2eeserve      | WebSphere_                      | N/A                                                                                                    | This policy                                                                                                    | ConfigFile                |

| СІ Туре        | Policy Template                        | Indicator                                                                                                    | Descriptio<br>n                                                                                                    | Policy Type               |
|----------------|----------------------------------------|----------------------------------------------------------------------------------------------------|----------------------------------------------------------------------------------------------------|---------------------------|
| Γ              | ThreadPoolPctMax                       |                                                                                                    | template<br>monitors<br>the<br>percentage<br>of time<br>number of<br>threads in<br>pool<br>reached<br>configured<br>maximum<br>size.                                      |                           |
| j2eeserve<br>r | WebSphere_<br>ThreadPoolPctMaxAp<br>p  | N/A                                                                                                    | This policy<br>template<br>monitors<br>the<br>percentage<br>of time<br>number of<br>threads in<br>pool<br>reached<br>configured<br>maximum<br>size for an<br>application. | Measuremen<br>t Threshold |
| j2eeserve<br>r | WebSphere_<br>ThreadStartedCt          | TotalNumberOfThreads:High /<br>TotalNumberOfThreads:Norma<br>I,<br>TotalNumberOfThreads:High /<br>TotalNumberOfThreads:Normal | This policy<br>template<br>monitors<br>the number<br>of threads<br>spawned for<br>garbage<br>collection.                                                                  | Measuremen<br>t Threshold |
| j2eeserve<br>r | WebSphere_<br>ThreadPoolActThread<br>s | N/A                                                                                                    | This policy<br>template<br>monitors<br>the average<br>number of<br>active<br>threads in a<br>pool during<br>collection                                                    | ConfigFile                |

| СІ Туре | Policy Template | Indicator | Descriptio<br>n | Policy Type |
|---------|-----------------|-----------|-----------------|-------------|
|         |                 |           | interval.       |             |

## WebSphere Transaction Status

The WebSphere Transaction Status Aspect monitors the IBM WebSphere Application Server Transactions activities.

| CI Type    | Policy Template               | Indicator | Description                                                                                                    | Policy Type              |
|------------|-------------------------------|-----------|----------------------------------------------------------------------------------------------------|--------------------------|
| j2eeserver | WebSphere_<br>TranLocDur      | N/A       | This policy<br>template<br>monitors the<br>average<br>duration of<br>local<br>transactions<br>in<br>milliseconds.                 | Measurement<br>Threshold |
| j2eeserver | WebSphere_<br>TranGlobCommDur | N/A       | This policy<br>template<br>monitors the<br>average<br>duration of<br>commits for<br>global<br>transactions<br>in<br>milliseconds. | Measurement<br>Threshold |
| j2eeserver | WebSphere_<br>TranLocCommDur  | N/A       | This policy<br>template<br>monitors the<br>average<br>duration of<br>commits for<br>local<br>transactions<br>in<br>milliseconds.  | Measurement<br>Threshold |

| СІ Туре    | Policy Template              | Indicator                                                        | Description                                                                                                    | Policy Type              |
|------------|------------------------------|------------------------------------------------------------------|----------------------------------------------------------------------------------------------------|--------------------------|
| j2eeserver | WebSphere_<br>TranRollbackRt | TransactionRollbackRate:High /<br>TransactionRollbackRate:Normal | This policy<br>template<br>monitors the<br>number of<br>global and<br>local<br>transactions<br>rolled back<br>per second.           | Measurement<br>Threshold |
| j2eeserver | WebSphere_<br>TranCommitRt   | TransactionCommitRate:High /<br>TransactionCommitRate:Normal     | This policy<br>template<br>monitors the<br>number of<br>global and<br>local<br>transactions<br>that were<br>committed<br>per second | Measurement<br>Threshold |
| j2eeserver | WebSphere_<br>TranStartRt    | TransactionStartRate:High /<br>TransactionStartRate:Normal       | This policy<br>template<br>monitors the<br>number of<br>global and<br>local<br>transactions<br>that were<br>begun per<br>second.    | Measurement<br>Threshold |
| j2eeserver | WebSphere_<br>TranTimeoutRte | TransactionTimeoutRate:High /<br>TransactionTimeoutRate:Normal   | This policy<br>template<br>monitors the<br>number of<br>global and<br>local<br>transactions<br>that timed<br>out per<br>second.     | Measurement<br>Threshold |
| j2eeserver | WebSphere_<br>TranGlobDur    | N/A                                                              | This policy<br>template<br>monitors the<br>average                                                                                  | Measurement<br>Threshold |

| СІ Туре | Policy Template | Indicator | Description                                                  | Policy Type |
|---------|-----------------|-----------|--------------------------------------------------------------|-------------|
|         |                 |           | duration of<br>global<br>transactions<br>in<br>milliseconds. |             |

## Parameters

Parameters are variables that are an integral component of WebSphere Management Templates, Aspects, and Policy Templates. Each parameter corresponds to a variable. Parameters contain default values that are used for monitoring different components of IBM WebSphere Application Servers. You can also modify the values of the variables to suit your monitoring requirements.

The parameters are grouped as follows:

- Instance Parameters These parameters are essential for monitoring IBM WebSphere Application Servers. For example, WebSphere Server Home.
- Mandatory Parameters These parameters contain the essential information required by policy templates. For example, WebSphere Username and WebSphere Password are mandatory parameters.
- Dependent Parameters There are some parameters which are a subset of the mandatory parameters. Such parameters are referred to as dependent parameters.
- Expert Parameters These parameters can be used by SMEs and Administrators. For example, Frequency of Medium Scheduler is an expert parameter.

| Parameter                                       | Parameter Type | Description                                      | Default<br>Values |
|-------------------------------------------------|----------------|--------------------------------------------------|-------------------|
| WebSphere<br>Application Server<br>Profile Home | Instance       | IBM WebSphere Application Server<br>Profile Home |                   |
| WebSphere<br>Username                           | Mandatory      | Username corresponding to the profile            |                   |

## **Grouping of Parameters**

| WebSphere<br>Password                                              | Mandatory | Password corresponding to the profile                                        |                                                                                                    |
|--------------------------------------------------------------------|-----------|------------------------------------------------------------------------------|----------------------------------------------------------------------------------------------------|
| WebSphere Server<br>Home                                           | Optional  | IBM WebSphere Application Server home                                        |                                                                                                    |
| WebSphere JAVA<br>Home                                             | Optional  | IBM WebSphere JAVA Home.                                                     |                                                                                                    |
| WebSphere<br>Application Server<br>Port Number                     |           | IBM WebSphere Application Server Port<br>Number                              | Default port<br>value is<br>SOAP. If the<br>server is<br>configured for<br>RMI, port<br>needs to be<br>provided as a<br>user input. |
| WebSphere<br>Application Server<br>SSL TrustStore File<br>Path     |           | IBM WebSphere Application Server SSL<br>TrustStore File Path                 |                                                                                                    |
| WebSphere<br>Application Server<br>SSL TrustStore File<br>Password |           | IBM WebSphere Application Server SSL<br>TrustStore File Password             | ****                                                                                                    |
| WebSphere<br>Application Server<br>SSL KeyStore File<br>Path       |           | IBM WebSphere Application Server SSL<br>KeyStore File Path                   |                                                                                                    |
| WebSphere<br>Application Server<br>SSL KeyStore File<br>Password   |           | IBM WebSphere Application Server SSL<br>KeyStore File Password               | ****                                                                                                    |
| WebSphere<br>Application Server<br>JMX Connector<br>Type           |           | WebSphere Application Server JMX<br>connector type can be<br>SOAP/JSR160RMI. | Default value<br>is SOAP. If<br>server is<br>configured for<br>RMI, the<br>value needs<br>to be<br>specified.                       |
| WebSphere<br>Application Server<br>Jar File Path                   |           | IBM Web Sphere Application Server jar file path.                             |                                                                                                    |

| Frequency of<br>WebSphere Text<br>Logs  | Expert | Frequency of monitoring WebSphere text logs with defined patterns.                        | 30         |
|-----------------------------------------|--------|-------------------------------------------------------------------------------------------|------------|
| Frequency of IBM<br>WebSphere MP<br>Log | Expert | Frequency for using WebSphere MP logs with defined patterns.                              | 1          |
| Frequency of<br>VeryHigh<br>Scheduler   | Expert | Frequency for the scheduler which is expected to run on very short interval (in minutes). | 5 Minutes  |
| Frequency of High<br>Scheduler          | Expert | Frequency for the scheduler which is expected to run on short interval (in minutes).      | 15 Minutes |
| Frequency of<br>Medium Scheduler        | Expert | Frequency for the scheduler which is expected to run on medium interval (in hours).       | 1 Hour     |

## **Tuning Parameters**

You can edit the parameters of the IBM WebSphere Management Templates and Aspects that are already deployed to the IBM WebSphere Application Server CIs.

To edit the parameters, follow these steps:

1. Open the Assignments & Tuning pane:

On BSM 9.2x, click Admin > Monitoring > Assignments & Tuning.

On OMi 10.x, click **Administration > Monitoring > Assignments & Tuning**.

- In the Browse Views tab, select the WebSphere\_Deployment\_View view that contains the IBM WebSphere Application Server CI for which you want to tune parameters. Alternatively, you can use the Search tab to find a CI.
- 3. In the list of IBM WebSphere Application Server CIs, click a CI. The Assignments pane shows details of existing assignments for the CI.
- 4. Click the assignment for which you want to tune parameters. The Assignment Details pane shows the current parameter values.

- 5. In the Assignment Details pane, change the parameters:
  - a. Select a parameter in the list, and then click 🧷.
    - i. For standard parameters, the Edit Parameter dialog box opens.

Click Value, specify the value, and then click OK.

ii. For instance parameters, the Edit Instance Parameter dialog box opens.

Change the instance values if necessary, and then for each instance value, change dependent parameter values. After you change the instances and dependent parameter values, click **OK**.

6. In the Assignment Details pane, click **Save Changes**. Operations Management deploys the new parameter values to the relevant Operations Agent.

## Configuration Items (CIs) and Configuration Item Types (CITs)

CIs are components that have to be managed in order to deliver an IT Service. CIs typically include IT Services, hardware, and software.

CIT describes the type of a CI and its attributes. The WebSphere CIs that are discovered in an environment are grouped under the CITs. OMi MP for IBM WebSphere Application Server comprises the following CITs:

- j2ee Domain
- websphereas
- JVM
- J2EE Application
- JDBC Data Source
- Oracle

## Run-time Service Model (RTSM) Views

An RTSM View enables you to build and visualize a subset of the overall RTSM model. The RTSM Views for OMi MP for IBM WebSphere Application Server enables you to visualize the topology of IBM WebSphere Application Server environment that you want to monitor. The RTSM Views for OMi MP for

IBM WebSphere Application Server can be used to view and manage the Event Perspective and Health Perspective of the IBM WebSphere Application Server CIs discovered using WebSphere Discovery Aspect. You can also use RTSM Views for assigning and tuning the OMi MP for IBM WebSphere Application Server in the WebSphere Application Server environment.

### How to Access RTSM Views

1. Open the RTSM Views:

On BSM 9.23, click Admin > RTSM Administration > Modeling > Modeling Studio.

On OMi 10.x, click Administration > RTSM Administration > Modeling > Modeling Studio.

- 2. Select Views from the **Resource Type** drop-down list.
- 3. Select Operations Management > J2EE Application Servers.

By default, OMi MP for IBM WebSphere Application Server contains the following RTSM Views:

WebSphere\_Deployment\_View: This RTSM view refers to the J2EE cluster, J2EE domain, JDBC data source, J2EE application, database, and computer, and Oracle CITs. The WebSphere\_Deployment\_View enables you to visualize the Event and Health perspectives of the IBM WebSphere Application Server CIs that you monitor. You can use the WebSphere\_Deployment view for visualizing events that are specific to the monitored IBM WebSphere Application Servers. You can also use the WebSphere\_Deployment\_View view for assigning and tuning the OMi MP for IBM WebSphere Application Server deployment in the IBM WebSphere Application Server environment. In addition, you can use this view for monitoring composite applications. The following image shows the relationship among the CI types.

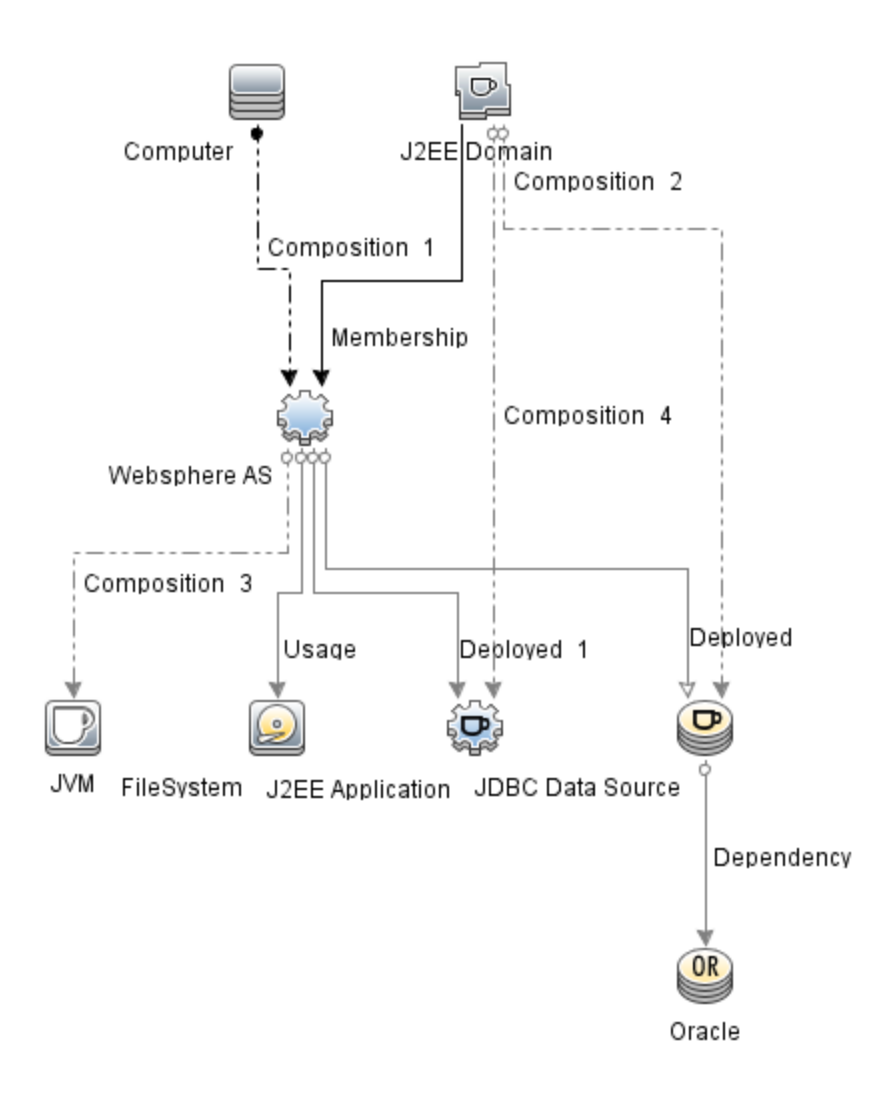

J2EE\_Deployment: This RTSM view refers to the J2EE cluster, J2EE domain, JDBC data source, J2EE application, database, and computer CI types. The J2EE\_Deployment view enables you to visualize the Event and Health perspectives of the IBM WebSphere Application Server CIs that you monitor. You can use the J2EE\_Deployment view for visualizing events that are specific to the monitored IBM WebSphere Application Servers. You can also use the J2EE\_Deployment view for assigning and tuning the OMi MP for IBM WebSphere Application Server deployment in the IBM WebSphere Application Server environment. The following image shows the relationship among the CI types.

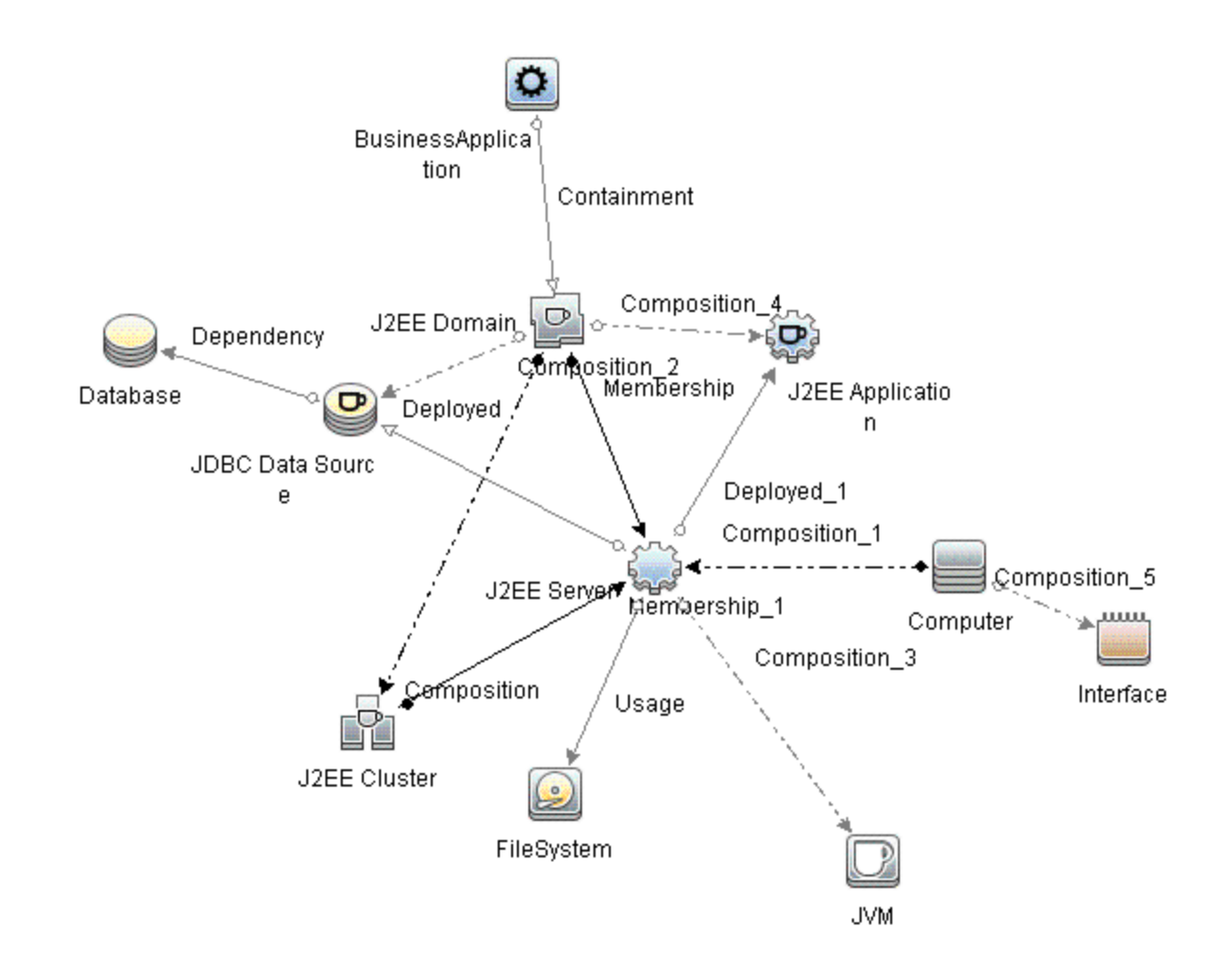

 J2EE\_Network\_Deployment\_View: This RTSM view refers to the J2EE Cluster, J2EE Domain, J2EE Server, JDBC Data Source, J2EE Application, Database, and File System CI types. The J2EE\_Network\_Deployment\_View enables you to visualize the components of an associated network along with the monitored IBM WebSphere Application Server CIs in your environment. The following image shows the relationship among the CI Types.

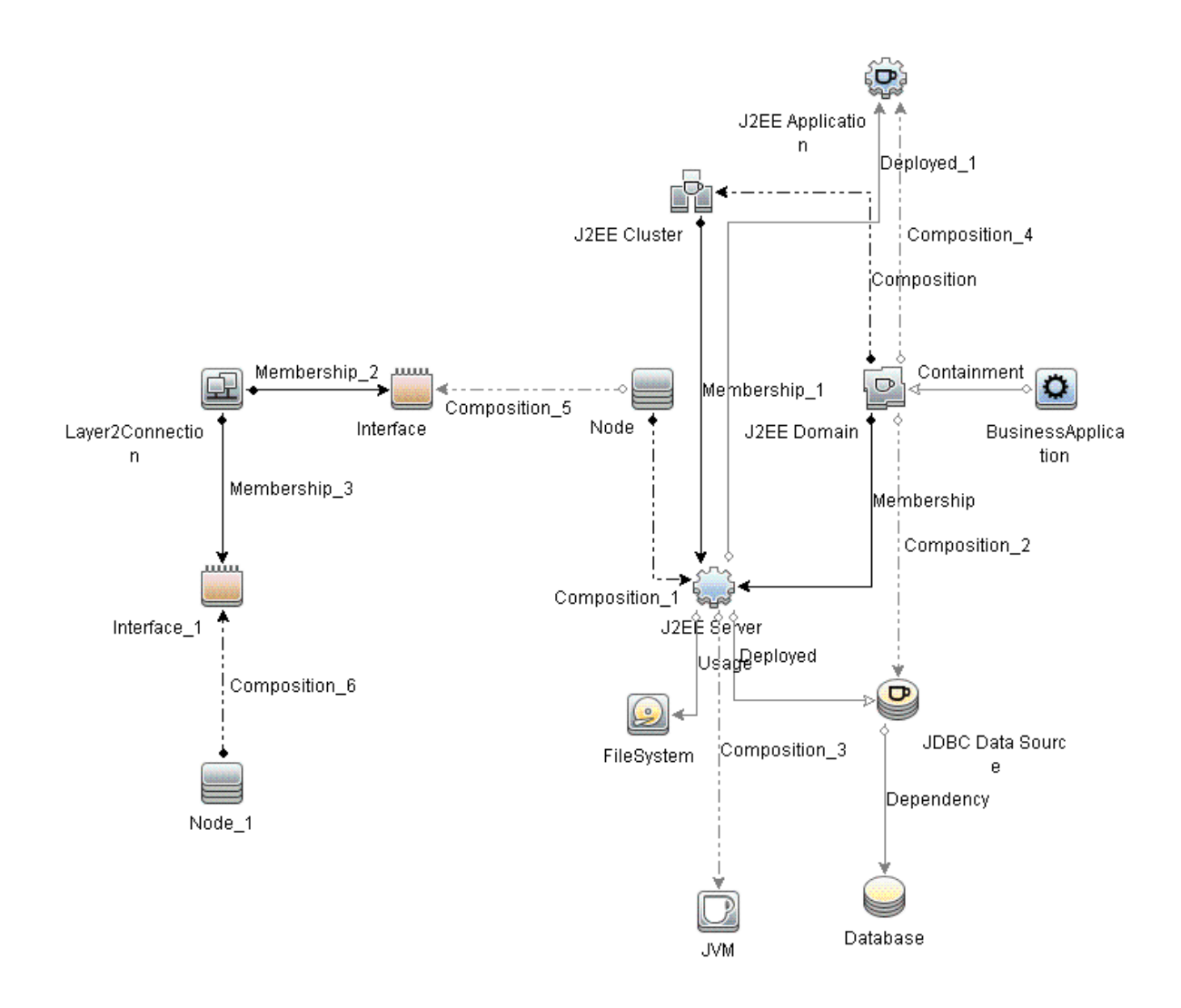

J2EE\_Database\_Deployment: This view refers to the J2EE cluster, J2EE domain, JDBC data source, J2EE server, J2EE application, database, Oracle CIs, file system, and Computer CI types. The following image shows the relationship among the CI Types. The J2EE\_Database\_
Deployment view enables you to visualize the Event and Health perspectives of the IBM WebSphere Application Server CIs and Oracle database that you monitor.

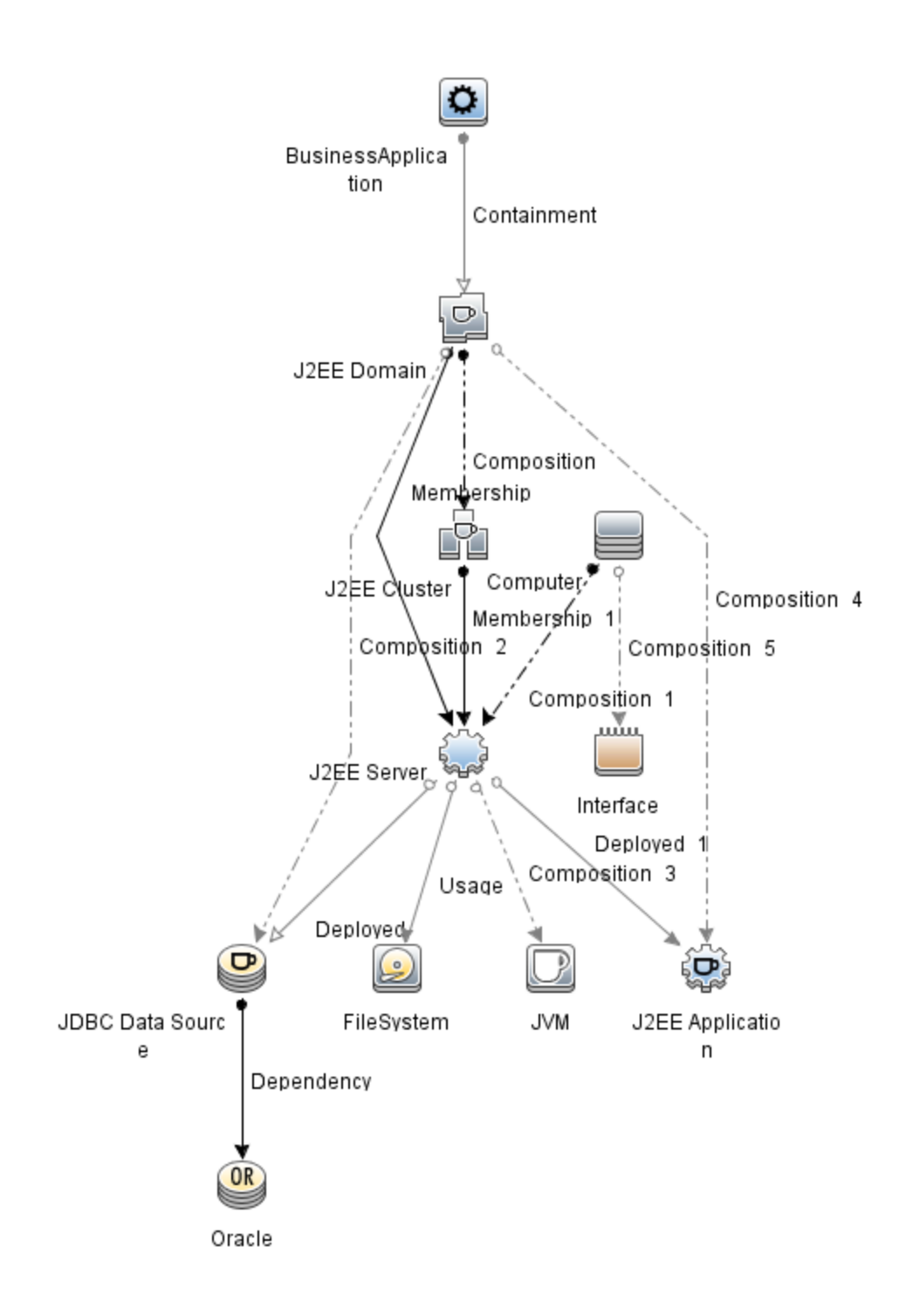

## Topology based Event Correlation (TBEC) Rules

The OMi MP for IBM WebSphere Application Server includes the following rules to correlate IBM WebSphere Application Server related events:

**Note:** For more information about using correlation rules, see the *Operations Manager i Concepts Guide*.

## How to Access TBEC Rules

Open the Correlation rules:

On BSM 9.2x, click Admin > Operations Management > Event Correlation.

On OMi 10.x, click Administration > Event Processing > Correlation > Topology -Based Event Correlation.

J2EE::Computer:CPU Load >> JVM Memory Utilization & JMS Server Utilization &

Transaction System Errors & EJB Performance

Description: Computer CPU Load Impacts JVM Memory Utilization and JMS Server Utilization and Transaction System Errors and EJB Performance

| Cause                 |                             |                   |  |  |
|-----------------------|-----------------------------|-------------------|--|--|
| CIT: Computer         | ETI: CPU Load               | Value: Overloaded |  |  |
| Symptom 1             |                             |                   |  |  |
| CIT: J2EE Application | ETI: EJB Performance        | Value: Low        |  |  |
| Symptom 2             |                             |                   |  |  |
| CIT: J2EE Server      | ETI: EJB Performance        | Value: Low        |  |  |
| Symptom 3             |                             |                   |  |  |
| CIT: J2EE Server      | ETI: JMS Server Utilization | Value: High       |  |  |
| Symptom 3             |                             |                   |  |  |

| Description: Computer CPU Load Impacts JVM Memory Utilization and JMS Server<br>Utilization and Transaction System Errors and EJB Performance |  |  |  |  |
|----------------------------------------------------------------------------------------------------|--|--|--|--|
| CIT: J2EE Server ETI: Transaction System Errors Value: High                                                                                   |  |  |  |  |
| Symptom 4                                                                                                    |  |  |  |  |
| CIT: JVM ETI: JVM Memory Utilization Value: High                                                                                              |  |  |  |  |

## J2EE::Computer:CPU Load >> Real User Transaction Performance & Real User Sessions Performance

| Description: Computer CPU Load Impacts Real User Transaction Performance and Real User Sessions Performance |               |                   |  |  |
|----------------------------------------------------------------------------------------------------|---------------|-------------------|--|--|
| Cause                                                                                                    |               |                   |  |  |
| CIT: Computer                                                                                               | ETI: CPU Load | Value: Overloaded |  |  |
| Symptom 1                                                                                                   |               |                   |  |  |
| CIT: Business Application ETI: Real User Sessions Value: Critical Performance                               |               |                   |  |  |
| Symptom 2                                                                                                   |               |                   |  |  |
| CIT: Business Transaction ETI: Real User Transaction Value: Critical Performance event                      |               |                   |  |  |

#### J2EE::Computer:CPU Load >> Synthetic User Transaction Performance

| Description: Computer CPU Load Impacts Synthetic User Transaction Performance |                                                      |                   |  |  |
|-------------------------------------------------------------------------------|------------------------------------------------------|-------------------|--|--|
| Cause                                                                         |                                                      |                   |  |  |
| CIT: Computer                                                                 | ETI: CPU Load                                        | Value: Overloaded |  |  |
| Symptom 1                                                                     |                                                      |                   |  |  |
| CIT: Business<br>Transaction                                                  | ETI: Synthetic User Transaction<br>Performance event | Value: Critical   |  |  |

# J2EE::Computer:Memory Usage Level >> Server Status & Transaction System Errors & Thread Hung Rage

| Description: Computer Memory Usage Level Impacts Server Status and Transaction System Errors and Thread Hung Rate |                         |                                   |  |  |
|----------------------------------------------------------------------------------------------------|-------------------------|-----------------------------------|--|--|
| Cause                                                                                                    |                         |                                   |  |  |
| CIT: Computer                                                                                                    | ETI: Memory Usage Level | Value: Much Higher Than<br>Normal |  |  |

| Description: Computer Memory Usage Level Impacts Server Status and Transaction System Errors and Thread Hung Rate |                                |                    |  |  |
|----------------------------------------------------------------------------------------------------|--------------------------------|--------------------|--|--|
| Symptom 1                                                                                                    |                                |                    |  |  |
| CIT: J2EE Server                                                                                                  | ETI: Server Status             | Value: Unavailable |  |  |
| Symptom 2                                                                                                    |                                |                    |  |  |
| CIT: J2EE Server                                                                                                  | ETI: Thread Hung Rate          | Value: High        |  |  |
| Symptom 3                                                                                                    |                                |                    |  |  |
| CIT: J2EE Server                                                                                                  | ETI: Transaction System Errors | Value: High        |  |  |

J2EE::Database:CPU Usage By SQL >> Transaction Timeout Errors & Transactions Rolled Back & EJB Performance & DataSource ConnectionPool Performance

Description: Database CPU Usage By SQL Impacts Transaction Timeout Errors and Transactions Rolled Back and EJB Performance and DataSource ConnectionPool Performance Cause CIT: Database ETI: CPU Usage by SQL Value: High Symptom 1 CIT: J2EE Application ETI: EJB Performance Value: Low Symptom 2 CIT: J2EE Server ETI: DataSource Connection Value: Low Pool Performance Symptom 3 CIT: J2EE Server ETI: EJB Performance Value: Low Symptom 4 CIT: J2EE Server ETI: Transaction Timeout Value: High Errors Symptom 5 CIT: J2EE Server ETI: Transactions Rolled Back Value: High Symptom 6 Value: Low CIT: JDBC Data ETI: Datasource Connection Pool Performance

#### J2EE::Database:Database Server Status >> DataSource ConnectionPool Availability

| Description: Database Server Status Impacts DataSource ConnectionPool Availability |                                                  |             |  |  |
|------------------------------------------------------------------------------------|--------------------------------------------------|-------------|--|--|
| Cause                                                                              |                                                  |             |  |  |
| CIT: Database                                                                      | ETI: Database Server Status                      | Value: Down |  |  |
| Symptom 1                                                                          |                                                  |             |  |  |
| CIT: J2EE Server                                                                   | ETI: Data Source Connection Pool<br>Availability | Value: Low  |  |  |
| Symptom 2                                                                          |                                                  |             |  |  |
| CIT: JDBC Data Source                                                              | ETI: Data Source Connection Pool<br>Availability | Value: Low  |  |  |

# J2EE::Database:Database Server Status >> Real User Transaction Availability & Real User Sessions Availability

| Description: Database Server Status Impacts Real User Transaction Availability and Real User Sessions Availability |                                                  |                 |
|----------------------------------------------------------------------------------------------------|--------------------------------------------------|-----------------|
| Cause                                                                                                    |                                                  |                 |
| CIT: Database                                                                                                    | ETI: Database Server Status                      | Value: Down     |
| Symptom 1                                                                                                    |                                                  |                 |
| CIT: Business Application                                                                                          | ETI: Real User Sessions<br>Availability          | Value: Critical |
| Symptom 2                                                                                                    |                                                  |                 |
| CIT: Business Transaction                                                                                          | ETI: Real User Transaction<br>Availability event | Value: Critical |

#### J2EE::Database:Database Server Status >> Synthetic User Transaction Availability

| Description: Database Server Status Impacts Synthetic User Transaction Availability |                                                    |                 |
|-------------------------------------------------------------------------------------|----------------------------------------------------|-----------------|
| Cause                                                                               |                                                    |                 |
| CIT: Database                                                                       | ETI: Database Server Status                        | Value: Down     |
| Symptom 1                                                                           |                                                    |                 |
| CIT: Business<br>Transaction                                                        | ETI: Synthetic User Transaction Availability event | Value: Critical |

#### J2EE::Database:SQL Query Performance >> Transaction Timeout Errors & Transactions Rolled Back & EJB Performance & DataSource ConnectionPool Performance

#### Description: Database SQL Query Performance Impacts Transaction Timeout Errors and Transactions Rolled Back and EJB Performance and DataSource ConnectionPool Performance

| Cause                 |                                                 |             |
|-----------------------|-------------------------------------------------|-------------|
| CIT: Database         | ETI: SQL Query Performance                      | Value: Low  |
| Symptom 1             | ,<br>                                           | ·           |
| CIT: J2EE Application | ETI: EJB Performance                            | Value: Low  |
| Symptom 2             | ,<br>                                           | ·           |
| CIT: J2EE Server      | ETI: Datasource Connection<br>Pool Performance  | Value: Low  |
| Symptom 3             |                                                 |             |
| CIT: J2EE Server      | ETI: EJB Performance                            | Value: Low  |
| Symptom 4             |                                                 |             |
| CIT: J2EE Server      | ETI: Transaction Timeout<br>Errors              | Value: High |
| Symptom 5             |                                                 |             |
| CIT: J2EE Server      | ETI: Transactions Rolled Back                   | Value: High |
| Symptom 4             |                                                 |             |
| CIT: JDBC Data Source | ETI: Data Source Connection<br>Pool Performance | Value: Low  |

# J2EE::File System:Disk Usage Level >> Server Status & Transaction Resource Errors & Transaction System Errors

| Description: File System Disk Usage Level Impacts Server Status and Transaction Resource Errors and Transaction System Errors |                                     |                      |
|----------------------------------------------------------------------------------------------------|-------------------------------------|----------------------|
| Cause                                                                                                    |                                     |                      |
| CIT: FileSystem                                                                                                    | ETI: Disk Usage Level               | Value: Near Capacity |
| Symptom 1                                                                                                    |                                     |                      |
| CIT: J2EE Server                                                                                                    | ETI: Server Status                  | Value: Unavailable   |
| Symptom 2                                                                                                    |                                     |                      |
| CIT: J2EE Server                                                                                                    | ETI: Transaction Resource<br>Errors | Value: High          |

## Description: File System Disk Usage Level Impacts Server Status and Transaction Resource Errors and Transaction System Errors

| Symptom 3        |                                    |             |
|------------------|------------------------------------|-------------|
| CIT: J2EE Server | ETI: Transactions System<br>Errors | Value: High |

#### J2EE::J2EE Application:EJB Concurrent Lives >> EJB Utilization

| Description: EJB Concurrent Lives Impacts EJB Utilization |                           |             |
|-----------------------------------------------------------|---------------------------|-------------|
| Cause                                                     |                           |             |
| CIT: J2EE Application                                     | ETI: EJB Concurrent Lives | Value: High |
| Symptom 1                                                 |                           |             |
| CIT: J2EE Application                                     | ETI: EJB Utilization      | Value: High |
| Symptom 2                                                 |                           |             |
| CIT: J2EE Server                                          | ETI: EJB Utilization      | Value: High |

#### J2EE::J2EE Application:EJB Free Pool Wait Rate >> Servlet Performance

| Description: EJB Free Pool Wait Rate Impacts Servlet Performance |                              |             |
|------------------------------------------------------------------|------------------------------|-------------|
| Cause                                                            |                              |             |
| CIT: J2EE Application                                            | ETI: EJB Free Pool Wait Rate | Value: High |
| Symptom 1                                                        |                              |             |
| CIT: J2EE Application                                            | ETI: Servlet Performance     | Value: Low  |
| Symptom 2                                                        |                              |             |
| CIT: J2EE Server                                                 | ETI: Servlet Performance     | Value: Low  |

#### J2EE::J2EE Application:EJB Performance >> EJB Free Pool Wait Rate & EJB Missed Count Rate & Servlet Performance

| Description: EJB Performance Impacts EJB Free Pool Wait Rate and EJB Missed Count<br>Rate and Servlet Performance |                              |             |
|----------------------------------------------------------------------------------------------------|------------------------------|-------------|
| Cause                                                                                                    |                              |             |
| CIT: J2EE Application                                                                                             | ETI: EJB Performance         | Value: Low  |
| Symptom 1                                                                                                    |                              |             |
| CIT: J2EE Application                                                                                             | ETI: EJB Free Pool Wait Rate | Value: High |

## Description: EJB Performance Impacts EJB Free Pool Wait Rate and EJB Missed Count Rate and Servlet Performance

| Symptom 2             |                              |             |  |
|-----------------------|------------------------------|-------------|--|
| CIT: J2EE Application | ETI: EJB Missed Count Rate   | Value: High |  |
| Symptom 3             |                              |             |  |
| CIT: J2EE Application | ETI: Servlet Performance     | Value: Low  |  |
| Symptom 4             |                              |             |  |
| CIT: J2EE Server      | ETI: EJB Free Pool Wait Rate | Value: High |  |
| Symptom 5             |                              |             |  |
| CIT: J2EE Server      | ETI: EJB Missed Count Rate   | Value: High |  |
| Symptom 6             |                              |             |  |
| CIT: J2EE Server      | ETI: Servlet Performance     | Value: Low  |  |

#### J2EE::J2EE Application:EJB Timeout Rate >> Servlet Performance & EJB Transaction Throughput Rate & EJB Transaction Rollback Rate

| Description: EJB Timeout Rate Impacts Servlet Performance and EJB Transaction<br>Throughput Rate and EJB Transaction Rollback Rate |                                         |             |
|----------------------------------------------------------------------------------------------------|-----------------------------------------|-------------|
| Cause                                                                                                    |                                         |             |
| CIT: J2EE Application                                                                                                    | ETI: EJB Timeout Rate                   | Value: High |
| Symptom 1                                                                                                    |                                         |             |
| CIT: J2EE Application                                                                                                    | ETI: EJB Transaction Rollback<br>Rate   | Value: High |
| Symptom 2                                                                                                    |                                         |             |
| CIT: J2EE Application                                                                                                    | ETI: EJB Transaction<br>Throughput Rate | Value: High |
| Symptom 3                                                                                                    |                                         |             |
| CIT: J2EE Application                                                                                                    | ETI: Servlet Performance                | Value: Low  |
| Symptom 4                                                                                                    |                                         |             |
| CIT: J2EE Server                                                                                                    | ETI: EJB Transaction Rollback<br>Rate   | Value: High |
| Symptom 5                                                                                                    |                                         |             |
| CIT: J2EE Server                                                                                                    | ETI: Servlet Performance                | Value: Low  |

# J2EE::J2EE Application:EJB Utilization >> DataSource Connection Waiters & DataSource Connection Pool Utilization

| Description: EJB Utilization Impacts DataSource Connection Waiters and DataSource<br>Connection Pool Utilization |                                              |             |
|----------------------------------------------------------------------------------------------------|----------------------------------------------|-------------|
| Cause                                                                                                    |                                              |             |
| CIT: J2EE Application                                                                                            | ETI: EJB Utilization                         | Value: High |
| Symptom 1                                                                                                    |                                              |             |
| CIT: J2EE Server                                                                                                 | Data Source Connection Pool<br>Utilization   | Value: High |
| Symptom 2                                                                                                    |                                              |             |
| CIT: J2EE Server                                                                                                 | ETI: Data Source Connection<br>Waiters       | Value: High |
| Symptom 3                                                                                                    |                                              |             |
| CIT: JDBC Data Source                                                                                            | ETI: Data Source Connection<br>Waiters       | Value: High |
| Symptom 4                                                                                                    |                                              |             |
| CIT: JDBC Data Source                                                                                            | ETI: Data Source Connection Pool Utilization | Value: High |

#### J2EE::J2EE Application:HTTP Sessions >> JVM Memory Utilization

| Description: J2EE Application HTTP Sessions Impacts JVM Memory Utilization |                             |             |
|----------------------------------------------------------------------------|-----------------------------|-------------|
| Cause                                                                      |                             |             |
| CIT: J2EE Application                                                      | ETI: HTTP Sessions          | Value: High |
| Symptom 1                                                                  |                             |             |
| CIT: J2EE Server                                                           | ETI: JVM Memory Utilization | Value: High |
| Symptom 2                                                                  |                             |             |
| CIT: JVM                                                                   | ETI: JVM Memory Utilization | Value: High |

#### J2EE::J2EE Application:Servlet Requests >> InterfaceUtilization

| Description: J2EE Application Servlet Requests Impacts Interface Utilization |                       |             |  |  |
|------------------------------------------------------------------------------|-----------------------|-------------|--|--|
| Cause                                                                        |                       |             |  |  |
| CIT: J2EE Application                                                        | ETI: Servlet Requests | Value: High |  |  |

| Description: J2EE Application Servlet Requests Impacts Interface Utilization |                           |                                |  |  |
|------------------------------------------------------------------------------|---------------------------|--------------------------------|--|--|
| Symptom                                                                      |                           |                                |  |  |
| CIT: Interface                                                               | ETI: InterfaceUtilization | Value: Much Higher Than Normal |  |  |

# J2EE::J2EE Application:Servlet Requests >> Real User Transaction Performance & Real User Sessions Performance

Description: J2EE Application Servlet Requests Impacts Real User Transaction Performance and Real User Sessions Performance

| Cause                     |                                                 |                 |  |  |
|---------------------------|-------------------------------------------------|-----------------|--|--|
| CIT: J2EE Application     | ETI: Servlet Requests                           | Value: High     |  |  |
| Symptom 1                 |                                                 |                 |  |  |
| CIT: Business Application | ETI: Real User Sessions<br>Performance          | Value: Critical |  |  |
| Symptom 2                 |                                                 |                 |  |  |
| CIT: Business Transaction | ETI: Real User Transaction<br>Performance event | Value: Critical |  |  |

#### J2EE::J2EE Application:Servlet Requests >> Synthetic User Transaction Performance

| Description: J2EE Application Servlet Requests Impacts Synthetic User Transaction<br>Performance |                                                      |                 |  |
|--------------------------------------------------------------------------------------------------|------------------------------------------------------|-----------------|--|
| Cause                                                                                            |                                                      |                 |  |
| CIT: J2EE Application                                                                            | ETI: Servlet Requests                                | Value: High     |  |
| Symptom 1                                                                                        |                                                      |                 |  |
| CIT: Business Application                                                                        | ETI: Synthetic User Transaction<br>Performance event | Value: Critical |  |

J2EE::J2EE Application:Servlet Requests >> Thread Pool Utilization & Active Sockets Count & JVM Memory Utilization & HTTP Sessions & Thread Requests Pending & Servlets Loaded & Interface Discard Rate & Interface Utilization

Description: J2EE Application Servlet Requests Impacts Thread Pool Utilization and Active Sockets Count and JVM Memory Utilization and HTTP Sessions and Thread Requests Pending and Servlets Loaded and Interface Discard Rate and Interface Utilization

Cause

| CIT: J2EE Application | ETI: Servlet Requests | Value: High |
|-----------------------|-----------------------|-------------|
|                       |                       |             |
# Description: J2EE Application Servlet Requests Impacts Thread Pool Utilization and Active Sockets Count and JVM Memory Utilization and HTTP Sessions and Thread Requests Pending and Servlets Loaded and Interface Discard Rate and Interface Utilization

| Symptom 1             |                              |                           |
|-----------------------|------------------------------|---------------------------|
| CIT: Interface        | ETI: Interface Discard Rate  | Value: High               |
| Symptom 2             |                              |                           |
| CIT: Interface        | ETI: Interface Utilization   | Value: High               |
| Symptom 3             |                              |                           |
| CIT: Interface        | ETI: Interface Utilization   | Value: Higher Than Normal |
| Symptom 4             |                              |                           |
| CIT: J2EE Application | ETI: HTTP Sessions           | Value: High               |
| Symptom 5             |                              |                           |
| CIT: J2EE Server      | ETI: Active Sockets Count    | Value: High               |
| Symptom 6             |                              |                           |
| CIT: J2EE Server      | ETI: HTTP Sessions           | Value: High               |
| Symptom 7             |                              |                           |
| CIT: J2EE Server      | ETI: JVM Memory Utilization  | Value: High               |
| Symptom 8             |                              |                           |
| CIT: J2EE Server      | ETI: Servlets Loaded         | Value: High               |
| Symptom 9             |                              |                           |
| CIT: J2EE Server      | ETI: Thread Pool Utilization | Value: High               |
| Symptom 10            |                              |                           |
| CIT: J2EE Server      | ETI: Thread Requests Pending | Value: High               |
| Symptom 11            |                              |                           |
| CIT: JVM              | ETI: JVM Memory Utilization  | Value: High               |

#### J2EE::J2EE Cluster:Cluster Health >> Domain Status

| Description: J2EE Cluster Health Impacts Domain Status |                     |             |
|--------------------------------------------------------|---------------------|-------------|
| Cause                                                  |                     |             |
| CIT: J2EE Cluster                                      | ETI: Cluster Health | Value: Poor |

| Description: J2EE Cluster Health Impacts Domain Status |                    |             |
|--------------------------------------------------------|--------------------|-------------|
| Symptom 1                                              |                    |             |
| CIT: J2EE Domain                                       | ETI: Domain Status | Value: Poor |

# J2EE::J2EE Cluster:Cluster Health >> Real User Transaction Performance & Real User Sessions Performance

| Description: J2EE Cluster Health Impacts Real User Transaction Performance and Real User Sessions Performance |                                                 |                 |
|----------------------------------------------------------------------------------------------------|-------------------------------------------------|-----------------|
| Cause                                                                                                    |                                                 |                 |
| CIT: J2EE Cluster                                                                                             | ETI: Cluster Health                             | Value: Poor     |
| Symptom 1                                                                                                    |                                                 |                 |
| CIT: Business Application                                                                                     | ETI: Real User Sessions<br>Performance          | Value: Critical |
| Symptom 2                                                                                                    |                                                 |                 |
| CIT: Business Application                                                                                     | ETI: Real User Transaction<br>Performance event | Value: Critical |

#### J2EE::J2EE Cluster:Cluster Health >> Synthetic User Transaction Performance

| Description: J2EE Cluster Health Impacts Synthetic User Transaction Performance |                                                      |                 |
|---------------------------------------------------------------------------------|------------------------------------------------------|-----------------|
| Cause                                                                           |                                                      |                 |
| CIT: J2EE Cluster                                                               | ETI: Cluster Health                                  | Value: Poor     |
| Symptom 1                                                                       |                                                      |                 |
| CIT: Business<br>Application                                                    | ETI: Synthetic User Transaction<br>Performance event | Value: Critical |

#### J2EE::J2EE Cluster:Cluster Status >> Domain Status

| Description: J2EE Cluster Status Impacts Domain Status |                     |                |
|--------------------------------------------------------|---------------------|----------------|
| Cause                                                  |                     |                |
| CIT: J2EE Cluster                                      | ETI: Cluster Status | Value: Stopped |
| Symptom 1                                              |                     |                |
| CIT: J2EE Domain                                       | ETI: Domain Status  | Value: Poor    |

# J2EE::J2EE Cluster:Cluster Status >> Real User Transaction Availability & Real User Sessions Availability

### Description: J2EE Cluster Status Impacts Real User Transaction Availability and Real User Sessions Availability

| Cause                     |                                                  |                 |  |
|---------------------------|--------------------------------------------------|-----------------|--|
| CIT: J2EE Cluster         | ETI: Cluster Status                              | Value: Stopped  |  |
| Symptom 1                 |                                                  |                 |  |
| CIT: Business Application | ETI: Real User Sessions<br>Availability          | Value: Critical |  |
| Symptom 2                 |                                                  |                 |  |
| CIT: Business Application | ETI: Real User Transaction<br>Availability event | Value: Critical |  |

#### J2EE::J2EE Cluster:Cluster Status >> Synthetic User Transaction Availability

| Description: J2EE Cluster Status Impacts Synthetic User Transaction Availability |                                                    |                 |
|----------------------------------------------------------------------------------|----------------------------------------------------|-----------------|
| Cause                                                                            |                                                    |                 |
| CIT: J2EE Cluster                                                                | ETI: Cluster Status                                | Value: Stopped  |
| Symptom 1                                                                        |                                                    |                 |
| CIT: Business<br>Transaction                                                     | ETI: Synthetic User Transaction Availability event | Value: Critical |

# J2EE::J2EE Server:DataSource Connection Pool Availability >> EJBPerformance & Transaction Timeout Rate & Transaction Commit Rate

| Description: J2EE Server DataSource Connection Pool Availability Impacts<br>EJBPerformance and Transaction Timeout Rate and Transaction Commit Rate |                                                  |             |
|----------------------------------------------------------------------------------------------------|--------------------------------------------------|-------------|
| Cause                                                                                                    |                                                  |             |
| CIT: J2EE Server                                                                                                    | ETI: Data Source Connection<br>Pool Availability | Value: Low  |
| Symptom 1                                                                                                    |                                                  |             |
| CIT: J2EE Application                                                                                                    | ETI: EJB Performance                             | Value: Low  |
| Symptom 2                                                                                                    |                                                  |             |
| CIT: J2EE Server                                                                                                    | ETI: EJB Performance                             | Value: Low  |
| Symptom 3                                                                                                    |                                                  |             |
| CIT: J2EE Server                                                                                                    | ETI: Transaction Commit Rate                     | Value: High |

#### Description: J2EE Server DataSource Connection Pool Availability Impacts EJBPerformance and Transaction Timeout Rate and Transaction Commit Rate

| Symptom 4        |                               |             |
|------------------|-------------------------------|-------------|
| CIT: J2EE Server | ETI: Transaction Timeout Rate | Value: High |

#### J2EE::J2EE Server:DataSource Connection Pool Performance >> EJB Performance

| Description: J2EE Server DataSource Connection Pool Performance Impacts EJB<br>Performance |                                                 |            |
|--------------------------------------------------------------------------------------------|-------------------------------------------------|------------|
| Cause                                                                                      |                                                 |            |
| CIT: J2EE Server                                                                           | ETI: Data Source Connection Pool<br>Performance | Value: Low |
| Symptom 1                                                                                  |                                                 |            |
| CIT: J2EE Application                                                                      | ETI: EJB Performance                            | Value: Low |
| Symptom 2                                                                                  |                                                 |            |
| CIT: J2EE Server                                                                           | ETI: EJB Performance                            | Value: Low |

### J2EE::J2EE Server:DataSource Connection Waiters >> DataSource Connection Pool

#### Availability

| Description: J2EE Server DataSource Connection Waiters Impacts DataSource Connection Pool Availability |                                                  |             |
|----------------------------------------------------------------------------------------------------|--------------------------------------------------|-------------|
| Cause                                                                                                  |                                                  |             |
| CIT: J2EE Server                                                                                       | ETI: Data Source Connection<br>Waiters           | Value: High |
| Symptom 1                                                                                              |                                                  |             |
| CIT: J2EE Server                                                                                       | ETI: Data Source Connection Pool<br>Availability | Value: Low  |
| Symptom 2                                                                                              |                                                  |             |
| CIT: JDBC Data Source                                                                                  | ETI: Data Source Connection Pool<br>Availability | Value: Low  |

J2EE::J2EE Server:DataSource ConnectionPool Utilization >> Transaction Capacity Utilization & JDBC Connection Pool Wait Count & Transaction Time & Transaction Commit Rate & Transaction Start Rate & DataSource Connection Pool Availability

#### Description: J2EE Server DataSource ConnectionPool Utilization Impacts Transaction Capacity Utilization and JDBC Connection Pool Wait Count and Transaction Time and Transaction Commit Rate and Transaction Start Rate and DataSource Connection Pool Availability

| Cause                 |                                                  |             |
|-----------------------|--------------------------------------------------|-------------|
| CIT: J2EE Server      | ETI: Data Source Connection<br>Pool Utilization  | Value: High |
| Symptom 1             | ,<br>                                            | ·           |
| CIT: J2EE Server      | ETI: Data Source Connection<br>Pool Availability | Value: Low  |
| Symptom 2             | ,<br>                                            | '           |
| CIT: J2EE Server      | ETI: JDBC Connection Pool<br>Wait Count          | Value: High |
| Symptom 3             |                                                  |             |
| CIT: J2EE Server      | ETI: Transaction Capacity<br>Utilization         | Value: High |
| Symptom 4             |                                                  |             |
| CIT: J2EE Server      | ETI: Transaction Commit Rate                     | Value: High |
| Symptom 5             |                                                  |             |
| CIT: J2EE Server      | ETI: Transaction Start Date                      | Value: High |
| Symptom 6             |                                                  |             |
| CIT: J2EE Server      | ETI: Transaction Time                            | Value: High |
| Symptom 7             |                                                  |             |
| CIT: JDBC Data Source | ETI: Data Source Connection<br>Pool Availability | Value: Low  |
| Symptom 8             |                                                  |             |
| CIT: JDBC Data Source | ETI: JDBC Connection Pool<br>Wait Count          | Value: High |

#### J2EE::J2EE Server:EJB Concurrent Lives >> EJB Utilization

| Description: EJB Concurrent Lives Impacts EJB Utilization |                           |             |
|-----------------------------------------------------------|---------------------------|-------------|
| Cause                                                     |                           |             |
| CIT: J2EE Server                                          | ETI: EJB Concurrent Lives | Value: High |

| Description: EJB Concurrent Lives Impacts EJB Utilization |                      |             |
|-----------------------------------------------------------|----------------------|-------------|
| Symptom 1                                                 |                      |             |
| CIT: J2EE Application                                     | ETI: EJB Utilization | Value: High |
| Symptom 2                                                 |                      |             |
| CIT: J2EE Server                                          | ETI: EJB Utilization | Value: High |

#### J2EE::J2EE Server:EJB Free Pool Wait Rate >> Servlet Performance

| Description: EJB Free Pool Wait Rate Impacts Servlet Performance |                              |             |
|------------------------------------------------------------------|------------------------------|-------------|
| Cause                                                            |                              |             |
| CIT: J2EE Server                                                 | ETI: EJB Free Pool Wait Rate | Value: High |
| Symptom 1                                                        |                              |             |
| CIT: J2EE Application                                            | ETI: Servlet Performance     | Value: Low  |
| Symptom 2                                                        |                              |             |
| CIT: J2EE Server                                                 | ETI: Servlet Performance     | Value: Low  |

## J2EE::J2EE Server:EJB Performance >> EJB Free Pool Wait Rate & EJB Missed Count Rate & Servlet Performance

| Description: EJB Performance Impacts EJB Free Pool Wait Rate and EJB Missed Count<br>Rate and Servlet Performance |                              |             |
|----------------------------------------------------------------------------------------------------|------------------------------|-------------|
| Cause                                                                                                    |                              |             |
| CIT: J2EE Server                                                                                                  | ETI: EJB Performance         | Value: Low  |
| Symptom 1                                                                                                    |                              |             |
| CIT: J2EE Application                                                                                             | ETI: EJB Free Pool Wait Rate | Value: High |
| Symptom 2                                                                                                    |                              |             |
| CIT: J2EE Application                                                                                             | ETI: EJB Missed Count Rate   | Value: High |
| Symptom 3                                                                                                    |                              |             |
| CIT: J2EE Application                                                                                             | ETI: Servlet Performance     | Value: Low  |
| Symptom 4                                                                                                    |                              |             |
| CIT: J2EE Server                                                                                                  | ETI: EJB Free Pool Wait Rate | Value: High |
| Symptom 5                                                                                                    |                              |             |

| Description: EJB Performance Impacts EJB Free Pool Wait Rate and EJB Missed Count<br>Rate and Servlet Performance |                          |            |
|----------------------------------------------------------------------------------------------------|--------------------------|------------|
| CIT: J2EE Server ETI: EJB Missed Count Rate Value: High                                                           |                          |            |
| Symptom 6                                                                                                    |                          |            |
| CIT: J2EE Server                                                                                                  | ETI: Servlet Performance | Value: Low |

J2EE::J2EE Server:EJB Timeout Rate >> Servlet Performance & EJB Transaction Throughput Rate & EJB Transaction Rollback Rate

| Description: EJB Timeout Rate Impacts Servlet Performance and EJB Transaction<br>Throughput Rate and EJB Transaction Rollback Rate |                                         |             |
|----------------------------------------------------------------------------------------------------|-----------------------------------------|-------------|
| Cause                                                                                                    |                                         |             |
| CIT: J2EE Server                                                                                                    | ETI: EJB Timeout Rate                   | Value: High |
| Symptom 1                                                                                                    |                                         |             |
| CIT: J2EE Application                                                                                                    | ETI: EJB Transaction Rollback<br>Rate   | Value: High |
| Symptom 2                                                                                                    |                                         |             |
| CIT: J2EE Application                                                                                                    | ETI: EJB Transaction<br>Throughput Rate | Value: High |
| Symptom 3                                                                                                    |                                         |             |
| CIT: J2EE Application                                                                                                    | ETI: EJB Transaction Rollback<br>Rate   | Value: High |
| Symptom 4                                                                                                    |                                         |             |
| CIT: J2EE Server                                                                                                    | ETI: Servlet Performance                | Value: Low  |

J2EE::J2EE Server:EJB Utilization >> DataSource Connection Waiters & DataSource Connection Pool Utilization

| Description: EJB Utilization Impacts DataSource Connection Waiters and DataSource Connection Pool Utilization |                                             |             |
|----------------------------------------------------------------------------------------------------|---------------------------------------------|-------------|
| Cause                                                                                                    |                                             |             |
| CIT: J2EE Server                                                                                              | ETI: EJB Utilization                        | Value: High |
| Symptom 1                                                                                                    |                                             |             |
| CIT: J2EE Server                                                                                              | ETI: DataSource Connection Pool Utilization | Value: High |

| Description: EJB Utilization Impacts DataSource Connection Waiters and DataSource Connection Pool Utilization |                                             |             |
|----------------------------------------------------------------------------------------------------|---------------------------------------------|-------------|
| Symptom 2                                                                                                    |                                             |             |
| CIT: J2EE Server                                                                                              | ETI: DataSource Connection<br>Waiters       | Value: High |
| Symptom 3                                                                                                    |                                             |             |
| CIT: JDBC Data Source                                                                                         | ETI: DataSource Connection<br>Waiters       | Value: High |
| Symptom 4                                                                                                    |                                             |             |
| CIT: JDBC Data Source                                                                                         | ETI: DataSource Connection Pool Utilization | Value: High |

#### J2EE::J2EE Server:HTTP Sessions >> JVM Memory Utilization

| Description: J2EE Server HTTP Sessions Impacts JVM Memory Utilization |                             |             |
|-----------------------------------------------------------------------|-----------------------------|-------------|
| Cause                                                                 |                             |             |
| CIT: J2EE Server                                                      | ETI: HTTP Sessions          | Value: High |
| Symptom 1                                                             |                             |             |
| CIT: J2EE Server                                                      | ETI: JVM Memory Utilization | Value: High |
| Symptom 2                                                             |                             |             |
| CIT: JVM                                                              | ETI: JVM Memory Utilization | Value: High |

J2EE::J2EE Server:JVM Memory Utilization >> Real User Transaction Performance & Real User Sessions Performance

| Description: J2EE Server Memory Utilization Impacts Real User Transaction Performance<br>and Real User Sessions Performance |                                                 |                 |
|----------------------------------------------------------------------------------------------------|-------------------------------------------------|-----------------|
| Cause                                                                                                    |                                                 |                 |
| CIT: J2EE Server                                                                                                    | ETI: JVM Memory Utilization                     | Value: High     |
| Symptom 1                                                                                                    |                                                 |                 |
| CIT: Business Application                                                                                                   | ETI: Real User Sessions<br>Performance          | Value: Critical |
| Symptom 2                                                                                                    |                                                 |                 |
| CIT: Business Application                                                                                                   | ETI: Real User Transaction<br>Performance event | Value: Critical |

### Description: J2EE Server Memory Utilization Impacts Real User Transaction Performance and Real User Sessions Performance

| Symptom 3             |                                       |             |
|-----------------------|---------------------------------------|-------------|
| CIT: J2EE Application | ETI: EJB Transaction Rollback<br>Rate | Value: High |
| Symptom 4             |                                       |             |
| CIT: J2EE Server      | ETI: Servlet Performance              | Value: Low  |

#### J2EE::J2EE Server:JVM Memory Utilization >> Synthetic User Transaction Performance

| Description: J2EE Server Memory Utilization Impacts Synthetic User Transaction<br>Performance |                                                      |                 |
|-----------------------------------------------------------------------------------------------|------------------------------------------------------|-----------------|
| Cause                                                                                         |                                                      |                 |
| CIT: J2EE Server                                                                              | ETI: JVM Memory Utilization                          | Value: High     |
| Symptom 1                                                                                     |                                                      |                 |
| CIT: Business Application                                                                     | ETI: Synthetic User Transaction<br>Performance event | Value: Critical |

### J2EE::J2EE Server:JVM Memory Utilization >> Transaction Time & Transaction System Errors & Servlet Performance

| Description: J2EE Server JVMMemoryUtilization Impacts Transaction Time and Transaction System Errors and Servlet Performance |                                |             |
|----------------------------------------------------------------------------------------------------|--------------------------------|-------------|
| Cause                                                                                                    |                                |             |
| CIT: J2EE Server                                                                                                    | ETI: JVM Memory Utilization    | Value: High |
| Symptom 1                                                                                                    |                                |             |
| CIT: J2EE Application                                                                                                    | ETI: Servlet Performance       | Value: Low  |
| Symptom 2                                                                                                    |                                |             |
| CIT: J2EE Server                                                                                                    | ETI: Servlet Performance       | Value: Low  |
| Symptom 3                                                                                                    |                                |             |
| CIT: J2EE Server                                                                                                    | ETI: Transaction System Errors | Value: High |
| Symptom 4                                                                                                    |                                |             |
| CIT: J2EE Server                                                                                                    | ETI: Transaction Time          | Value: High |

#### J2EE::J2EE Server:Server Sessions >> JVM Memory Utilization

| Description: J2EE Server Sessions Impact JVM Memory Utilization |                             |             |
|-----------------------------------------------------------------|-----------------------------|-------------|
| Cause                                                           |                             |             |
| CIT: J2EE Server                                                | ETI: Server Sessions        | Value: High |
| Symptom 1                                                       |                             |             |
| CIT: J2EE Server                                                | ETI: JVM Memory Utilization | Value: High |
| Symptom 2                                                       |                             |             |
| CIT: JVM                                                        | ETI: JVM Memory Utilization | Value: High |

#### J2EE::J2EE Server:Server Status >> Domain Status & Cluster Health & Cluster Status

| Description: J2EE Server Status Impacts Domain Status and Cluster Health and Cluster Status |                     |                     |
|---------------------------------------------------------------------------------------------|---------------------|---------------------|
| Cause                                                                                       |                     |                     |
| CIT: J2EE Server                                                                            | ETI: Server Status  | Value: Unavailable  |
| Symptom 1                                                                                   |                     |                     |
| CIT: J2EE Cluster                                                                           | ETI: Cluster Health | Value: Poor         |
| Symptom 2                                                                                   |                     |                     |
| CIT: J2EE Cluster                                                                           | ETI: Cluster Status | Value: Partial Stop |
| Symptom 3                                                                                   |                     |                     |
| CIT: J2EE Cluster                                                                           | ETI: Cluster Status | Value: Stopped      |

J2EE::J2EE Server:Server Status >> Real User Transaction Availability & Real User Sessions Availability

| Description: J2EE Server Status Impacts Real User Transaction Availability and Real User Sessions Availability |                                                  |                    |
|----------------------------------------------------------------------------------------------------|--------------------------------------------------|--------------------|
| Cause                                                                                                    |                                                  |                    |
| CIT: J2EE Server                                                                                               | ETI: Server Status                               | Value: Unavailable |
| Symptom 1                                                                                                    |                                                  |                    |
| CIT: Business Application                                                                                      | ETI: Real User Sessions<br>Availability          | Value: Critical    |
| Symptom 2                                                                                                    |                                                  |                    |
| CIT: Business Application                                                                                      | ETI: Real User Transaction<br>Availability event | Value: Critical    |

#### J2EE::J2EE Server:Server Status >> Synthetic User Transaction Availability

| Description: J2EE Server Status Impacts Synthetic User Transaction Availability |                                                    |                    |
|---------------------------------------------------------------------------------|----------------------------------------------------|--------------------|
| Cause                                                                           |                                                    |                    |
| CIT: J2EE Server                                                                | ETI: Server Status                                 | Value: Unavailable |
| Symptom 1                                                                       |                                                    |                    |
| CIT: Business<br>Application                                                    | ETI: Synthetic User Transaction Availability event | Value: Critical    |

### J2EE::J2EE Server:Servlet Requests >> Real User Transaction Performance & Real User Sessions Performance

| Description: J2EE Server Servlet Requests Impacts Real User Transaction Performance and Real User Sessions Performance |                                                 |                 |
|----------------------------------------------------------------------------------------------------|-------------------------------------------------|-----------------|
| Cause                                                                                                    |                                                 |                 |
| CIT: J2EE Server                                                                                                    | ETI: Servlet Requests                           | Value: High     |
| Symptom 1                                                                                                    |                                                 |                 |
| CIT: Business Application                                                                                              | ETI: Real User Sessions<br>Performance          | Value: Critical |
| Symptom 2                                                                                                    |                                                 |                 |
| CIT: Business Application                                                                                              | ETI: Real User Transaction<br>Performance event | Value: Critical |

#### J2EE::J2EE Server:Servlet Requests >> Synthetic User Transaction Performance

| Description: J2EE Server Servlet Requests Impacts Synthetic User Transaction<br>Performance |                                                      |                 |
|---------------------------------------------------------------------------------------------|------------------------------------------------------|-----------------|
| Cause                                                                                       |                                                      |                 |
| CIT: J2EE Server                                                                            | ETI: Servlet Requests                                | Value: High     |
| Symptom 1                                                                                   |                                                      |                 |
| CIT: Business Application                                                                   | ETI: Synthetic User Transaction<br>Performance event | Value: Critical |

# J2EE::J2EE Server:Servlet Requests >> Thread Pool Utilization & Active Sockets Count & JVM Memory Utilization & HTTP Sessions & Thread Requests Pending & Servlets Loaded & Interface Discard Rate & Interface Utilization

#### Description: J2EE Server Servlet Requests Impacts Thread Pool Utilization and Active Sockets Count and JVM Memory Utilization and HTTP Sessions and Thread Requests Pending and Servlets Loaded and Interface Discard Rate and Interface Utilization

| Cause            |                              |                           |
|------------------|------------------------------|---------------------------|
| CIT: J2EE Server | ETI: Servlet Requests        | Value: High               |
| Symptom 1        |                              |                           |
| CIT: Interface   | ETI: Interface Discard Rate  | Value: High               |
| Symptom 2        |                              |                           |
| CIT: Interface   | ETI: Interface Utilization   | Value: Higher Than Normal |
| Symptom 3        |                              |                           |
| CIT: J2EE Server | ETI: Active Sockets Count    | Value: High               |
| Symptom 4        |                              |                           |
| CIT: J2EE Server | ETI: JVM Memory Utilization  | Value: High               |
| Symptom 5        |                              |                           |
| CIT: J2EE Server | ETI: Servlets Loaded         | Value: High               |
| Symptom 6        |                              |                           |
| CIT: J2EE Server | ETI: Thread Pool Utilization | Value: High               |
| Symptom 7        |                              |                           |
| CIT: J2EE Server | ETI: Thread Requests Pending | Value: High               |
| Symptom 8        |                              |                           |
| CIT: JVM         | ETI: JVM Memory Utilization  | Value: High               |

#### J2EE::J2EE Server:Servlets Loaded >> JVM Memory Utilization

| Description: J2EE Server Status Impacts Real User Transaction Availability and Synthetic User Transaction Availability and Real User Sessions Availability |                             |             |
|----------------------------------------------------------------------------------------------------|-----------------------------|-------------|
| Cause                                                                                                    |                             |             |
| CIT: J2EE Server                                                                                                    | ETI: Servlets Loaded        | Value: High |
| Symptom 1                                                                                                    |                             |             |
| CIT: J2EE Server                                                                                                    | ETI: JVM Memory Utilization | Value: High |
| Symptom 1                                                                                                    |                             |             |
| CIT: JVM                                                                                                    | ETI: JVM Memory Utilization | Value: High |

J2EE::J2EE Server:ThreadPoolUtilization >> ExecuteQueueWaitCount & ActiveSocketsCount & ServletPerformance & DeferredThreadRequests & ThreadRequestWaitTime & ThreadRequestsPending & ThreadRequestServiceTime & ThreadPoolAvailability & JVMMemoryUtilization

Description: J2EE Server Thread Pool Utilization Impacts Execute Queue Wait Count and Active Sockets Count and Servlet Performance and Deferred Thread Requests and Thread Request Wait Time and Thread Requests Pending and Thread Request Service Time and Thread Pool Availability and JVM Memory Utilization

| Cause                 |                                     |             |
|-----------------------|-------------------------------------|-------------|
| CIT: J2EE Server      | ETI: Thread Pool Utilization        | Value: High |
| Symptom 1             |                                     |             |
| CIT: J2EE Application | ETI: Servlet Performance            | Value: Low  |
| Symptom 2             |                                     |             |
| CIT: J2EE Server      | ETI: Active Sockets Count           | Value: High |
| Symptom 3             |                                     |             |
| CIT: J2EE Server      | ETI: Deferred Thread Requests       | Value: High |
| Symptom 4             |                                     |             |
| CIT: J2EE Server      | ETI: Execute Queue Wait<br>Count    | Value: High |
| Symptom 5             |                                     |             |
| CIT: J2EE Server      | ETI: JVM Memory Utilization         | Value: High |
| Symptom 6             |                                     |             |
| CIT: J2EE Server      | ETI: Servlet Performance            | Value: Low  |
| Symptom 7             |                                     |             |
| CIT: J2EE Server      | ETI: Thread Pool Availability       | Value: Low  |
| Symptom 8             |                                     |             |
| CIT: J2EE Server      | ETI: Thread Request Service<br>Time | Value: High |
| Symptom 9             |                                     |             |
| CIT: J2EE Server      | ETI: Thread Request Wait Time       | Value: High |
| Symptom 10            |                                     |             |

#### Description: J2EE Server Thread Pool Utilization Impacts Execute Queue Wait Count and Active Sockets Count and Servlet Performance and Deferred Thread Requests and Thread Request Wait Time and Thread Requests Pending and Thread Request Service Time and Thread Pool Availability and JVM Memory Utilization

| CIT: J2EE Server | ETI: Thread Requests Pending | Value: High |
|------------------|------------------------------|-------------|
| Symptom 11       |                              |             |
| CIT: JVM         | ETI: JVM Memory Utilization  | Value: High |

#### J2EE::J2EE Server:Total Garbage Collection Count >> CPU Load

| Description: J2EE Server Total Garbage Collection Count Impacts CPU Load |                                     |                   |
|--------------------------------------------------------------------------|-------------------------------------|-------------------|
| Cause                                                                    |                                     |                   |
| CIT: J2EE Server                                                         | ETI: Total Garbage Collection Count | Value: High       |
| Symptom 1                                                                |                                     |                   |
| CIT: Computer                                                            | ETI: CPU Load                       | Value: Overloaded |

#### J2EE::J2EE Server:Total Garbage Collection Time >> CPU Load

| Description: J2EE Server Total Garbage Collection Time Impacts CPU Load |                                    |                   |
|-------------------------------------------------------------------------|------------------------------------|-------------------|
| Cause                                                                   |                                    |                   |
| CIT: J2EE Server                                                        | ETI: Total Garbage Collection Time | Value: High       |
| Symptom 1                                                               |                                    |                   |
| CIT: Computer                                                           | ETI: CPU Load                      | Value: Overloaded |

#### J2EE::J2EE Server:Total Number of Threads >> CPU Load & Memory Usage Level

| Description: J2EE Server Total Number Of Threads Impacts CPU Load and Memory Usage Level |                              |                           |  |
|------------------------------------------------------------------------------------------|------------------------------|---------------------------|--|
| Cause                                                                                    |                              |                           |  |
| CIT: J2EE Server                                                                         | ETI: Total Number Of Threads | Value: High               |  |
| Symptom 1                                                                                |                              |                           |  |
| CIT: Computer                                                                            | ETI: CPU Load                | Value: Overloaded         |  |
| Symptom 2                                                                                |                              |                           |  |
| CIT: Computer                                                                            | ETI: Memory Usage Level      | Value: Higher Than Normal |  |
| Symptom 3                                                                                |                              |                           |  |
| CIT: Computer                                                                            | ETI: Memory Usage Level      | Value: Much Higher Than   |  |

Description: J2EE Server Total Number Of Threads Impacts CPU Load and Memory Usage Level

Normal

J2EE::J2EE Server:Transaction Application Errors >> Transactions Rolled Back

| Description: J2EE Server Transaction Application Errors Impacts Transactions Rolled Back |                                        |             |
|------------------------------------------------------------------------------------------|----------------------------------------|-------------|
| Cause                                                                                    |                                        |             |
| CIT: J2EE Server                                                                         | ETI: Transaction Application<br>Errors | Value: High |
| Symptom 1                                                                                |                                        |             |
| CIT: J2EE Server                                                                         | ETI: Transactions Rolled Back          | Value: High |

#### J2EE::J2EE Server:Transaction Resource Errors >> Transactions Rolled Back

| Description: J2EE Server Transaction Resource Errors Impacts Transactions Rolled Back |                                  |             |
|---------------------------------------------------------------------------------------|----------------------------------|-------------|
| Cause                                                                                 |                                  |             |
| CIT: J2EE Server                                                                      | ETI: Transaction Resource Errors | Value: High |
| Symptom 1                                                                             |                                  |             |
| CIT: J2EE Server                                                                      | ETI: Transactions Rolled Back    | Value: High |

#### J2EE::J2EE Server:Transaction System Errors >> Transactions Rolled Back

| Description: J2EE Server Transaction System Errors Impacts Transactions Rolled Back |                                |             |
|-------------------------------------------------------------------------------------|--------------------------------|-------------|
| Cause                                                                               |                                |             |
| CIT: J2EE Server                                                                    | ETI: Transaction System Errors | Value: High |
| Symptom 1                                                                           |                                |             |
| CIT: J2EE Server                                                                    | ETI: Transactions Rolled Back  | Value: High |

#### J2EE::J2EE Server:Transaction Time >> JDBC Connection Pool Wait Count

| Description: J2EE Server Transaction Time Impacts JDBC Connection Pool Wait Count |                                         |             |
|-----------------------------------------------------------------------------------|-----------------------------------------|-------------|
| Cause                                                                             |                                         |             |
| CIT: J2EE Server                                                                  | ETI: Transaction Time                   | Value: High |
| Symptom 1                                                                         |                                         |             |
| CIT: J2EE Server                                                                  | ETI: JDBC Connection Pool Wait<br>Count | Value: High |

| CIT: JDBC Data Source | ETI: JDBC Connection Pool Wait<br>Count | Value: High |
|-----------------------|-----------------------------------------|-------------|

#### J2EE::J2EE Server:Transaction Timeout Errors >> Transactions Rolled Back

| Description: J2EE Server Transaction Timeout Errors Impacts Transactions Rolled Back |                                 |             |
|--------------------------------------------------------------------------------------|---------------------------------|-------------|
| Cause                                                                                |                                 |             |
| CIT: J2EE Server                                                                     | ETI: Transaction Timeout Errors | Value: High |
| Symptom 1                                                                            |                                 |             |
| CIT: J2EE Server                                                                     | ETI: Transactions Rolled Back   | Value: High |

# J2EE::JDBC Data Source:DataSource Connection Pool Availability >> EJBPerformance & Transaction Timeout Rate & Transaction Commit Rate

| Description: JDBC DataSource Connection Pool Availability Impacts EJBPerformance and Transaction Timeout Rate and Transaction Commit Rate |                                                  |             |  |
|----------------------------------------------------------------------------------------------------|--------------------------------------------------|-------------|--|
| Cause                                                                                                    |                                                  |             |  |
| CIT: JDBC Data Source                                                                                                    | ETI: Data Source Connection<br>Pool Availability | Value: Low  |  |
| Symptom 1                                                                                                    |                                                  |             |  |
| CIT: J2EE Application                                                                                                    | ETI: EJB Performance                             | Value: Low  |  |
| Symptom 2                                                                                                    |                                                  |             |  |
| CIT: J2EE Server                                                                                                    | ETI: EJB Performance                             | Value: Low  |  |
| Symptom 3                                                                                                    |                                                  |             |  |
| CIT: J2EE Server                                                                                                    | ETI: Transaction Commit Rate                     | Value: High |  |
| Symptom 4                                                                                                    |                                                  |             |  |
| CIT: J2EE Server                                                                                                    | ETI: Transaction Timeout Rate                    | Value: High |  |

#### J2EE::JDBC Data Source:DataSource Connection Pool Performance >> EJB Performance

| Description: JDBC DataSource Connection Pool Performance Impacts EJB Performance |                                                 |            |
|----------------------------------------------------------------------------------|-------------------------------------------------|------------|
| Cause                                                                            |                                                 |            |
| CIT: JDBC Data Source                                                            | ETI: Data Source Connection Pool<br>Performance | Value: Low |

| Description: JDBC DataSource Connection Pool Performance Impacts EJB Performance |                      |            |
|----------------------------------------------------------------------------------|----------------------|------------|
| Symptom 1                                                                        |                      |            |
| CIT: J2EE Application                                                            | ETI: EJB Performance | Value: Low |
| Symptom 2                                                                        |                      |            |
| CIT: J2EE Server                                                                 | ETI: EJB Performance | Value: Low |

#### J2EE::JDBC Data Source:DataSource Connection Waiters >> DataSource Connection Pool Availability

| Description: JDBC DataSource Connection Waiters Impacts DataSource Connection Pool<br>Availability |                                                  |             |
|----------------------------------------------------------------------------------------------------|--------------------------------------------------|-------------|
| Cause                                                                                              |                                                  |             |
| CIT: JDBC Data Source                                                                              | ETI: Data Source Connection<br>Waiters           | Value: High |
| Symptom 1                                                                                          |                                                  |             |
| CIT: J2EE Server                                                                                   | ETI: Data Source Connection Pool<br>Availability | Value: Low  |
| Symptom 2                                                                                          |                                                  |             |
| CIT: JDBC Data Source                                                                              | ETI: Data Source Connection Pool<br>Availability | Value: Low  |

J2EE::JDBC Data Source:DataSource ConnectionPool Utilization >> Transaction Capacity Utilization & JDBC Connection Pool Wait Count & Transaction Time & Transaction Commit Rate & Transaction Start Rate & DataSource Connection Pool Availability

Description: JDBC DataSource ConnectionPool Utilization Impacts Transaction Capacity Utilization and JDBC Connection Pool Wait Count and Transaction Time and Transaction Commit Rate and Transaction Start Rate and DataSource Connection Pool Availability

| Cause                 |                                                  |             |
|-----------------------|--------------------------------------------------|-------------|
| CIT: JDBC Data Source | ETI: Data Source Connection<br>Pool Utilization  | Value: High |
| Symptom 1             |                                                  |             |
| CIT: J2EE Server      | ETI: Data Source Connection<br>Pool Availability | Value: Low  |
| Symptom 2             |                                                  |             |
| CIT: J2EE Server      | ETI: JDBC Connection Pool<br>Wait Count          | Value: High |

#### Description: JDBC DataSource ConnectionPool Utilization Impacts Transaction Capacity Utilization and JDBC Connection Pool Wait Count and Transaction Time and Transaction Commit Rate and Transaction Start Rate and DataSource Connection Pool Availability

| Symptom 3             |                                                 |             |
|-----------------------|-------------------------------------------------|-------------|
| CIT: J2EE Server      | ETI: Transaction Capacity<br>Utilization        | Value: High |
| Symptom 4             |                                                 |             |
| CIT: J2EE Server      | ETI: Transaction Commit Rate                    | Value: High |
| Symptom 5             |                                                 |             |
| CIT: J2EE Server      | ETI: Transaction Start Rate                     | Value: High |
| Symptom 6             |                                                 |             |
| CIT: J2EE Server      | ETI: Transaction Time                           | Value: High |
| Symptom 7             |                                                 |             |
| CIT: JDBC Data Source | ETI: DataSource Connection<br>Pool Availability | Value: Low  |
| Symptom 8             |                                                 |             |
| CIT: JDBC Data Source | ETI: JDBC Connection Pool<br>Wait Count         | Value: High |

#### J2EE::JDBC Data Source:DataSource Leaked Connections Rate >> DataSource ConnectionPool Utilization

| Description: JDBC DataSource Leaked Connections Rate Impacts DataSource<br>ConnectionPool Utilization |                                               |             |
|----------------------------------------------------------------------------------------------------|-----------------------------------------------|-------------|
| Cause                                                                                                 |                                               |             |
| CIT: JDBC Data Source                                                                                 | ETI: DataSource Leaked<br>Connections Rate    | Value: High |
| Symptom 1                                                                                             |                                               |             |
| CIT: J2EE Server                                                                                      | ETI: DataSource ConnectionPool<br>Utilization | Value: High |
| Symptom 2                                                                                             |                                               |             |
| CIT: JDBC Data Source                                                                                 | ETI: DataSource ConnectionPool<br>Utilization | Value: High |

#### J2EE::JVM:All Processors Average Load >> CPU Load

| Description: JVM All Processors Average Load Impacts CPU Load |                                  |                   |
|---------------------------------------------------------------|----------------------------------|-------------------|
| Cause                                                         |                                  |                   |
| CIT: JVM                                                      | ETI: All Processors Average Load | Value: High       |
| Symptom 1                                                     |                                  |                   |
| CIT: Computer                                                 | ETI: CPU Load                    | Value: Overloaded |

## J2EE::JVM:JVM Memory Utilization >> Real User Transaction Performance & Real User Sessions Performance

| Description: JVM Memory Utilization Impacts Real User Transaction Performance and Synthetic User Transaction Performance and Real User Sessions Performance |                                                 |                 |
|----------------------------------------------------------------------------------------------------|-------------------------------------------------|-----------------|
| Cause                                                                                                    |                                                 |                 |
| CIT: JVM                                                                                                    | ETI: JVM Memory Utilization                     | Value: High     |
| Symptom 1                                                                                                    |                                                 |                 |
| CIT: Business Application                                                                                                    | ETI: Real User Sessions<br>Performance          | Value: Critical |
| Symptom 2                                                                                                    |                                                 |                 |
| CIT: Business Application                                                                                                    | ETI: Real User Transaction<br>Performance event | Value: Critical |

#### J2EE::JVM:JVM Memory Utilization >> Synthetic User Transaction Performance

| Description: JVM Memory Utilization Impacts Synthetic User Transaction Performance |                                                      |                 |
|------------------------------------------------------------------------------------|------------------------------------------------------|-----------------|
| Cause                                                                              |                                                      |                 |
| CIT: JVM                                                                           | ETI: JVM Memory Utilization                          | Value: High     |
| Symptom 1                                                                          |                                                      |                 |
| CIT: Business<br>Application                                                       | ETI: Synthetic User Transaction<br>Performance event | Value: Critical |

## J2EE::JVM:JVM Memory Utilization >> Transaction Time & Transaction System Errors & Servlet Performance

| Description: JVMMemoryUtilization Impacts Transaction Time and Transaction System<br>Errors and Servlet Performance |                             |             |
|----------------------------------------------------------------------------------------------------|-----------------------------|-------------|
| Cause                                                                                                    |                             |             |
| CIT: JVM                                                                                                    | ETI: JVM Memory Utilization | Value: High |

| Description: JVMMemoryUtilization Impacts Transaction Time and Transaction System<br>Errors and Servlet Performance |                                |             |
|----------------------------------------------------------------------------------------------------|--------------------------------|-------------|
| Symptom 1                                                                                                    |                                |             |
| CIT: J2EE Application                                                                                               | ETI: Servlet Performance       | Value: Low  |
| Symptom 2                                                                                                    |                                |             |
| CIT: J2EE Server                                                                                                    | ETI: Servlet Performance       | Value: Low  |
| Symptom 3                                                                                                    |                                |             |
| CIT: J2EE Server                                                                                                    | ETI: Transaction System Errors | Value: High |
| Symptom 4                                                                                                    |                                |             |
| CIT: J2EE Server                                                                                                    | ETI: Transaction Time          | Value: High |

#### J2EE::JVM:Total Garbage Collection Count >> CPU Load

| Description: JVM Total Garbage Collection Count Impacts CPU Load |                                     |                   |
|------------------------------------------------------------------|-------------------------------------|-------------------|
| Cause                                                            |                                     |                   |
| CIT: JVM                                                         | ETI: Total Garbage Collection Count | Value: High       |
| Symptom 1                                                        |                                     |                   |
| CIT: Computer                                                    | ETI: CPU Load                       | Value: Overloaded |

#### J2EE::JVM:Total Garbage Collection Time >> CPU Load

| Description: JVM Total Garbage Collection Time Impacts CPU Load |               |                   |  |
|-----------------------------------------------------------------|---------------|-------------------|--|
| Cause                                                           |               |                   |  |
| CIT: JVM ETI: Total Garbage Collection Time Value: High         |               |                   |  |
| Symptom 1                                                       |               |                   |  |
| CIT: Computer                                                   | ETI: CPU Load | Value: Overloaded |  |

#### J2EE::JVM:Total Number Of Threads >> CPU Load & Memory Usage Level

| Description: JVM Total Number Of Threads Impacts CPU Load and Memory Usage Level |                              |                    |  |
|----------------------------------------------------------------------------------|------------------------------|--------------------|--|
| Cause                                                                            |                              |                    |  |
| CIT: JVM                                                                         | ETI: Total Number Of Threads | Value: High        |  |
| Symptom 1                                                                        |                              |                    |  |
| CIT: Computer                                                                    | ETI: CPU Load                | Value: Constrained |  |

| Description: JVM Total Number Of Threads Impacts CPU Load and Memory Usage Level |                                     |                    |  |  |
|----------------------------------------------------------------------------------|-------------------------------------|--------------------|--|--|
| Symptom 2                                                                        |                                     |                    |  |  |
| CIT: Computer ETI: Memory Usage Level Value: Higher Than Normal                  |                                     |                    |  |  |
| J2EE::Network Interface:Interface Communication Status >> Server Status          |                                     |                    |  |  |
| Description: Network Interface Communication Status Impacts Server Status        |                                     |                    |  |  |
| Cause                                                                            |                                     |                    |  |  |
| CIT: Interface                                                                   | ETI: Interface Communication Status | Value: Unavailable |  |  |

| Symptom          |                    |                    |
|------------------|--------------------|--------------------|
| CIT: J2EE Server | ETI: Server Status | Value: Unavailable |

# J2EE::Network Interface:Interface Utilization >> Real User Transaction Performance & Real User Sessions Performance

| Description: Network Interface Utilization Impacts Real User Transaction Performance and Real User Sessions Performance |                                                 |                           |  |
|----------------------------------------------------------------------------------------------------|-------------------------------------------------|---------------------------|--|
| Cause                                                                                                    |                                                 |                           |  |
| CIT: Interface                                                                                                    | ETI: Interface Utilization                      | Value: Higher Than Normal |  |
| Symptom 1                                                                                                    |                                                 |                           |  |
| CIT: Business Application                                                                                               | ETI: Real User Sessions<br>Performance          | Value: Critical           |  |
| Symptom 2                                                                                                    |                                                 |                           |  |
| CIT: Business Transaction                                                                                               | ETI: Real User Transaction<br>Performance event | Value: Critical           |  |

#### J2EE::Network Interface:Interface Utilization >> Servlet Performance

| Description: Network Interface Utilization Impacts Servlet Performance |                            |                           |  |
|------------------------------------------------------------------------|----------------------------|---------------------------|--|
| Cause                                                                  |                            |                           |  |
| CIT: Interface                                                         | ETI: Interface Utilization | Value: Higher Than Normal |  |
| Symptom 1                                                              |                            |                           |  |
| CIT: J2EE Application                                                  | ETI: Servlet Performance   | Value: Low                |  |
| Symptom 2                                                              |                            |                           |  |
| CIT: J2EE Server                                                       | ETI: Servlet Performance   | Value: Low                |  |

| Description: Network Interface Utilization Impacts Synthetic User Transaction Performance |                                                |                           |  |
|-------------------------------------------------------------------------------------------|------------------------------------------------|---------------------------|--|
| Cause                                                                                     |                                                |                           |  |
| CIT: Interface                                                                            | ETI: Interface Utilization                     | Value: Higher Than Normal |  |
| Symptom 1                                                                                 |                                                |                           |  |
| CIT: Business Application                                                                 | ETI: Synthetic User Transaction<br>Performance | Value: Critical           |  |

#### J2EE::Network Interface:Interface Utilization >> Synthetic User Transaction Performance

### Event Type Indicators (ETIs)

ETIs categorizes events based on the type of occurrence. The OMi MP for IBM WebSphere Application Server includes the following ETIs to monitor WebSphere Application Server related events:

### How to Access ETIs

1. Open the Indicators pane:

On BSM, click Admin > Operations Management > Monitoring > Indicators.

On OMi, click Administration > Service Health > CI Status Calculation > Event and Health Type Indicators.

2. Click Configuration Item > Infrastructure Element > Application System > J2EE Domain.

| ETI/HI             | Policy Name                                                   | Policy Description                           |  |
|--------------------|---------------------------------------------------------------|----------------------------------------------|--|
| Server<br>Status   | WebSphere_ServerStatus                                        | The server status in terms of availability.  |  |
| Thread Pool        | WebSphere_CcrtThreadPIHngCt The number of threads used in the | The number of threads used in the server to  |  |
| Utilization        | WebSphere_ThreadPoolHungRt                                    | execute tasks.                               |  |
|                    | WebSphere_ThreadPoolAveSize                                   |                                              |  |
| Server<br>Sessions | WebSphere_ServSessAct Sess                                    | The number of sessions opened to the server. |  |

The following table lists the ETIs and policies that set the ETIs.

| ETI/HI                                  | Policy Name                         | Policy Description                                                              |
|-----------------------------------------|-------------------------------------|---------------------------------------------------------------------------------|
| Servlets<br>Loaded                      | WebSphere_WebAppServLoad            | The number of servlets currently loaded for a web application.                  |
| Thread Pool<br>Utilization              | WebSphere_ThreadPoolUtilPct         | The number of threads used in the server to execute the tasks.                  |
| Thread Hung<br>Rate                     | WebSphere_ThreadPoolHungRt          | The rate at which the threads are declared hung.                                |
| Transactions<br>Rolled Back<br>Rate     | WebSphere_TranRollbackRt            | Percentage of transactions rolled back due to system, resource or other errors. |
| Transaction<br>Timeout<br>Rate          | WebSphere_TranTimeoutRte            | The number of transactions that timed out per second.                           |
| Transaction<br>Commit<br>Rate           | WebSphere_TranCommitRt              | The number of transactions that were committed per second.                      |
| Transaction<br>Start Rate               | WebSphere_TranStartRt               | The number of transactions that were begun per second.                          |
| JVM<br>Memory<br>Utilization            | WebSphere_JVMMemUtilPct             | The percentage of heap size used.                                               |
| Total<br>Garbage<br>Collection<br>Count | WebSphere_GarbageCollectionCt       | The number of times garbage collector has run.                                  |
| Total<br>Garbage<br>Collection<br>Time  | WebSphere_<br>GarbageCollectionTime | Total time taken for garbage collection.                                        |
| Total<br>Number of<br>Threads           | WebSphere_ThreadStartedCt           | Total number of threads spawned for garbage collection.                         |
| All<br>Processors<br>Average<br>Load    | WebSphere_ProcessCpuUsage           | Average load on all the processors on the system.                               |
| Cluster<br>Status                       | WebSphere_ClusterStatus             | Cluster Status in terms of availability.                                        |

| ETI/HI                                            | Policy Name                         | Policy Description                                                               |
|---------------------------------------------------|-------------------------------------|----------------------------------------------------------------------------------|
| EJB<br>Concurrent<br>Lives                        | WebSphere_EJBConcLivesApp           | The average number of bean objects in the pool.                                  |
| EJB<br>Performance                                | WebSphere_EJBMethRespTime           | The performance statistics namely cache utilization.                             |
| EJB<br>Utilization                                | WebSphere_EJBPoolUtilApp            | The utilization of the EJB pool.                                                 |
| Servlet<br>Performance                            | WebSphere_<br>WebAppServletRespTime | The performance statistics such as execution time.                               |
| Servlet<br>Requests                               | WebSphere_<br>WebAppServReqRtApp    | Number of incoming requests to the servlet.                                      |
| Data Source<br>Connection<br>Waiters              | WebSphereJDBCConnPoolWaiters        | The average number of threads waiting for a connection from the connection pool. |
| Data Source<br>Connection<br>Pool<br>Utilization  | WebSphere_JDBCConnPoolUtil          | DataSource connection pool utilization.                                          |
| Data Source<br>Connection<br>Pool<br>Availability | WebSphere_<br>JDBCConnPoolWaitTime  | Availability of JDBC connections in the connection pool.                         |
| Data Source<br>Connection<br>Pool<br>Performance  | WebSphere_<br>JDBCPreparedStDiscRt  | DataSource connection pool performance.                                          |

### Health Indicators (HIs)

HIs analyze the events that occur in the IBM WebSphere Application Servers and report the health of the WebSphere Application Server CIs.

### How to Access HIs

1. Open the Indicators pane:

On BSM 9.2x, click Admin > Operations Management > Monitoring > Indicators.

On OMi 10.x, click Administration > Service Health > CI Status Calculation > Event and Health Type Indicators.

#### 2. Click Configuration Item > Infrastructure Element > Application System > J2EE Domain.

The OMi MP for IBM WebSphere Application Server includes the following Health Indicators (HIs) to monitor the IBM WebSphere Application Server related events:

| CI Type        | н                                       | Description                                                                                           | Value           |
|----------------|-----------------------------------------|----------------------------------------------------------------------------------------------------|-----------------|
| J2EE           | Active Sockets                          | Number of HTTP socket connections opened to the server.                                               | High,           |
| Server         | Count                                   |                                                                                                    | Normal          |
| J2EE           | Application Server                      | Load on the application server.                                                                       | High,           |
| Server         | Load                                    |                                                                                                    | Normal          |
| J2EE           | Deferred Thread                         | The number of requests that were denied a thread for execution because of the max-threads-constraint. | High,           |
| Server         | Requests                                |                                                                                                    | Normal          |
| J2EE<br>Server | HTTP Request<br>Average Service<br>Time | Average time required to service an HTTP request.                                                     | High,<br>Normal |
| J2EE           | HTTP Request Total                      | Total time required to service HTTP requests.                                                         | High,           |
| Server         | Service Time                            |                                                                                                    | Normal          |
| J2EE           | HTTP Server Active                      | Number of connections currently open.                                                                 | High,           |
| Server         | Connections                             |                                                                                                    | Normal          |
| J2EE           | HTTP Server Active                      | Child servers currently in the request processing phase.                                              | High,           |
| Server         | Request                                 |                                                                                                    | Normal          |
| J2EE           | HTTP Server                             | Total time spent servicing HTTP connections.                                                          | High,           |
| Server         | Connection Time                         |                                                                                                    | Normal          |
| J2EE           | JMS Active                              | Number of active JMS connections.                                                                     | High,           |
| Server         | Connection Count                        |                                                                                                    | Normal          |
| J2EE           | JMS Server                              | JMS Server queue utilization.                                                                         | High,           |
| Server         | Utilization                             |                                                                                                    | Normal          |

| СІ Туре        | н                                                       | Description                                                                                                    | Value                     |
|----------------|---------------------------------------------------------|----------------------------------------------------------------------------------------------------|---------------------------|
| J2EE<br>Server | Oracle Web Cache<br>Average Latency<br>Current Interval | Average latency for 10 second intervals to process requests for Oracle Web Cache.                                  | High,<br>Normal           |
| J2EE<br>Server | Oracle Web Cache<br>Latency Since Start                 | Average number of seconds to process<br>requests for Oracle Web Cache since the<br>application Web server started. | High,<br>Normal           |
| J2EE<br>Server | Server Sessions                                         | Number of sessions opened to this server.                                                                          | High,<br>Normal           |
| J2EE<br>Server | Server Status                                           | Shows the server status in terms of availability.                                                                  | Unavailable,<br>Available |
| J2EE<br>Server | Servlets Loaded                                         | Number of servlets currently loaded for a web application (cumulative value per server).                           | High,<br>Normal           |
| J2EE<br>Server | Thread Hung Rate                                        | Rate at which the threads are declared hung.                                                                       | High,<br>Normal           |
| J2EE           | Thread Pool                                             | The availability of the threads in the Thread Pool.                                                                | Low,                      |
| Server         | Availability                                            |                                                                                                    | Normal                    |
| J2EE           | Thread Pool                                             | The number of threads used in the server to execute tasks.                                                         | High,                     |
| Server         | Utilization                                             |                                                                                                    | Normal                    |
| J2EE           | Thread Request                                          | The time a request has to wait for a thread.                                                                       | High,                     |
| Server         | Service Time                                            |                                                                                                    | Normal                    |
| J2EE           | Thread Request Wait                                     | The time (in milliseconds) a request had to wait for a thread.                                                     | High,                     |
| Server         | Time                                                    |                                                                                                    | Normal                    |
| J2EE           | Threads Request                                         | Requests that are pending because they are waiting for an available thread.                                        | High,                     |
| Server         | Pending                                                 |                                                                                                    | Normal                    |
| J2EE           | Transaction                                             | Transaction errors due to application errors.                                                                      | High,                     |
| Server         | Application Errors                                      |                                                                                                    | Normal                    |
| J2EE           | Transaction Capacity                                    | The number of simultaneous in-progress transactions.                                                               | High,                     |
| Server         | Utilization                                             |                                                                                                    | Normal                    |
| J2EE           | Transaction Commit                                      | The number of transactions that were committed per second.                                                         | High,                     |
| Server         | Rate                                                    |                                                                                                    | Normal                    |
| J2EE           | Transaction                                             | Transaction errors caused due to system resource errors.                                                           | High,                     |
| Server         | Resource Errors                                         |                                                                                                    | Normal                    |
| J2EE           | Transaction Rollback                                    | The number of transactions rolled back due to system, resource, or others.                                         | High,                     |
| Server         | Rate                                                    |                                                                                                    | Normal                    |
| J2EE           | Transaction Start                                       | The number of transactions that were begun per second.                                                             | High,                     |
| Server         | Rate                                                    |                                                                                                    | Normal                    |

| СІ Туре        | н                                | Description                                                                             | Value           |
|----------------|----------------------------------|-----------------------------------------------------------------------------------------|-----------------|
| J2EE<br>Server | Transaction System<br>Errors     | Transaction errors caused due to system errors.                                         | High,<br>Normal |
| J2EE<br>Server | Transaction Time                 | Time taken to complete a transaction.                                                   | High,<br>Normal |
| J2EE<br>Server | Transaction Timeout<br>Errors    | Transaction errors caused due to transaction timeout.                                   | High,<br>Normal |
| J2EE<br>Server | Transaction Timeout<br>Rate      | The number of transactions that timed out per second.                                   | High,<br>Normal |
| J2EE<br>Server | Transactions Rolled<br>Back      | Number/Percentage of transactions rolled back due to system, resource, or other errors. | High,<br>Normal |
| J2EE<br>Server | EJB Concurrent<br>Lives          | The average number of bean objects in the pool.                                         | High,<br>Normal |
| J2EE<br>Server | EJB Utilization                  | The utilization of the EJB pool.                                                        | High,<br>Normal |
| J2EE<br>Server | Execute Queue Wait<br>Count      | The number of client requests waiting to be serviced by the execute queue.              | High,<br>Normal |
| J2EE<br>Server | HTTP Sessions                    | Number of open HTTP sessions.                                                           | High,<br>Normal |
| J2EE<br>Server | EJB Missed Count<br>Rate         | Total number of times a failed attempt was made to get an instance from the free pool.  | High,<br>Normal |
| J2EE<br>Server | EJB Free Pool Wait<br>Rate       | The number of times per minute no EJBs were available from the free pool.               | High,<br>Normal |
| J2EE<br>Server | EJB Performance                  | The performance statistics such as cache utilization.                                   | Low,<br>Normal  |
| J2EE<br>Server | EJB Timeout Rate                 | The number of times per minute a client timed out waiting for an EJB.                   | High,<br>Normal |
| J2EE<br>Server | EJB Transaction<br>Rollback Rate | Number of EJB Transaction Rolled back in unit time.                                     | High,<br>Normal |
| J2EE<br>Server | Servlet Performance              | Performance statistics such as execution time.                                          | Low,<br>Normal  |
| J2EE<br>Server | Servlet Requests                 | Number of incoming requests to the servlet.                                             | High,<br>Normal |
| J2EE<br>Server | Connections in Use               | Number of currently used JDBC connections.                                              | High,<br>Normal |
| J2EE           | JDBC Connection                  | Number of clients waiting for a JDBC                                                    | High,           |

| CI Type         | н                                              | Description                                                                      | Value               |
|-----------------|------------------------------------------------|----------------------------------------------------------------------------------|---------------------|
| Server          | Pool Wait Count                                | connection.                                                                      | Normal              |
| J2EE<br>Server  | Data Source<br>Connection Pool<br>Availability | Availability of JDBC connections in the connection pool.                         | Low,<br>Normal      |
| J2EE<br>Server  | Data Source<br>Connection Pool<br>Failures     | Number of failed attempts to refresh a connection in the connection pool.        | Critical,<br>Normal |
| J2EE<br>Server  | Data Source<br>Connection Pool<br>Utilization  | Data source connection pool utilization                                          | High,<br>Normal     |
| J2EE<br>Server  | Data Source<br>Connection Pool<br>Performance  | Data source connection pool performance                                          | Low,<br>Normal      |
| J2EE<br>Server  | Data Source<br>Connection Waiters              | The average number of threads waiting for a connection from the connection pool. | High,<br>Normal     |
| J2EE<br>Server  | JDBC Active<br>Connection Count                | Active JDBC connections                                                          | High,<br>Normal     |
| J2EE<br>Server  | Total Number of<br>Threads                     | Total number of threads for garbage collection.                                  | High,<br>Normal     |
| J2EE<br>Server  | Total Garbage<br>Collection Count              | Number of times garbage collector has run.                                       | High,<br>Normal     |
| J2EE<br>Server  | Total Garbage<br>Collection Time               | Total time taken for garbage collection.                                         | High,<br>Normal     |
| J2EE<br>Server  | JVM Memory<br>Utilization                      | The percentage of heap size used.                                                | High,<br>Normal     |
| J2EE<br>Server  | Heap Free Current                              | Amount of free heap available.                                                   | Low,<br>Normal      |
| J2EE<br>Server  | Heap Size Current                              | Amount of heap in use.                                                           | High,<br>Normal     |
| J2EE<br>Server  | All Processors<br>Average Load                 | Average load on all the processors on the system.                                | High,<br>Normal     |
| J2EE<br>Cluster | Cluster Health                                 | Cluster health in terms of performance.                                          | Poor,<br>Normal     |
| J2EE<br>Cluster | Cluster Incoming<br>Message Failure<br>Rate    | The number of multicast messages that were lost from the cluster.                | High,<br>Normal     |

| CI Type                | н                                              | Description                                                                      | Value                                      |
|------------------------|------------------------------------------------|----------------------------------------------------------------------------------|--------------------------------------------|
| J2EE<br>Cluster        | Cluster Outgoing<br>Message Failure<br>Rate    | The number of multicast messages that were sent to the cluster.                  | High,<br>Normal                            |
| J2EE<br>Cluster        | Cluster Status                                 | Cluster Status in terms of availability.                                         | Started,<br>Partial<br>Stopped,<br>Stopped |
| JDBC<br>Data<br>Source | Connections in Use                             | Number of currently used JDBC connections.                                       | High,<br>Normal                            |
| JDBC<br>Data<br>Source | Data Source<br>Connection Waiters              | The average number of threads waiting for a connection from the connection pool. | High,<br>Normal                            |
| JDBC<br>Data<br>Source | Data Source<br>Connection Pool<br>Availability | Availability of JDBC connections in the connection pool.                         | Low,<br>Normal                             |
| JDBC<br>Data<br>Source | Data Source<br>Connection Pool<br>Failures     | The number of failed attempts to refresh a connection in the connection pool.    | Normal,<br>Critical                        |
| JDBC<br>Data<br>Source | Data Source<br>Connection Pool<br>Performance  | Data source connection pool performance.                                         | Low,<br>Normal                             |
| JDBC<br>Data<br>Source | Data Source<br>Connection Pool<br>Utilization  | Data source connection pool utilization.                                         | High,<br>Normal                            |
| JDBC<br>Data<br>Source | Data Source Leaked<br>Connections Rate         | The rate of new leaked JDBC connections.                                         | High,<br>Normal                            |
| JDBC<br>Data<br>Source | JDBC Active<br>Connections Count               | Active JDBC connections                                                          | High,<br>Normal                            |
| JDBC<br>Data<br>Source | JDBC Connection<br>Pool Wait Count             | The number of clients waiting for a JDBC connection.                             | High,<br>Normal                            |
| J2EE<br>Application    | EJB Concurrent<br>Lives                        | The average number of bean objects in the pool.                                  | High,<br>Normal                            |
| J2EE<br>Application    | EJB Free Pool Wait<br>Rate                     | The number of times per minute no EJBs were available from the free pool.        | High,<br>Normal                            |

| CI Type             | н                                  | Description                                                                                | Value           |
|---------------------|------------------------------------|--------------------------------------------------------------------------------------------|-----------------|
| J2EE<br>Application | EJB Missed Count<br>Rate           | The total number of times a failed attempt was made to get an instance from the free pool. | High,<br>Normal |
| J2EE<br>Application | EJB Performance                    | The performance statistics such as cache utilization.                                      | Low,<br>Normal  |
| J2EE<br>Application | EJB Timeout Rate                   | The number of times per minute a client timed out waiting for an EJB.                      | High,<br>Normal |
| J2EE<br>Application | EJB Transaction<br>Rollback Rate   | Number of EJB transaction rolled back in unit time.                                        | High,<br>Normal |
| J2EE<br>Application | EJB Transaction<br>Throughput Rate | Number of EJBs Transactions completed in unit time.                                        | High,<br>Normal |
| J2EE<br>Application | EJB Utilization                    | The utilization of the EJB pool.                                                           | High,<br>Normal |
| J2EE<br>Application | HTTP Sessions                      | Number of open HTTP sessions.                                                              | High,<br>Normal |
| J2EE<br>Application | Servlet Performance                | The performance statistics such as execution time.                                         | Low,<br>Normal  |
| J2EE<br>Application | Servlet Requests                   | Number of incoming requests to the servlet.                                                | High,<br>Normal |
| JVM                 | All Processors<br>Average Load     | Average load on all the processors on the system.                                          | High,<br>Normal |
| JVM                 | Heap Free Current                  | Amount of free heap available.                                                             | Low,<br>Normal  |
| JVM                 | Heap Size Current                  | Amount of heap in use.                                                                     | High,<br>Normal |
| JVM                 | JVM Memory<br>Utilization          | The percentage of heap size used.                                                          | High,<br>Normal |
| JVM                 | Total Garbage<br>Collection Count  | Number of times garbage collector has run.                                                 | High,<br>Normal |
| JVM                 | Total Garbage<br>Collection Time   | Total time taken for garbage collection.                                                   | High,<br>Normal |
| JVM                 | Total Number of<br>Threads         | Total number of threads for garbage collection.                                            | High,<br>Normal |
| J2EE<br>Domain      | Domain Status                      | The status of domain.                                                                      | Normal,<br>Poor |

### HI Assignments

OMi MP for IBM WebSphere Application Server includes the following HI Assignments.

| HI Mapping       | HI Assignment                                                  |  |
|------------------|----------------------------------------------------------------|--|
| J2EE Application | J2EE Application Mapping for HIs assignment                    |  |
|                  | J2EE Application Mapping for HIs assignment with empty monitor |  |
| J2EE Cluster     | J2EE Cluster for HIs assignment                                |  |
|                  | J2EE Cluster for HIs assignment with empty monitor             |  |
| J2EE Domain      | J2EE Domain Mapping for HIs assignment                         |  |
|                  | J2EE Domain Mapping for HIs assignment with empty monitor      |  |
| J2EE Server      | J2EE Server Mapping for HIs assignment                         |  |
|                  | J2EE Server Mapping for HIs assignment with empty monitor      |  |
| JDBC Data Source | JDBC Data Source Mapping for HIs assignment                    |  |
|                  | JDBC Data Source Mapping for HIs assignment with empty monitor |  |
| JVM              | JVM Mapping for HIs assignment                                 |  |
|                  | JVM Mapping for HIs assignment with empty monitor              |  |

### Key Performance Indicators (KPIs) Assignments

OMi MP for IBM WebSphere Application Server includes the following KPI assignments.

| СІ Туре          | KPI Assignment                              |
|------------------|---------------------------------------------|
| J2EE Application | J2EE Application Mapping for Service Health |
|                  | J2EE Application Mapping for SLM            |
| J2EE Cluster     | J2EE Cluster Mapping for Service Health     |
|                  | J2EE Cluster Mapping for SLM                |

| СІ Туре          | KPI Assignment                              |
|------------------|---------------------------------------------|
| J2EE Domain      | J2EE Domain Mapping for Service Health      |
|                  | J2EE Domain Mapping for SLM                 |
| J2EE Server      | J2EE Server Mapping for Service Health      |
|                  | J2EE Server Mapping for SLM                 |
| JDBC Data Source | JDBC Data Source Mapping for Service Health |
|                  | JDBC Data Source Mapping for SLM            |
| JVM              | JVM Mapping for Service Health              |
|                  | JVM Mapping for SLM                         |

### Operations Orchestration (OO) Flows

When creating the mapping for the OO flows, you can set default values for the attributes listed in the following table. You need not specify these values each time you run the flows.

**Note:** The OO flows shipped by OMi MP for IBM WebSphere Application Server can only be used in deployment scenarios where the application is monitored by Smart Plug-ins managed by an Operations Manager (OM) server. In such a case, the OO flows included in OMi MP for IBM WebSphere Application Server can be installed on an OO server and launched through the OMi-OO integration. For information about installing OO flows, see the *OMi MP for IBM WebSphere Application Server Installation Guide*. For more information about the OMi-OO integration, see the *OMi-Operations Orchestrations Integration Guide*.

| Attribute        | Description                                                                 |
|------------------|-----------------------------------------------------------------------------|
| omServerPort     | Port number of the OM Tool Web Service (WS). This is an optional attribute. |
| omServerUser     | User name for the OM Server that will use used in the OM Tool WS.           |
| omServerPassword | Password for the OM Server that will use used in the OM Tool WS.            |

OMi MP for IBM WebSphere Application Server is packaged with the following OO flows:

Application Server Health Check

You can use this flow to check the health of an IBM WebSphere Application Server.

You can map this flow to the CIT J2EEServer.

| Flow input    | Description                                                                                                    |
|---------------|----------------------------------------------------------------------------------------------------|
| omNode        | Full Qualified Domain Name (FQDN) of the node. This must be a managed node for the OM Server and must be specified each time you run the OO flow. |
| jeeserver     | Determines the type and the valid values are wls/wbs. You must specify this value each time you run the OO flow.                                  |
| omServer      | FQDN of the OM Server. You can map this input to the Event attribute <b>Originating Server</b> .                                                  |
| jeeserverName | Name of the J2EE Server. You can map this input to the CI attribute <b>J2eeserver_ fullname</b> of CI Type <b>J2EEServer</b> .                    |
| timeout       | Used when running the remote command on the node. This is an optional attribute and the default value is 100000.                                  |

The following table lists the user input items when executing this OO flow.

Application Server Performance Check

You can use this flow to check the performance of an IBM WebSphere Application Server.

You must map this flow to the CIT **J2EEServer**.

The following table lists the user input items when executing this OO flow.

| Flow input    | Description                                                                                                    |
|---------------|----------------------------------------------------------------------------------------------------|
| omNode        | FQDN of the node. This must be a managed node for the OM Server and must be specified each time you run the OO flow.           |
| jeeserver     | Determines the type and the valid values are wls/wbs. You must specify this value each time you run the OO flow.               |
| omServer      | FQDN of the OM Server. You can map this input to the Event attribute <b>Originating Server</b> .                               |
| jeeserverName | Name of the J2EE Server. You can map this input to the CI attribute <b>J2eeserver_</b> fullname of CI Type <b>J2EEServer</b> . |
| timeout       | Used when running the remote command on the node. This is an optional attribute and the default value is 100000.               |

#### JDBC Health Check

You can use this flow to check the health of the JDBC Connection.

You must map this flow to the CIT **J2EEServer**.

| Flow input    | Description                                                                                                    |
|---------------|----------------------------------------------------------------------------------------------------|
| omNode        | FQDN of the node. This must be a managed node for the OM Server and must be specified each time you run the OO flow.           |
| jeeserver     | Determines the type and the valid values are wls/wbs. You must specify this value each time you run the OO flow.               |
| omServer      | FQDN of the OM Server. You can map this input to the Event attribute <b>Originating Server</b> .                               |
| jeeserverName | Name of the J2EE Server. You can map this input to the CI attribute <b>J2eeserver_</b> fullname of CI Type <b>J2EEServer</b> . |
| timeout       | Used when running the remote command on the node. This is an optional attribute and the default value is 100000.               |

The following table lists the user input items when executing this OO flow.

### Tools

The OMi MP for IBM WebSphere Application Server is packaged with tools which enables administering, monitoring, and troubleshooting the WebSphere Application Server CIs. OMi MP for IBM WebSphere Application Server comprises the following tools:

### How to Access Tools

On BSM 9.2x, click Admin > Operations Management > Operations Console.

On OMi 10.x, click **Administration > Operations Console > Tools.** 

| CI Type  | ΤοοΙ                            | Description                                           |
|----------|---------------------------------|-------------------------------------------------------|
| Computer | Restart WebSphere<br>Monitoring | Restarts WebSphere monitoring on the managed server.  |
|          | Start WebSphere Monitoring      | Starts WebSphere monitoring on the managed server.    |
|          | Stop WebSphere Monitoring       | Stops WebSphere monitoring on the managed server.     |
|          | Data Capture Tool               | Captures and archives MP logs and configuration data. |

### **Graph Templates**

OMi MP for IBM WebSphere Application Server is packaged with pre-defined graph templates to analyze the performance perspective of the IBM WebSphere Application Servers. The graph templates are mapped to the WebSphere CI type. The following section provides information about the graph family, graph templates and the metrics associated with the graph templates. It also provides information about accessing the graph templates and viewing the graphs.

### How to Access Graph Templates

1. Open the graph templates:

On BSM 9.2x, click Admin > Operations Management > Operation Console.

On OMi 10.x, click Administration > Operations Console > Performance Graph Mappings.

 In the CI Types pane, select Infrastructure Element > Running Software > Application Server > J2EE Server > Websphere AS.

| Graph Family | Graph<br>Templates | Metric Name                           | Metric<br>Description                                                                                                    |
|--------------|--------------------|---------------------------------------|----------------------------------------------------------------------------------------------------|
| ThreadPool   | ThreadPool         | WEBSPHERE_PERCENTMAXED                | Provides<br>information about<br>the percentage of<br>time the number of<br>threads in pool take<br>to reach the<br>configured<br>maximum size. |
|              |                    | WEBSPHERE_CREATECOUNT                 | Provides<br>information about<br>the number of<br>threads created per<br>minute (used only<br>for graphing).                                    |
|              |                    | WEBSPHERE_<br>DECLAREDTHREADHUNGCOUNT | Provides<br>information about<br>the number of<br>threads hung per                                                                              |

| Graph Family | Graph<br>Templates | Metric Name                                | Metric<br>Description                                                                                                    |
|--------------|--------------------|--------------------------------------------|----------------------------------------------------------------------------------------------------|
|              |                    |                                            | minute.                                                                                                    |
|              |                    | WEBSPHERE_<br>CONCURRENTHUNGTHREADCOUNT    | Provides<br>information about<br>the number of<br>concurrent hung<br>threads.                                                     |
| EJB EJB F    | EJB Pool           | WEBSPHERE_LIVECOUNT                        | Provides<br>information about<br>the average<br>percentage of bean<br>objects in the pool.                                        |
|              |                    | WEBSPHERE_<br>RETRIEVEFROMPOOLSUCCESSCOUNT | Provides<br>information about<br>the average<br>percentage of time<br>a call to retrieve an<br>EJB from the pool<br>successfully. |
|              |                    | WEBSPHERE_<br>RETRIEVEFROMPOOLCOUNT        | Provides<br>information about<br>the average<br>percentage of time<br>a call to retrieve an<br>EJB from the pool<br>failed.       |
|              | EJB Activity       | WEBSPHERE_METHODCALLCOUNT                  | Provides<br>information about<br>the number of EJB<br>method calls per<br>minute.                                                 |
|              |                    | WEBSPHERE_STORECOUNT                       | Provides<br>information about<br>the number of<br>times an EJB was<br>written to or loaded<br>from the database<br>per minute.    |
|              |                    | WEBSPHERE_<br>MESSAGEBACKOUTCOUNT          | Provides<br>information about<br>the message<br>backout rate.                                                                     |
| Graph Family   | Graph<br>Templates                  | Metric Name                       | Metric<br>Description                                                                      |
|----------------|-------------------------------------|-----------------------------------|--------------------------------------------------------------------------------------------|
|                |                                     | WEBSPHERE_<br>RETURNSDISCARDCOUNT | Provides<br>information about<br>the returns discard<br>rate.                              |
|                | EJB Pool<br>Size                    | WEBSPHERE_LIVECOUNT               | Provides<br>information about<br>the average<br>percentage of bean<br>objects in the pool. |
| Servlet        | Servlet<br>Session<br>Activity      | WEBSPHERE_LIFETIME                | Provides<br>information about<br>the average<br>lifetime for a<br>servlet session.         |
|                |                                     | WEBSPHERE_LIVECOUNT               | Provides<br>information about<br>the active servlet<br>sessions.                           |
|                | Servlet<br>Session<br>Invalidations | WEBSPHERE_INVALIDATECOUNT         | Provides<br>information about<br>the servlet<br>invalidated session<br>rate.               |
|                |                                     | WEBSPHERE_REQUESTCOUNT            | Provides<br>information about<br>the number of<br>request for a<br>servlet per second.     |
|                |                                     | WEBSPHERE_ERRORCOUNT              | Provides<br>information about<br>the number of<br>errors in a servlet<br>per second.       |
| WebApplication | Web<br>Application                  | WEBSPHERE_<br>LOADEDSERVLETCOUNT  | Provides<br>information about<br>the web application<br>servlet load.                      |
|                |                                     | WEBSPHERE_RELOADCOUNT             | Provides<br>information about<br>the number of                                             |

| Graph Family | Graph<br>Templates               | Metric Name                             | Metric<br>Description                                                                                                    |
|--------------|----------------------------------|-----------------------------------------|----------------------------------------------------------------------------------------------------|
|              |                                  |                                         | servlets reloaded<br>for a web<br>application per<br>minute.                                                                              |
| JDBC         | JDBC Pool<br>Waits               | WEBSPHERE_WAITINGTHREADCOUNT            | Provides<br>information about<br>the average<br>percentage of<br>threads waiting for<br>a connection from<br>connection pools.            |
|              |                                  | WEBSPHERE_WAITTIME                      | Provides<br>information about<br>the average time<br>that a client waited<br>for a connection in<br>milliseconds.                         |
|              | JDBC Pool<br>Performance         | WEBSPHERE_FAULTCOUNT                    | Provides<br>information about<br>the number of<br>times a client timed<br>out waiting for a<br>connection from<br>the pool per<br>minute. |
|              |                                  | WEBSPHERE_RETURNCOUNT                   | Provides<br>information about<br>the number of<br>connections<br>allocated and<br>returned by<br>applications per<br>second.              |
|              | JDBC SQL<br>Statistics           | WEBSPHERE_<br>PREPSTMTCACHEDISCARDCOUNT | Provides<br>information about<br>the prepared<br>statement discard<br>rate.                                                               |
| Transaction  | Transaction<br>Duration<br>Times | WEBSPHERE_GLOBALTRANTIME                | Provides<br>information about<br>the transaction<br>global duration.                                                                      |

| Graph Family | Graph<br>Templates      | Metric Name                        | Metric<br>Description                                                               |
|--------------|-------------------------|------------------------------------|-------------------------------------------------------------------------------------|
|              |                         | WEBSPHERE_LOCALTRANTIME            | Provides<br>information about<br>the transaction<br>local duration.                 |
|              |                         | WEBSPHERE_GLOBALCOMMITTIME         | Provides<br>information about<br>the transaction<br>global commit<br>duration.      |
|              |                         | WEBSPHERE_LOCALCOMMITTIME          | Provides<br>information about<br>the transaction<br>local commit<br>duration.       |
|              | Transaction<br>Activity | WEBSPHERE_ROLLEDBACKCOUNT          | Provides<br>information about<br>the transaction<br>rollback rate.                  |
|              |                         | WEBSPHERE_GLOBALTIMEOUTCOUNT       | Provides<br>information about<br>the number of<br>global transactions<br>completed. |
|              |                         | WEBSPHERE_LOCALTIMEOUTCOUNT        | Provides<br>information about<br>the number of local<br>transactions<br>completed.  |
|              |                         | WEBSPHERE_GLOBALCOMMITTIME         | Provides<br>information about<br>the transaction<br>commit rate.                    |
|              |                         | WEBSPHERE_<br>LOCALROLLEDBACKCOUNT | Provides<br>information about<br>the transaction<br>rollback rate.                  |
|              |                         | WEBSPHERE_GLOBALBEGUNCOUNT         | Provides<br>information about<br>the number of<br>global transactions               |

| Graph Family   | Graph<br>Templates | Metric Name               | Metric<br>Description                                                       |
|----------------|--------------------|---------------------------|-----------------------------------------------------------------------------|
|                |                    |                           | that were<br>completed per<br>second.                                       |
|                |                    | WEBSPHERE_LOCALBEGUNCOUNT | Provides<br>information about<br>the transaction<br>start rate.             |
| JVM Statistics | JVM<br>Utilization | WEBSPHERE_USEDMEMORY      | Provides<br>information about<br>theJVM memory<br>utilization percent.      |
|                |                    | WEBSPHERE_FREEMEMORY      | Provides<br>information about<br>the JVM memory<br>free percent.            |
|                |                    | WEBSPHERE_PROCESSCPUUSAGE | Provides<br>information about<br>the JVM memory<br>CPU usage<br>percentage. |
|                |                    | WEBSPHERE_HEAPSIZE        | Provides<br>information about<br>the Garbage<br>collection value.           |

### How to View Graphs

Performance Perspective enables you to populate graphs from existing graph templates. You can also plot customized graphs by selecting the required metrics for a selected CI.

To view the Performance Perspective of IBM WebSphere Application Server CIs using graphs, follow these steps:

1. Open the Performance Perspective pane:

On BSM 9.2x, click **Applications > Operations Management > Performance Perspective**.

On OMi 10.x, click **Workspaces > Operations Console > Performance Perspective**.

The View Explorer pane appears.

- 2. In the **Browse Views** tab, select **WebSphere\_Deployment\_View**. The performance pane appears, which lists the default graphs available for the **WebSphere\_Deployment\_View**.
- 3. Click the graph you want to plot from the **Graphs** tab, and then click **Draw Graphs**. The selected graph is plotted on the right pane.

**Note:** For more information about Managing Events, see the *Operations Manager i Concepts Guide*.

# **Chapter 4: Customization Scenarios**

OMi MP for IBM WebSphere Application Server can be customized to suit your monitoring requirements. You can edit the existing WebSphere Management Templates or create new WebSphere Management Templates to monitor the IBM WebSphere Application Servers in your environment.

This section provides information about the following:

- Creating WebSphere Management Templates
- Editing WebSphere Management Templates

### Creating WebSphere Management Templates

You can edit the existing WebSphere Management Templates or create new WebSphere Management Templates to monitor the IBM WebSphere Application Servers in your environment.

1. Open the Management Templates & Aspects pane:

On BSM 9.2x, click Admin > Operations Management > Monitoring > Management Templates & Aspects.

On OMi 10.x, click Administration > Monitoring > Management Templates & Aspects.

2. In the Configuration Folders pane:

#### Configuration Folders > Application Server Management > IBM WebSphere Management

- Select the WebSphere configuration folder and if you need to create a new configuration folder, click \*. The Create Configuration Folder opens.
- 4. Type the name of the new configuration folder and the description. For example, you can type the new configuration folder name as <Test>.
- 5. Click **OK**. The new configuration folder is created.

# Configuration Folders > Application Server Management > WebSphere Management > Test

 In the Management Templates & Aspects pane, select the new configuration folder and click and then click Create Management Template. The Create Management Template wizard opens.

- 7. In the General tab, type a Name for the new WebSphere Management Template. Click Next.
- 8. In the **Topology View** tab, select the **WebSphere\_Deployment\_View** from the list as the Topology View. The WebSphere\_Deployment\_View shows the WebSphere CIs and all the related CITs. A WebSphere Management Template enables you to manage WebSphere CIs and all the related dependent CIs.
- Click an item in the topology map to select the CI Type of the CIs that this Management Template enables you to manage. This is the type of CI to which the Management Template can be assigned. For example, you can select J2EE Application to monitor WebSphere Application Server.
- 10. Click Next.
- 11. In the **Aspects** tab, add the Aspects to the Management Template. You must add the **WebSphere Base** Aspect to the new Management Template. The **WebSphere Base** Aspect contains the config file, open message interface, and scheduled task policy templates, which are essential for data collection.

To add an existing Aspect, follow these steps:

- a. Select the Aspect you want to add from the Available Aspects matching the CI Types pane. You can use CTRL or SHIFT key to select multiple Aspects.
- b. Click where the Aspect to the Selected Aspects pane. The Aspect is added to the Management Template.
- c. Click Next.
- 12. For each aspect that you add, you must specify at least one Target CI.

Click an Aspect in the list, and then in the topology map click the CIT you want the Aspect to monitor when this Management Template is assigned. (Press **CTRL** to select several CITs.) Each CIT that you select here must correspond to one of the CI types assigned within the Aspect itself (or a child of one of those CITs). For example, you can select WebSphere CI from the topology map.

13. In the **Parameters** tab, you see a list of all the parameters from the Aspects that you added to this Management Template.

To combine parameters:

- a. Press CTRL and click the parameters that you want to combine.
- c. Type a Name for the combined parameters.

d. *(Optional).* Specify a **Description**, **Default Value**, and whether the combined parameter is **Read Only**, an **Expert Setting**, or **Hidden**.

You can specify either a specific default value, or you can click **From CI Attribute** and then browse for a CI attribute. When you specify a CI attribute, Operations Management sets the parameter value automatically during the deployment of the underlying policy templates, using the actual value of this attribute from the CI. You can also change values of conditional parameters.

The conditions are read-only and cannot be changed at Management Template level.

**Read Only** prevents changes to the parameter value when the Management Template is assigned to a configuration item. **Hidden** also prevents changes, but additionally makes the parameter invisible when the Management Template is assigned, and during parameter tuning. Users can choose whether to show expert settings when they make an assignment.

e. Click OK.

You can also edit the parameters without combining them, to override the defaults in the Aspects or policy templates. Click one parameter, and then click . The Edit/Combine Parameters dialog box opens.

14. In the Create Management Template wizard, click **Finish** to save the Management Template and close the wizard. The new Management Template appears in the Management Templates & Aspects pane.

### Editing WebSphere Management Templates

The following section provides information about customizing Management Templates and Aspects.

**Use Case 1:** You are using Extensive WebSphere Management Template to monitor your J2EE environment. You do not want to use some Aspects which are included in the Extensive WebSphere Management Template.

1. Open the Management Templates & Aspects pane:

On BSM 9.2x, click Admin > Operations Management > Monitoring > Management Templates & Aspects.

On OMi 10.x, click Administration > Monitoring > Management Templates & Aspects.

2. In the Configuration Folders pane:

Configuration Folders > Application Server Management > IBM WebSphere Management > Management Templates > Extensive WebSphere Management Template

- 3. Select the **Extensive WebSphere Management Template** from the list, and then click <a>?</a>. The Edit Management Template dialog box opens.
- 4. Click the **Aspects** tab. The list of Available Aspects matching the CI types and the list of Selected Aspects appear.
- 5. Select the Aspect that you do not want to use and click <sup>(↑)</sup>. A message appears stating that the Combined parameters based on parameters from the deleted objects will be changed, or removed if empty. Do you want to continue?
- 6. Click Yes.
- 7. Click OK. The version of the Extensive WebSphere Management Template is incremented.

**Use Case 2:** You are using Websphere JVM Heap Memory Aspects to monitor the J2EE environment. You do not want to use some Policy Templates that are included in the WebSphere JVM Heap Memory Aspect.

1. Open the Management Templates & Aspects pane:

On BSM 9.2x, clickAdmin > Operations Management > Monitoring > Management Templates & Aspects.

On OMi 10.x, clickAdministration > Monitoring > Management Templates & Aspects.

2. In the Configuration Folders pane:

# Configuration Folders > Application Server Management > IBM WebSphere Management > Aspects > WebSphere JVM Heap Memory

- 3. Select the **WebSphere JVM Heap Memory** from the list, and then click <a></a>. The Edit Management Template dialog box opens.
- 4. Click the **Policy Templates** tab. The list of Policy Templates appear.
- 5. Select the Policy Template that you do not want to use and click <sup>1</sup>. For example, you can select WebSphere\_GCIntervalTime.
- 6. Click **OK**. The version of the WebSphere JVM Heap Memory Aspect is incremented.

# Chapter 5: Deployment Scenarios

This section provides information about deploying OMi MP for IBM WebSphere Application Server on predominant configurations of IBM WebSphere Application Servers. OMi MP for IBM WebSphere Application Server can be used to monitor the following configurations:

- Network Deployment
- Cluster
- Secure configurations with LDAP and SSL authentication

### WebSphere Application Servers in Network Deployment

To monitor WebSphere Application Servers in a Network Deployment configuration, follow these steps:

- 1. You must add the nodes you want to monitor to the BSM or OMi console. For more information about adding nodes, see Task 1: Adding Nodes to BSM Console.
- 2. To discover WebSphere CIs on each managed nodes in the network deployment configuration, you can deploy the WebSphere Discovery Aspect. For more information about deploying the discovery Aspects from the BSM console, see Task 4: Deploying the WebSphere Discovery Aspect on BSM and Task 4: Deploying the WebSphere Discovery Aspect on OMi.
- 3. To monitor the managed nodes in the network deployment configuration, you can deploy the "Extensive WebSphere Management Template" on each domain CI in the network deployment configuration. For more information about deploying the Management Templates, see Task 5: Deploying the WebSphere Management Templates or WebSphere Aspects.

### WebSphere Application Servers in Cluster Environment

To deploy OMi MP for IBM WebSphere Application Server in a WebSphere cluster environment, follow these steps:

- 1. You must add the nodes you want to monitor to the BSM or OMi console. For more information about adding nodes to the BSM console, see Task 1: Adding Nodes to BSM Console.
- To discover WebSphere CIs on each managed nodes in the cluster, you can deploy the WebSphere Discovery Aspect. For more information about deploying the discovery Aspects, see Task 4: Deploying the WebSphere Discovery Aspect.
- To monitor the managed nodes in the cluster, you can deploy the "Extensive WebSphere Management Template" on each domain CI in the cluster. For more information about deploying the Management Templates, see Task 6: Deploying the WebSphere Management Templates or WebSphere Aspects.

# WebSphere Application Servers Using LDAP and SSL Authentication Providers

WebSphere Application Servers can be configured using authentication providers like Secure Sockets Layer (SSL) and Lightweight Directory Access Protocol (LDAP) to provide a secure and stable server environment. To deploy OMi MP for IBM WebSphere Application Server on WebSphere Application Servers using SSL and LDAP authentication, follow these steps:

- 1. You must add the nodes you want to monitor to the BSM or OMi console. For more information about adding nodes to the BSM console, see Task 1: Adding Nodes to BSM Console.
- 2. To discover the WebSphere Application Server CIs, you can deploy the WebSphere Discovery Aspect to discover WebSphere Application Server CIs on the managed nodes:
  - a. Open the Management Templates & Aspects pane:

On BSM, click Admin > Operations Management > Monitoring > Management Templates & Aspects.

On OMi, click Administration > Monitoring > Management Templates & Aspects.

b. In the Configuration Folders pane:

#### Configuration Folders > Application Server Management > IBM WebSphere Management > Aspects

- c. In the WebSphere Aspects folder, click the **WebSphere Discovery** Aspect, and then click <sup>4</sup> to open the Assign and Deploy Wizard.
- d. In the **Configuration Item** tab, click the configuration item to which you want to deploy the Discovery Aspect and then click **Next**.

The Required Parameters tab opens.

e. In the **Required Parameters** tab, you must specify the mandatory parameter **WebSphere Profile Home** and dependent parameters.

**Note:** For every WebSphere Server Home parameter, you must configure the dependent parameters WebSphere JAVA Home, WebSphere Username, and WebSphere Password.

- i. Select the **WebSphere Server Home** parameter in the list, and then click <a></a>. The Edit Instance Parameter: WebSphere Server Home dialog box opens.
- ii. Specify values for the dependent parameters:
  - A. Select the **WebSphere Username** parameter in the list, and then click <a></a>. The Edit Parameter: WebSphere Username dialog box opens.
  - B. Click **Value**, specify your LDAP username depending on the type of authentication, and then click **OK**.
  - C. Select the **WebSphere Password** parameter in the list, and then click <a></a>. The Edit Parameter: WebSphere Password dialog box opens.
  - D. Click **Value**, specify your LDAP password depending on the type of authentication, and then click **OK**.
- iii. For WebSphere Application Servers using SSL authentication:
  - A. Select the **WebSphere KeyStore Path** parameter in the list, and then click <a></a>. The Edit Parameter: WebSphere KeyStore Path dialog box opens.
  - B. Click Value, specify the path to WebSphere KeyStore, and then click OK.
  - C. Select the **WebSphere Passphrase Password** parameter in the list, and then click . The Edit Parameter: WebSphere Passphrase Password dialog box opens.
  - D. Click Value, specify the WebSphere Passphrase password, and then click OK.
  - E. Click OK.
- f. Click Next to go to All Parameters and Parameter Summary. To change the default values of the parameters, you can select the parameter and then click in the Click is a constrained of the parameter dialog box opens. Click Value, specify the value, and then click OK.

**Note:** In the **Parameter Summary** tab, you can override the default values of any parameter. You can specify a value for each parameter at the Aspect level. By default, parameters defined as expert parameters are not shown. To show expert parameters, click **Show Expert Parameters.** 

- g. Click Next.
- h. (Optional). If you do not want to enable the assignment immediately, clear the Enable
  Assigned Objects or Enable Assignment(s) check box. You can then enable the
  assignment later using the Assignments & Tuning pane.
- i. Click Finish.
- To monitor the managed nodes in the cluster, you must deploy the "Extensive WebSphere Management Template" on each domain CI. For more information about deploying the Management Templates, see Task 6: Deploying the WebSphere Management Templates or WebSphere Aspects.

# Chapter 6: Composite Applications

This section provides information about monitoring an environment comprising composite applications - IBM WebSphere Application Servers, Oracle databases, and the underlying infrastructure.

Consider an enterprise environment topology for an instance of composite application that consists of systems that are hosting WebSphere Application Server and Oracle database.

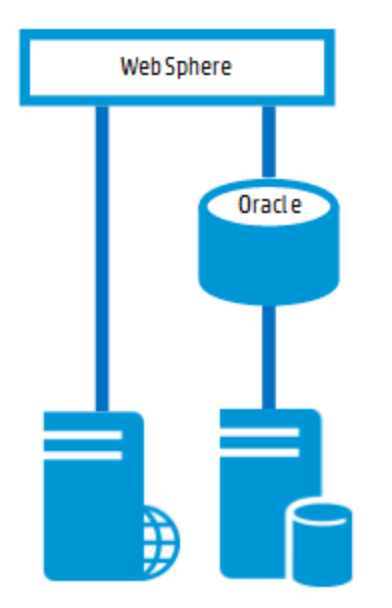

## Monitoring Composite Applications

To monitor an instance of a composite application, follow these tasks:

### Task 1: Adding Nodes to OMi Console

Before you monitor an instance of composite application, you must ensure that the Operations Agent is installed on all the nodes and add the nodes to the OMi console.

Note: If the Node already exists in RTSM, you can skip this step and proceed to Task 2.

Before you begin monitoring, you need to add the nodes to the OMi console.

1. Open the Monitored Nodes pane from Administration:

On BSM 9.2x, click Admin > Operations Management > Setup > Monitored Nodes.

On OMi 10.x, click Administration > Setup and Maintenance > Monitored Nodes.

- In the Node Views pane, click Predefined Node Filter > Monitored Nodes and then click and then select Computer > Windows or Unix. The Create New Monitored Nodes dialog box appears.
- 3. Specify the Primary DNS Name, IP Address, Operating System, and Processor Architecture of the node and click **OK**.

### Task 2: Deploying WebSphere Discovery Aspect

The WebSphere Discovery Aspect enables you to discover IBM WebSphere Application Server instances in the environment. To discover the IBM WebSphere Application Server CIs on the added managed nodes, you must deploy the WebSphere Discovery Aspect to a Computer CI.

The WebSphere Discovery Aspect deployment discovers the Configuration Item (CIs) of the following CI types (CITs):

- j2eedomain
- websphereas

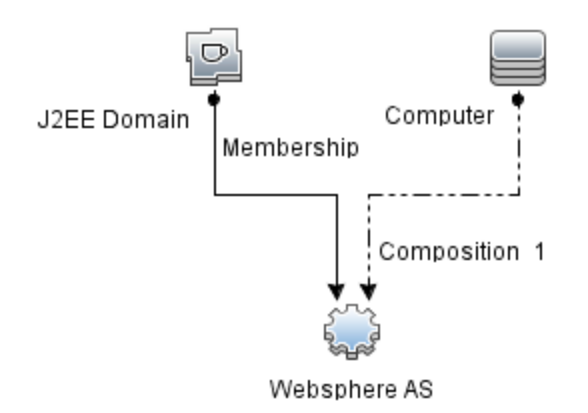

1. Open the Management Templates & Aspects pane:

On BSM 9.2x, click Admin > Operations Management > Monitoring > Management Templates & Aspects.

On OMi 10.x, click Administration > Monitoring > Management Templates & Aspects.

2. In the Configuration Folders pane:

Configuration Folders > Application Server Management > IBM WebSphere Management > Aspects

- 3. In the Aspects folder, click **WebSphere Discovery** Aspect, and then click <sup>4</sup> to open the Assign and Deploy Wizard.
- 4. In the **Configuration Item** tab, select the configuration item to which you want to deploy the Discovery Aspect and then click **Next**.

The **Required Parameters** tab opens and a message appears stating that there are no parameters that require editing for this Assignment.

- 5. In the **Required Parameters** tab, click **Next** to go to the **All Parameters** tab on BSM 9.2x or **Parameter Summary** tab on OMi 10.x.
- 6. (Optional). In the All Parameters tab on BSM 9.2x or Parameter Summary tab on OMi 10.x, to change the default value of the Frequency of WebSphere\_MPlog parameter, you can select the parameter and then click *O*. The Edit Parameter dialog box opens. Click Value, specify the value, and then click OK.
- 7. In the **All Parameters** tab on BSM 9.2x or **Parameter Summary** tab on OMi 10.x, click **Next** to go to the **Configure Option** tab.
- 8. *(Optional)*. In the **Configure Option** tab, if you do not want to enable the assignment immediately, clear the **Enable Assigned Objects** check box on BSM 9.2x or **Enable Assignment(s)** check box on OMi 10.x. You can then enable the assignment later using the Assignments & Tuning pane.
- 9. Click Finish.

### Task 3: Verifying Discovery

After you deploy the WebSphere Discovery Aspect, you can verify if the CIs are populated in the View Explorer.

To view the CIs populated in the View Explorer, follow these steps:

1. Open the Event Perspective pane:

On BSM 9.2x, click Applications > Operations Management > Event Perspective.

On OMi 10.x, click Workspaces > Operations Console > Event Perspective .

In the View Explorer, select **WebSphere\_Deployment\_View** from the drop-down list. You can see the CIs associated with the **WebSphere\_Deployment\_View** as shown in the following figure.

| Browse Views Search       |   |
|---------------------------|---|
| <b>S</b>                  |   |
| WebSphere_Deployment_View | • |
|                           |   |
|                           |   |
| 🔁 🐨 🌍 dmgr                |   |
| 🗈 🎲 nodeagent             |   |
| e 💮 server1               |   |
|                           |   |

# Task 4: Deploying Extensive WebSphere and Oracle Database Management Template

Before deploying the WebSphere Management Templates, you must deploy the WebSphere Discovery Aspect. For more information, see Task 3: Deploying WebSphere Discovery Aspect.

The WebSphere Management Template discovers the CIs of the following CITs and completes the topology as shown in the following figure:

- JVM
- Application Servers
- JDBC and underlying databases
- Oracle

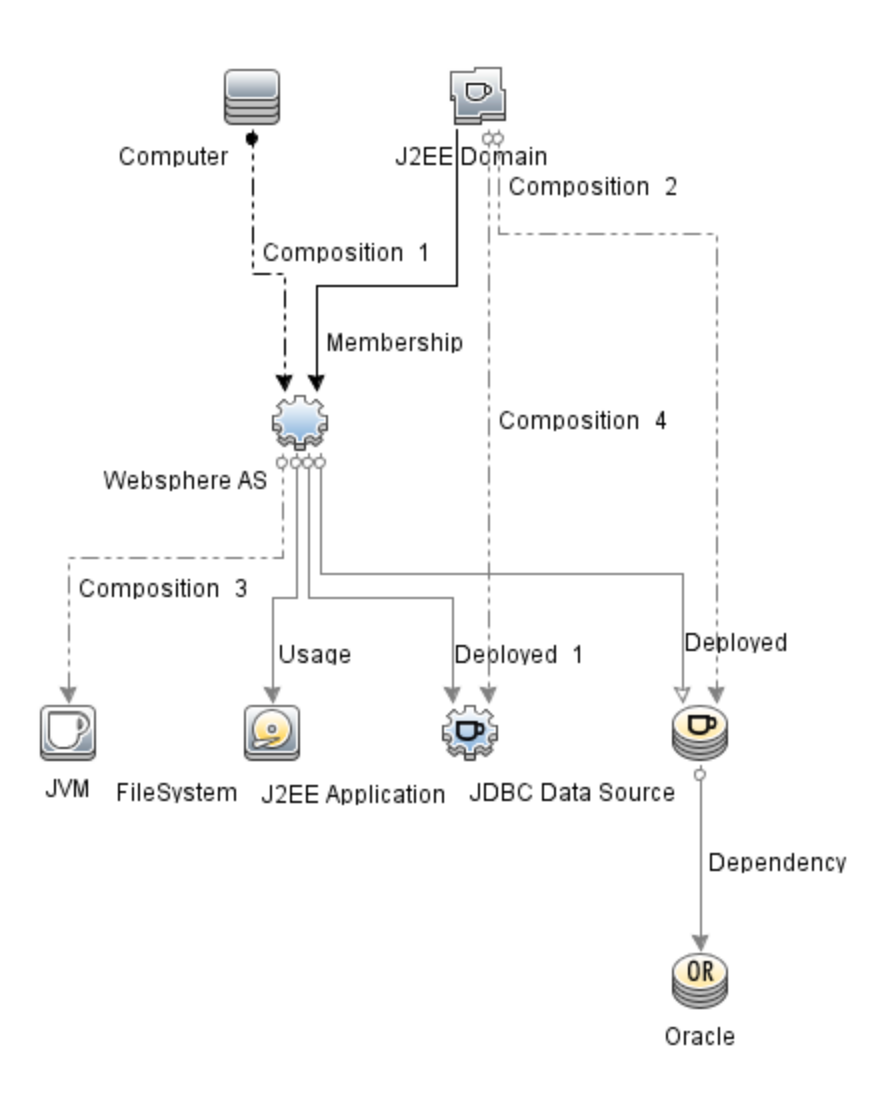

To deploy the Extensive WebSphere and Oracle Database Management Template, follow these steps:

1. Open the Management Templates & Aspects pane:

On BSM, click Admin > Operations Management > Monitoring > Management Templates & Aspects.

On OMi, click Administration > Monitoring > Management Templates & Aspects.

2. In the Configuration Folders pane:

Configuration Folders > Application Server Management > IBM WebSphere Management > Management Templates > Extensive WebSphere and Oracle Database Management Template

- 3. In the WebSphere Management Templates folder, click the Extensive WebSphere and Oracle Database Management Template, and then click <sup>4</sup>. The Assign and Deploy wizard opens.
- 4. In the Configuration Item tab, click the WebSphere Domain CI to which you want to assign the Management Template, and then click Next. You can select multiple items by holding down the CTRL or SHIFT key while selecting them. Click Next to accept the CIs and go to Required Parameters.

**Note:** You must specify all the values of the parameters to be able to continue the configuration process.

- 6. Click Next to go to All Parameters tab on BSM 9.2x or Parameter Summary tab on OMi 10.x.
- 7. In the All Parameters tab on BSM 9.2x or Parameter Summary tab on OMi 10.x, you can override the default values of any parameter. You can specify a value for each parameter at the Management Template level. By default, parameters defined as expert parameters are not shown. To show expert parameters, click Show Expert Parameters.
- (Optional). If you do not want to enable the assignment immediately, clear the Enable Assigned Objects on BSM 9.2x or Enable Assignment(s) check box on OMi 10.x. You can then enable the assignment later using the Assignments & Tuning pane.
- 9. Click Finish.

**Note:** The credentials given during the deployment of a Management Template should have required privileges for OMi MP for IBM WebSphere Application Server to collect data.

### Task 5: Verifying Discovery for Extended Topology

After you deploy the WebSphere Management Templates or WebSphere Base Aspect, you can verify if the CIs are populated in the View Explorer.

To view the CIs in the View Explorer, follow these steps:

1. Open the View Explorer pane:

On BSM 9.2x, click **Applications > Operations Management > Event Perspective**.

On OMi 10.x, click Workspaces > Operations Console > Event Perspective.

 In the View Explorer, select WebSphere\_Deployment\_View from the drop-down list. You can see the extended topology comprising CIs associated with the WebSphere\_Deployment\_View as shown in the following figure.

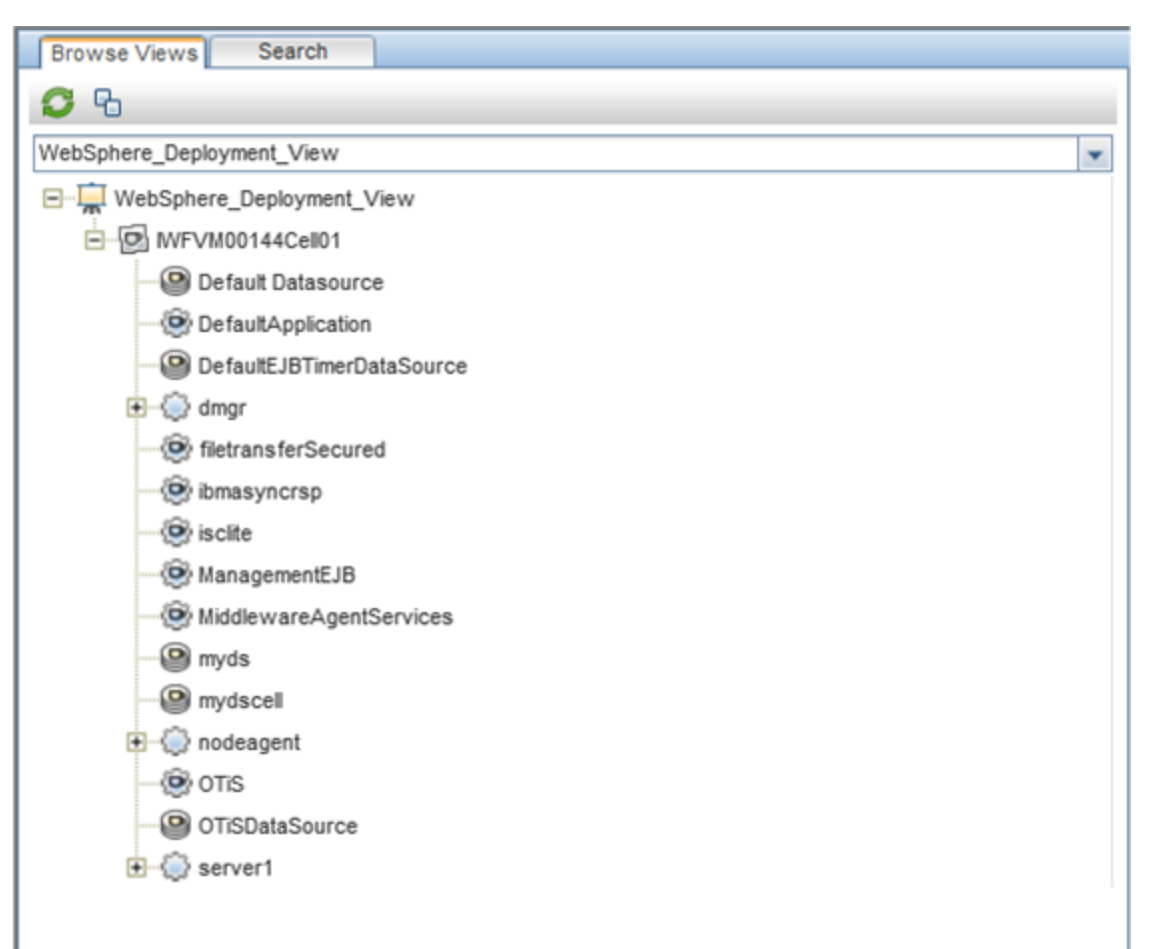

# Chapter 7: Troubleshooting

The following section provides information about troubleshooting scenarios. Some of the troubleshooting procedures must be run on the managed node.

Licensing count is not updated

Problem: Licensing count is not updated on License Management

Solution: To resolve this problem, follow these steps on the OMi Linux or Windows servers:

- 1. After installing OMi MP for IBM WebSphere Application Server, ensure that the license is activated by following these steps:
  - a. Open the License Management pane:

On BSM 9.2x, click Admin > Platform > Setup and Maintenance > License Management.

On OMi 10.x, click Administration > Setup and Maintenance > License Management.

b. Click I and select the license.dat file. The license details appears in the License Management window.

The License Management provides details about the name, license type, days left, expiration date, capacity, and capacity details.

2. To check for the license usage on the managed node, run the following command on the managed node:

<OvAgentDir>/bin/ovodetect -t

If the output of the preceding command is mpinstance="1", then IBM WebSphere Application Servers are being monitored. If the output of the preceding command is mpinstance="0", then IBM WebSphere Application Servers are not being monitored.

3. If the license is still not updated in License Management, restart agent on the managed node by running the following command:

```
<OvAgentDir>/bin/ovc- restart opcmsga
```

Management Templates and Aspects are not deployed to the managed nodes

**Problem:** Management Templates and Aspects are not deployed to the managed nodes

Solution: To resolve this problem, follow these steps on the OMi Linux or Windows servers:

1. To check the deployment status, open the Deployment Jobs pane:

On BSM 9.2x, click Admin > Operations Management > Monitoring > Deployment Jobs.

On OMi 10.x, click **Administration > Monitoring > Deployment Jobs**.

2. To check the assignment status, open the Assignment & Tuning pane:

On BSM 9.2x, click Admin > Operations Management > Monitoring > Assignments & Tuning.

On OMi 10.x, click Administration > Monitoring > Assignments & Tuning.

3. Check the OMi log files at the following locations:

#### Linux:

/opt/HP/BSM/log/EJBContainer/opr-webapp.log

/opt/HP/BSM/log/EJBContainer/opr-configserver.log

#### Windows:

%topaz\_home%\log\EJBContainer\opr-webapp.log

%topaz\_home%\log\EJBContainer\opr-configserver.log

OMi MP for IBM WebSphere Application Server displays errors during installation

Problem: Installation of OMi MP for IBM WebSphere Application Server returns errors.

**Solution:** You can identify specific errors by checking the mpinstall.log log file.

The mpinstall.log log file is available at the following locations:

#### Windows:

%TOPAZ\_HOME%\log\mpinstall.log

#### UNIX:

\$TOPAZ\_HOME/log/mpinstall.log

Error during upload of OMi MP for IBM WebSphere Application Server

Problem: OMi MP for IBM WebSphere Application Server returns error during upload.

Solution: You can identify specific errors by checking the opr-configserver.log log file.

The opr-configserver.log log file is available at the following locations:

#### Windows:

%TOPAZ\_HOME%\log\EJBContainer\opr-configserver.log

#### UNIX:

\$TOPAZ\_HOME/log/EJBContainer/opr-configserver.log

Views not getting populated after deployment of the WebSphere Discovery Aspect

**Problem:** Views for OMi MP for IBM WebSphere Application Server are not getting populated after deployment of the WebSphere Discovery Aspect.

Solution: You can identify specific errors by following these steps:

1. Open the WebSphere Instrumentation folder:

#### Windows:

%OVADATADIR%\bin\instrumentation

#### UNIX:

/var/opt/OV/bin/instrumentation

2. In the Instrumentation folder, look for the following file:

bin/instrumentation/WebSphere\_Discovery\_Log4j.properties

- 3. Open WebSphere\_Discovery\_Log4j.properties file.
- 4. Select log4j.appender.FILE.Threshold and modify to log4j.appender.FILE.Threshold=trace.

Tracing is enabled for WebSphere Discovery. WebSphereDiscovery.log log file is created.

5. Check the WebSphereDiscovery.log log file for specific errors.

The WebSphereDiscovery.log log file is available at the following locations.

#### Windows:

%OVDATADIR%\log\WebSphere\

#### UNIX:

/var/opt/OV/log/WebSphere/

Error during deployment of the WebSphere Discovery Aspect

**Problem:** During deployment of WebSphere Discovery Aspect, an error message appears stating that the connection could not be established.

Solution: To resolve this problem, follow these steps:

- 1. Check if the credentials entered during deployment have required access permissions to WebSphere Application Server.
- Configure WebSphere Keystore and Passphrase if the WebSphere Application Server uses SSL Authentication Providers.

Collection Manager not getting invoked

**Problem:** Collection manager for OMi MP for IBM WebSphere Application Server is not getting invoked for data collection.

**Solution:** To resolve this problem, follow these steps:

1. Open the IBM WebSphere Application Server Instrumentation folder:

#### Windows:

%ovdatadir%\bin\instrumentation

#### UNIX:

/var/opt/OV/bin/instrumentation

2. In the Instrumentation folder, look for the following file:

bin/instrumentation/WebSphere\_cmlog4j.properties

- 3. Open WebSphere\_cmlog4j.properties file.
- 4. Select log4j.appender.FILE.Threshold and modify to log4j.appender.FILE.Threshold=trace.

Tracing is enabled for WebSphere Collection Manager.

5. Check the Collector.log and CollectionManager.log log file for specific errors.

The Collector.log log file is available at the following locations.

#### Windows:

%OVDATADIR%\log\WebSphere

#### UNIX:

/var/opt/OV/log/WebSphere

The CollectionManager.log log file is available at the following locations.

#### Windows:

%OVDATADIR%\log\WebSphere\collectionManager

#### UNIX:

/var/opt/OV/log/WebSphere/collectionManager

No data for Performance Manager i (PMi) Graphs

**Problem:** The information to create PMi graph is not available from the OMi MP for IBM WebSphere Application Server.

Solution: To resolve this problem, follow these steps:

1. Run the following command to check if the graph data sources are created:

ovcodautil -obj WebSphere\_DATA

2. Run the following command to check data dumps of WebSphere\_DATA data source:

ovcodautil -dumpds WebSphere\_DATA

If there are empty instances, perform step 3 and 4.

 From the WebSphere\_cmlog4j.properties file, select log4j.appender.FILE.Threshold and modify to log4j.appender.FILE.Threshold=trace.

Tracing is enabled for WebSphere Collection Manager.

4. Check the Collector.log and CollectionManager.log log file for specific errors.

The Collector.log log file is available at the following locations.

#### Windows:

%OVDATADIR%\log\WebSphere

#### UNIX:

/var/opt/OV/log/WebSphere

The CollectionManager.log log file is available at the following locations.

#### Windows:

%OVDATADIR%\log\WebSphere\collectionManager

#### UNIX:

/var/opt/OV/log/WebSphere/collectionManager

Unable to access lib folder

**Problem**: Non-root users are unable to access lib folder.

**Solution**: For non-root users, provide the read access to IBM WebSphere Application Server lib folder in the installation path.

Data logging for metric may show values as -1

Problem: Data logging for few metric may shows values of -1 for one of the following reasons:

- If the WebSphere MP installation prerequisites are not met for the managed node. The Performance Monitoring Infrastructure (PMI) instrumentation category should be set to all and the ConfigProxy MBean needs to be enabled.
- If the WebSphere runtime Mbean returns null values for raw metrics.
- If the calculated metric has operands as raw metrics which have null values.
- Delta and rate of change metrics will result in -1 values for the very first scheduled collection. This is expected behaviour.

**Solution:** To know more details about the cause of -1 errors, Check the Installation Prerequisites. For more information, see the section Setting the PMI Counters in the *OMi MP for IBM WebSphere Application Server Installation Guide*. If the prerequisites are already met, follow these steps:

1. To view the data logged for metrics, run the following command:

ovcodautil -dumpds WEBSPHERE\_DATA

- Identify the metric name and check for the metric which contains value logged as -1 in the CODA dump.
- 3. Determine the metric ID using the WebSphere\_MetricDefinition.xml available at the following location:

%ovdatadir%/bin/instrumentation

4. Verify collector logs on the managed node and check for the collection ID that is showing exceptions with null value return message in the collector.log file available at the following location:

%ovdatadir%/log/WebSphere.

The message provides exact details about which MBean query failed and which returned a null value for the metric.

# **Appendix: Metrics and Data Sources**

The following table lists the table names and related metrics for OMi MP for IBM WebSphere Application Server:

**Note:** WEBSPHERE\_DATA is the data source used by OMi MP for IBM WebSphere Application Server for logging collected data.

| Aspect<br>Name                      | Table<br>Name or<br>Class<br>Name | Policy Name                         | Collection<br>Name  | Metric Name             | Data<br>Type |
|-------------------------------------|-----------------------------------|-------------------------------------|---------------------|-------------------------|--------------|
| WebSpher<br>e_                      | WebSpher<br>e_Server              | WebSphere_<br>ServerStatus          | WebSpher<br>e_C0001 | Server Status           | UTF8         |
| us                                  |                                   | WebSphere_<br>ProcessCpuUsage       | WebSpher<br>e_C0801 | CPUUsagePerct           |              |
| WebSpher<br>e Thread                | WebSpher<br>e_Thread              | WebSphere_<br>ThreadStartedCt       | WebSpher<br>e_C0803 | ThreadsCount_D          | UTF8         |
| Status                              |                                   | WebSphere_<br>ThreadPoolHungRt      | WebSpher<br>e_C0812 | ThreadPoolHungRt        |              |
|                                     |                                   | WebSphere_<br>GarbageCollectionCt   | WebSpher<br>e_C0804 | GCCalls_D               |              |
|                                     |                                   | WebSphere_<br>ThreadPoolUtilPct     | WebSpher<br>e_C0212 | ThreadPoolUtilPct       |              |
|                                     |                                   | WebSphere_<br>ThreadPoolPctMaxApp   | WebSpher<br>e_C0213 | ThreadPoolPctMaxAp<br>p |              |
| WebSpher<br>e JVM<br>Heap<br>Memory | WebSpher<br>e_JVM_<br>Perf        | WebSphere_<br>GarbageCollectionTime | WebSpher<br>e_C0805 | GCAvgCallDur_D          | REAL<br>64   |
|                                     |                                   | WebSphere_<br>JVMMemUtilPct         | WebSpher<br>e_C0005 | UsdHeapSz_P             |              |
| WebSpher<br>e Cluster<br>Status     | WebSpher<br>e_Cluster             | WebSphere_<br>ClusterStatus         | WebSpher<br>e_C0006 | ClusterStatus           | REAL<br>64   |
| WebSpher<br>e EJB<br>Performan      | WebSpher<br>e_EJB                 | WebSphere_<br>EJBPoolUtil           | WebSpher<br>e_C0020 | EJBPoolUtil             | REAL<br>64   |

| Aspect<br>Name                            | Table<br>Name or<br>Class<br>Name | Policy Name                             | Collection<br>Name  | Metric Name             | Data<br>Type |
|-------------------------------------------|-----------------------------------|-----------------------------------------|---------------------|-------------------------|--------------|
| се                                        |                                   | WebSphere_<br>EJBPoolUtilApp            | WebSpher<br>e_C0220 | EJBPoolUtil             |              |
|                                           |                                   | WebSphere_<br>EJBConcLivesApp           | WebSpher<br>e_C0226 | EJBMsgBackoutRate       |              |
|                                           |                                   | WebSphere_<br>EJBMethRespTime           | WebSpher<br>e_C0221 | EJBMethRespTime         |              |
|                                           |                                   | WebSphere_<br>EJBMethCallsRtApp         | WebSpher<br>e_C0222 | EJBMethCallsRtApp       |              |
|                                           |                                   | WebSphere_<br>EJBEntDatLdStRtApp        | WebSpher<br>e_C0224 | EJBEntDatLdStRtAp<br>p  |              |
|                                           |                                   | WebSphere_<br>EJBMsgBackoutRate         | WebSpher<br>e_C0810 | EJBMsgBackoutRate       |              |
|                                           |                                   | WebSphere_<br>EJBReturnDiscrdRt         | WebSpher<br>e_C0811 | EJBReturnDiscrdRt       |              |
| WebSpher<br>e Servlet                     | WebSpher<br>e_Servlet             | WebSphere_<br>ServSessAveLife           | WebSpher<br>e_C0040 | ServSessAveLife         | REAL<br>64   |
| Performan<br>ce                           |                                   | WebSphere_<br>ServSessActSess           | WebSpher<br>e_C0041 | ServSessAct             |              |
|                                           |                                   | WebSphere_<br>ServInvSessRt             | WebSpher<br>e_C0042 | ServInvSessRt           |              |
|                                           |                                   | WebSphere_<br>WebAppServReqRtApp        | WebSpher<br>e_C0245 | WebAppServReqRtA<br>pp  |              |
|                                           |                                   | WebSphere_<br>WebAppServletRespTi<br>me | WebSpher<br>e_C0246 | WebAppSrvItRespTi<br>me |              |
|                                           |                                   | WebSphere_<br>WebAppServErrRtApp        | WebSpher<br>e_C0247 | WebAppSrvItErrorRt      |              |
|                                           |                                   | WebSphere_<br>WebAppServLoad            | WebSpher<br>e_C0048 | WebAppServLoad          |              |
| WebSpher<br>e JDBC<br>Connectio<br>n Pool | WebSpher<br>e_JDBC                | WebSphere_<br>JDBCConnPoolSize          | WebSpher<br>e_C0260 | JDBCConnPoolSize        | REAL<br>64   |

| Aspect<br>Name          | Table<br>Name or<br>Class<br>Name | Policy Name                              | Collection<br>Name  | Metric Name             | Data<br>Type |
|-------------------------|-----------------------------------|------------------------------------------|---------------------|-------------------------|--------------|
| Status                  |                                   | WebSphere_<br>JDBCConnPoolWaiters        | WebSpher<br>e_C0261 | JDBCConnPoolWaite<br>rs | -            |
|                         |                                   | WebSphere_<br>JDBCConnPoolWaitTim<br>e   | WebSpher<br>e_C0262 | JDBCConPoolWaitTi<br>me |              |
|                         |                                   | WebSphere_<br>JDBCConnPoolUtil           | WebSpher<br>e_C0263 | JDBCConnPoolUtil        |              |
|                         |                                   | WebSphere_<br>JDBCConnPoolMaxPct         | WebSpher<br>e_C0264 | JDBCConnPoolMaxP<br>ct  |              |
|                         |                                   | WebSphere_<br>JDBCConnPoolTimeOu<br>tRts | WebSpher<br>e_C0265 | JDBCConPoolTmeO<br>utRt | -            |
|                         |                                   | WebSphere_<br>JDBCConPoolThroughp<br>ut  | WebSpher<br>e_C0266 | JDBCConPoolThrupu<br>t  | -            |
|                         |                                   | WebSphere_<br>JDBCPreparedStDiscRt       | WebSpher<br>e_C0814 | JDBCPrepredStDisc<br>Rt |              |
| WebSpher<br>e           | WebSpher<br>e_Transact            | WebSphere_<br>TranGlobDur                | WebSpher<br>e_C0070 | TranGlobDur             | REAL<br>64   |
| l ransactio<br>n Status |                                   | WebSphere_TranLocDur                     | WebSpher<br>e_C0071 | TranLocDur              | -            |
|                         |                                   | WebSphere_<br>TranGlobCommDur            | WebSpher<br>e_C0072 | TranGlobCommDur         |              |
|                         |                                   | WebSphere_<br>TranLocCommDur             | WebSpher<br>e_C0073 | TranLocCommitDur        | _            |
|                         |                                   | WebSphere_<br>TranRollbackRt             | WebSpher<br>e_C0074 | TranRollbackRt          |              |
|                         |                                   | WebSphere_<br>TranTimeoutRte             | WebSpher<br>e_C0075 | TranTimeoutRt           |              |
|                         |                                   | WebSphere_<br>TranCommitRt               | WebSpher<br>e_C0076 | TranCommitRt            |              |
|                         |                                   | WebSphere_TranStartRt                    | WebSpher<br>e_C0078 | TranStartRt             |              |

# Send documentation feedback

If you have comments about this document, you can contact the documentation team by email. If an email client is configured on this system, click the link above and an email window opens with the following information in the subject line:

#### Feedback on User Guide (OMi Management Pack for IBM WebSphere Application Server 1.01)

Just add your feedback to the email and click send.

If no email client is available, copy the information above to a new message in a web mail client, and send your feedback to docfeedback@hpe.com.

We appreciate your feedback!